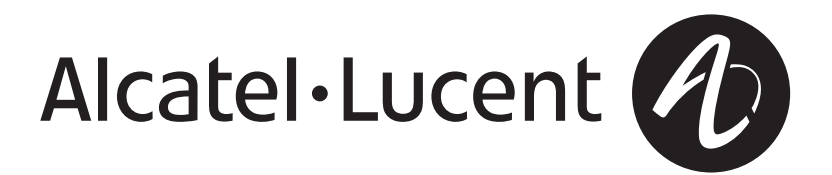

# Lucent Optical Management System (OMS) Release 6.1

Service Assurance Guide

365-315-148R6.1 Issue 1 July 2007 Alcatel, Lucent, Alcatel-Lucent and the Alcatel-Lucent logo are trademarks of Alcatel-Lucent. All other trademarks are the property of their respective owners.

The information presented is subject to change without notice. Alcatel-Lucent assumes no responsibility for inaccuracies contained herein.

Copyright © 2007 Alcatel-Lucent. All Rights Reserved.

#### Notice

Every effort was made to ensure that the information in this document was complete and accurate at the time of printing. However, information is subject to change.

#### Warranty

Alcatel-Lucent provides a limited warranty for this product. For more information, consult your local Alcatel-Lucent customer support team.

#### Ordering information

The ordering number for this document is 365-315-148R6.1. To order Lucent OMS information products, contact your local Alcatel-Lucent customer support team.

#### **Technical support**

For technical support, contact your local customer support team. You can reach them via the Web at the Alcatel-Lucent Customer Support web site (http://www.alcatel-lucent.com/support) or the customer support telephone number listed at the Alcatel-Lucent Contact Us web site (http://www.alcatel-lucent.com/contact).

#### Information product support

For questions or concerns about this or any other Alcatel-Lucent information product, please contact us at one of the following numbers: (888) 727 3615 (for the continental United States), +1 (630) 713 5000 (for all countries).

# Contents

### About this information product

| Purpose                             | ix       |
|-------------------------------------|----------|
| Reason for reissue                  | ix       |
| Intended audience                   | ix       |
| Safety information                  | ix       |
| How to use this information product | ix       |
| Conventions used                    | <b>x</b> |
| Related documentation               | xii      |
| How to order                        | xiii     |
| How to comment                      | . xiv    |
| Service Assurance                   |          |
| Overview                            | 1-1      |
| Product Overview                    | . 1-2    |
| Lucent OMS as an MST for OMC-RAN    | . 1-4    |
| Supported Network Elements          | . 1-5    |
| A Quick Look at Service Assurance   | . 1-9    |
| Fault Management                    |          |
| Overview                            | . 2-1    |
| The Fault Management Feature        | . 2-3    |
| - Alarm Holdoff                     | . 2-6    |
|                                     |          |
|                                     |          |

1

| Database Synchronization of Alarms                                          |      |
|-----------------------------------------------------------------------------|------|
| Alarm Notification                                                          | 2-9  |
| Fault Management Pages                                                      | 2-12 |
| Related Fault Management Pages                                              | 2-14 |
| Alarms Page                                                                 | 2-16 |
| Alarm Log                                                                   | 2-18 |
| Network Event Summary                                                       | 2-20 |
| Alarm Filtering                                                             | 2-26 |
| Threshold Crossing Alert (TCA) Processing                                   | 2-27 |
| Threshold Crossing Alert page                                               |      |
| Protection Switch Event Processing                                          | 2-29 |
| Protection Switch Event Log Page                                            | 2-31 |
| Root Cause Failure Processing                                               |      |
| Root Cause Failures Page                                                    | 2-35 |
| View a List of Alarms on the Alarms Page                                    |      |
| View the Details of an Alarm on the Alarms Page                             | 2-41 |
| Acknowledge Alarms on the Alarms Page                                       |      |
| Delete Instantaneous Alarms on the Alarms Page                              |      |
| Acknowledge and Delete Alarms on the Alarms Page                            | 2-44 |
| View the Network Event Summary Page                                         |      |
| Update Alarm Counts on the Network Event Summary Page                       | 2-47 |
| Reset the New Event Indicator on the Network Event Summary Page             | 2-49 |
| View the Details of Alarms from the Network Event Summary Page              |      |
| View the Details of Equipment from the Network Event Summary Page           |      |
| View the Details of Root Cause Failures from the Network Event Summary Page |      |
| Update Root Cause Failure Counts on the Network Event Summary Page          |      |
| Perform a Partial Database Synchronization for Alarms and Events            |      |
|                                                                             |      |

| View the Alarm Status of an Equipment Component                            |              |
|----------------------------------------------------------------------------|--------------|
| View Alarm Log Records                                                     |              |
| Export Alarm Log Records                                                   |              |
| Delete Alarm Log Records                                                   |              |
| View a List of Root Cause Failures on the Root Cause Failures Page         |              |
| View the Details of a Root Cause Failure on the Root Cause Failure Page    |              |
| Acknowledge Root Cause Failures on the Root Cause Failures Page            |              |
| View Client Connections for a Root Cause                                   |              |
| View Services for a Root Cause                                             |              |
| View Affected Ports for a Root Cause                                       |              |
| View Affected Ports on an NE for a Root Cause                              |              |
| View a List of Threshold Crossing alerts                                   |              |
| View the Details of Threshold Crossing Alerts from the Network Event Summa | ry Page 2-81 |
| Acknowledge a Threshold Crossing Alert                                     |              |
| View a List of Events on the Protection Switch Event Page                  |              |
| Acknowledge a Protection Switch Event Log page                             |              |
| Performance Monitoring                                                     |              |
| Overview                                                                   |              |
| The Performance Monitoring Feature                                         |              |
| Performance Monitoring Pages                                               |              |
| PM Time Intervals and Data Viewing                                         |              |
| PM Data Storage Behavior                                                   |              |
| Performance Monitoring Counters                                            |              |
| Supported PM Parameters for NEs in the SDH/Ethernet Environment            |              |
| Supported PM Parameters for NEs in the SONET/Ethernet Environment          |              |
| Supported PM Parameters for NEs in the WDM Environment                     |              |
| View a List of Performance Measurements Statistics                         |              |
| 15-148R6.1                                                                 | v            |
|                                                                            |              |

|        | View a List of PM-Capable Termination Points                        |                 |
|--------|---------------------------------------------------------------------|-----------------|
|        | Enable PM Data Collection                                           |                 |
|        | Disable PM Data Collection                                          |                 |
|        | Schedule Disable PM Data Collection                                 |                 |
|        | Clear PM Data Collection for Selected Termination Points            |                 |
|        | View the Current PM Measurements of a Termination Point             |                 |
|        | View the Monitored NE Layer Rate Report                             |                 |
|        | Enable/Disable NE Layer Rates                                       |                 |
|        | Generate a PM Report                                                |                 |
|        | Save a PM Report                                                    |                 |
|        | Polling Current Measurements                                        |                 |
| 4      | Profile Management                                                  |                 |
|        | Overview                                                            |                 |
|        | The Profile Management Feature                                      |                 |
|        | View a List of NE Profiles                                          |                 |
|        | View a List of Current Assignments for NE Profiles                  |                 |
|        | View Resource Details of a Current Assignment for an NE Profile     |                 |
|        | Create an NE Profile                                                |                 |
|        | Modify an NE Profile                                                |                 |
|        | Delete an NE Profile                                                |                 |
|        | View the OMS NE Profile Template                                    |                 |
|        | Create an OMS NE Profile Template                                   |                 |
|        | Modify an OMS NE Profile Template                                   |                 |
|        | Delete an OMS NE Profile Template                                   |                 |
|        | Assign an OMS TCA Profile to an NE                                  |                 |
|        | Assign Threshold Profiles to Termination Points from PM Points Page |                 |
|        | Enable an NE Profile                                                |                 |
| <br>vi |                                                                     | 365-315-148R6 1 |

| Disable an NE Profile              | 4-26 |
|------------------------------------|------|
| Assign an NE Profile to a Resource | 4-28 |

Index

# About this information product

#### Purpose

This preface provides an overview of this information product, which is the *Lucent Optical Management System Service Assurance Guide*.

The purpose of this *Lucent OMS Service Assurance Guide* is to explain to users how the Lucent OMS is to be used to identify and isolate fault conditions and events in the network and to obtain performance monitoring data.

#### **Reason for reissue**

Issue 1 of this *Lucent OMS Service Assurance Guide* is a revised document that supports Lucent OMS Release 6.1

#### Intended audience

This *Lucent OMS Service Assurance Guide* is written primarily for operations personnel who use and administer the Lucent OMS.

#### Safety information

This document does not contain any safety information or warnings because Lucent OMS is a software product.

#### How to use this information product

In the broadest sense, this Lucent OMS Service Assurance Guide contains:

- Conceptual information, which is specific data related to the tasks
- *Task* information, which includes user tasks (that is, step-by-step instructions)

The conceptual information complements and enhances the step-by-step instructions that are found in each task. Use the conceptual information to broaden your general knowledge of the management system. It is best if you read all conceptual information and have a good understanding of the concepts being presented before undertaking the step-by-step instructions given in any task.

The task information is based on a user needs analysis that has been performed for each management system user job; therefore, use the task information to get the job at hand done quickly and with minimal system impact.

The conceptual and task information portions of the document have extensive hyperlinks. Use these links to toggle between the two types of information presented so you can access all pertinent information related to particular concepts and tasks.

This document can be used in its online versions (HTML/PDF) or in paper version (print PDF). The online HTML document version has a search capability, a full table of contents in the front matter of the document and a partial table of contents in each chapter, and an index for each document and for the entire management system library. Use all of these tools to help find information quickly. However, be aware that the index for each document in the management system library and the index for the entire management system library are the preferred search tools.

**Important!** This document contains information on the complete line of network elements (NEs) that the Lucent OMS product supports. For a list of NEs that are supported in Release 6.1 of the management system, refer to the Summary of Supported NEs that is provided in Chapter 1 of this document.

In addition, this document contains information that is related to service packs (SPs) or maintenance releases that the Lucent OMS product is to support in the near future. This material may not yet be visible or operable on the management system servers and/or GUI and has been added only as a convenience for our Lucent OMS customers. This material is subject to change.

This document supports three hardware platforms on which Lucent OMS currently functions, which are the Lucent OMS HP® PA-RISC Server Platform (often referred to as the *Server Platform*), the Lucent OMS HP® Itanium® Server Platform (often referred to as the *Server Platform*), and the Lucent OMS PC Platform (often referred to as the *PC Platform*). Because the features that each platform supports vary, the variations of support are indicated in the text of this document where appropriate. In addition, the document library is offered on two CD-ROMs, depending on the platform on which Lucent OMS functions. Refer to "Related documentation", which is in this section of the document for details regarding the two CD-ROMs that are available.

### **Conventions used**

The conceptual information typically introduces each chapter or section of each chapter. The information presented in this area varies according to the topic being explained—sections, subsections, tables, figures, and screen captures can be commonly found.

The task information is presented as series of tasks that follows the conceptual information. These tasks are typically presented in the following functional order, depending on the nature of the subject being explained:

- View a List of . . .
- View the Details of . . .
- Add . . .
- *Create* . . .
- *Modify* . . .
- *Delete* . . .

Each task consists of sections that are called *When to use*, *Before you begin*, *Related information*, and *Task*.

The intent of the When to use, Before you begin, and Related information sections is self-explanatory—they explain when a task is to be used, what needs to be considered or done before you begin the task, and any related information that you would need to know while doing the task.

When a task does not have any conditions that must be considered before it is started, the Before you begin section for that task states: *This task does not have any preconditions.* 

Each Task section consists of any number of steps. The completion of all steps, which are sequentially numbered, are required for the entire task to be completed successfully. In some instances, a step might be prefaced with the wording *Optional*, which indicates that the step can be skipped and the task can still be successfully completed. A task is considered to be completed when all of its steps are completed and when the wording **End of Steps** appears.

Many times, the management system affords the user with multiple ways to accomplish the same task. In these instances, one task can present the user with several **Methods** of how to accomplish the same set of steps successfully.

In addition, this *Lucent OMS Service Assurance Guide* relies on the following typographical conventions to distinguish between user input and computer output.

- When describing the Lucent OMS software, fields in windows and field entries are identified with **this font**.
- When describing the UNIX® environment, text and numbers that the user inputs to the computer are identified with boldface type.
- In the UNIX® environment, text and numbers that the computer outputs to the user are identified with monospace type.

This *Lucent OMS Service Assurance Guide* uses the following convention to indicate a *path* of pages that should be navigated through to arrive at a destination page:

• Alarms and Events > Alarms

This same convention is also used to show a path through a series of menu items, for example:

• Click the filtering tool, and select **Node > Node Type**.

Occasionally, a set of management system features is not supported for all NEs or for both operating environments. This set of features is clearly marked to show these exceptions.

#### **Related documentation**

This *Lucent OMS Service Assurance Guide* is part of a set of documents that supports the Lucent OMS. An online version, in HTML format, of this document set is available on CD-ROM. The *Lucent OMS User Documentation CD-ROM* (365-315-144R6.1) includes the full set of documents listed below.

An online version, in HTML format, of this document set is provided as part of the Lucent OMS software.

#### Documentation

The document set that supports the Lucent OMS is comprised of the following documents:

- 1. *Lucent OMS Getting Started Guide* (365-315-145R6.1), which instructs new users how to use Lucent OMS. This document contains a glossary of terms.
- 2. Lucent OMS Network Element Management Guide (365-315-146R6.1), which instructs users how to use Lucent OMS to provision and manage network elements.
- 3. *Lucent OMS Ethernet Management Guide* (365-315-147R6.1), which instructs users on how to use the Ethernet Management feature to provision and manage Ethernet connections in a network.
- 4. *Lucent OMS Service Assurance Guide* (365-315-148R6.1), which instructs users on how to manage and interpret fault information collected from the network.
- 5. *Lucent OMS Administration Guide* (365-315-149R6.1), which instructs users on how to administer and maintain Lucent OMS and the network.
- 6. *Lucent OMS Connection Management Guide* (365-315-150R6.1), which instructs users on how to provision connections and manage connections in the Lucent OMS and the network.

### Help products

Lucent OMS includes an extensive help system that is designed to consider the task the user is performing and help the user successfully perform the task. The five help products described in the following table can be accessed from the Help menu on the top navigation bar of every page.

| Help Product                   | Help Menu<br>Item    | Description                                                                                                    |
|--------------------------------|----------------------|----------------------------------------------------------------------------------------------------|
| Task Help                      | How do I             | Provides a list of tasks that can be performed from<br>the current page. Clicking a task in the list presents<br>the actual task. In addition, access is provided to the<br><b>Index</b> , which is the preferred search tool for the help<br>system.                                                                                                 |
| Page Help                      | About this<br>page   | Describes the purpose of the page, the toolbar tools,<br>and a description of each field on the page. In<br>addition, access is provided to the <b>Index</b> , which is<br>the preferred search tool for the help system.                                                                                                    |
| On-line<br>Document<br>Library | On-line docs         | Presents the library of user documents, in both<br>HTML and PDF formats. A search engine is<br>included. <i>Note:</i> Access to the index of each<br>document is provided. The index for the help<br>system, which is the preferred search tool, is<br>accessed from <b>How do I</b> , <b>About this Page</b> , or<br><b>Technical Support</b> pages. |
| Technical<br>Support Help      | Technical<br>Support | Provides technical support contact information. In addition, access is provided to the <b>Index</b> , which is the preferred search tool for the help system.                                                                                                    |
| Product Help                   | About Lucent<br>OMS  | A pop-up window shows the version of the<br>management system, along with links to the<br>copyright and the Lucent OMS product pages. This<br>page also contains information to acknowledge the<br>open source software that Lucent OMS System uses.                                                                                                  |

### How to order

The ordering number for this document is 365-315-148R6.1. To order Lucent OMS information products, contact your local Alcatel-Lucent customer support team.

.....

#### How to comment

To comment on this information product, go to the Online Comment Form (http://www.lucent-info.com/comments/enus/) or e-mail your comments to the Comments Hotline (comments@alcatel-lucent.com).

# 1 Service Assurance

## Overview

#### Purpose

This chapter provides general information about the Lucent OMS product and service assurance, which includes fault management and performance monitoring.

#### Contents

| Product Overview                  | 1-2 |
|-----------------------------------|-----|
| Lucent OMS as an MST for OMC-RAN  | 1-4 |
| Supported Network Elements        | 1-5 |
| A Quick Look at Service Assurance | 1-9 |
|                                   |     |

.....

## Product Overview

### Definition

Lucent OMS is an integrated, modular system that offers a range of network element (NE), network connection, and service/order management functions. It links the management of traditional network equipment with next-generation technology and offers distribution options that can grow with network expansion. Lucent OMS controls service-restoration properties within the network, and complements this service-quality management with its own high-availability configurations.

Lucent OMS offers the benefits of fast service activation, state-of-the-art provisioning, reduced operating and equipment costs, accurate record keeping, fault management, and fast problem resolution. In addition, the management system can *discover* much of the information about NEs and network connections, instead of requiring that information to be entered manually, which minimizes network operator effort and reduces errors.

#### About the software

Lucent OMS is run through an Internet browser-based Graphical User Interface (GUI)—it is a *weblication* that runs through a browser. It supports the standard web features that a browser offers, such as bookmarks, back, forward, reload, and print.

In addition, the management system provides standard machine-to-machine interfaces so it can be easily integrated into the embedded operations environment of the service provider.

### Support for both the SONET/SDH operating environments

The management system supports both the Synchronous Optical Network (SONET) and the Synchronous Digital Hierarchy (SDH) operating environments. The particular operating environment to be used is controlled by an installation parameter; refer to the *Lucent OMS Administration Guide* for details.

#### User role profiles

When a user account is created, it is assigned a user role profile, which restricts the tasks the user login can perform. The management system offers these three predefined factory user role profiles:

- NOC Administrator
- NOC Expert Operator
- NOC Operator

In addition, the management system allows the creation of a user-defined user role profile, which is a user role profile that consists of a customized list of tasks that is specific to the job responsibilities of the user.

Refer to the Lucent OMS Administration Guide for details.

#### Installation parameters

An installation parameter is a parameter that is set during installation of the management system and may control the behavior of a feature.

Refer to the Lucent OMS Administration Guide for details.

#### **User Activity Log**

All provisioning changes done using the management system are logged in the User Activity Log. For more information, see the *Lucent OMS Provisioning Guide*.

Although it is not stated as part of the results for every task in this document, you can assume that all tasks that result in a management system weblication change are logged to the User Activity Log.

## Lucent OMS as an MST for OMC-RAN

#### Interworking with OMC-RAN

OMC-RAN, which offers element management for the mobility back haul networks, provides an integrated network view and overall network surveillance, which includes fault management (FM) for an entire network. OMC-RAN offers a cut-through to Lucent OMS for the configuration management of the Mobile Access Transport System (MATS) and general access to configure appropriate NEs. When OMC-RAN users cut-through to Lucent OMS, they view a tree-like hierarchal GUI, and not the traditional GUI of Lucent OMS.

When deployed in this capacity, Lucent OMS functions as a subtending element management system (EMS) under Lucent's OMC-RAN; and, in this capacity, the Lucent OMS is known as MST, or the *Management System for Transport*, to OMS-RAN users.

#### **Platform and license**

To interwork with OMC-RAN and to function as an MST, Lucent OMS and OMC-RAN must be co-located on a single SUN Netra v1280 server running the Sun Solaris operating system. Each management system, meaning OMC-RAN and Lucent OMS, runs independently on this single server.

In addition, to enable the cut-through, the OMS\_NE\_MATS license must be installed and enabled on the Lucent OMS/MST management system.

#### **Additional Details**

When the Lucent OMS functions as an MST for OMC-RAN, refer to the *Management System for Transport (MST) User Guide*, which is part of this documentation library, and the OMC-RAN documentation for additional details.

## Supported Network Elements

#### The management system and its supported NEs

Lucent OMS supports Lucent's family of optical NEs. To accommodate the world of optical transmission standards, these Lucent NEs operate using different transport structures and they support different native command languages. Refer to "Summary of supported NEs" (p. 1-6) for a list of the particular NEs and the releases of those NEs that the management system supports.

#### Supported transport structures

Lucent's NEs are designed to operate in the Synchronous Digital Hierarchy (SDH) operating environment, the Synchronous Optical Network (SONET) operating environment, or both environments. The Mobility Aggregation and Transport System (MATS) NE is an Ethernet NE that operates using Ethernet transport structure. Refer to "Summary of supported NEs" (p. 1-6) for a list of the transport structure of each supported NE.

#### Native command languages

Each NE supports a native command language that is used to control the NE at the network-element-level via the Craft Interface Terminal (CIT).

The management system supports NEs that are controlled with the following three different native command languages:

- TL1, which is Transaction Language 1
- CMISE, which is Common Management Information Service Element
- Simple Network Management Protocol (SNMP)/Command Line Interface (CLI) Note: SNMP is generally used to retrieve information from the NE; CLI is generally used for provisioning of the NE.

The management system uses the native command language of the NE to implement some of its features; consequently, differences in management system behavior can be attributed to one native command language or another, which is why this categorization is significant. The management system also indirectly manages CBX-3500 NEs via a TMF-814 interface to the management system of the CBX-3500 NEs called CBGX-EMS. Therefore, throughout this document, references are made to *TL1 NEs*, *CMISE NEs*, or *SNMP/CLI NEs*.

Refer to "Summary of supported NEs" (p. 1-6) for a list of the native command language of each supported NE.

#### Summary of supported NEs

The following table summarizes each supported NE and its release, along with its transport structure and its native command language.

**Important!** Each release of Lucent OMS supports certain NEs within Lucent's family of optical NEs. Mention of NEs or specific NE features in the text of this document that are not supported in this particular release of the management system apply to prior releases of the management system. Such material may not be currently visible or operable on the management system GUI and has been added only as a convenience for our Lucent OMS customers.

| NE Supported <sup>1</sup>                              | NE Release<br>Supported                   | Transport<br>Structure<br>Supported | Native<br>Command<br>Language<br>Supported | Transmission<br>Technology |
|--------------------------------------------------------|-------------------------------------------|-------------------------------------|--------------------------------------------|----------------------------|
| ISM ADM 1                                              | R2.5 <sup>4</sup><br>R3.5 <sup>4</sup>    | SDH                                 | CMISE                                      | TDM                        |
| ISM ADM 4                                              | R2.5 <sup>4</sup><br>R3.5 <sup>4</sup>    | SDH                                 | CMISE                                      | TDM                        |
| ISM Repeater 1                                         | R2.5 <sup>4</sup><br>R3.5 <sup>4</sup>    | SDH                                 | CMISE                                      | TDM                        |
| ISM Repeater 4                                         | R2.5 <sup>4</sup><br>R3.5 <sup>4</sup>    | SDH                                 | CMISE                                      | TDM                        |
| ISM TM 1                                               | R2.5 <sup>4</sup><br>R3.5 <sup>4</sup>    | SDH                                 | CMISE                                      | TDM                        |
| ISM TM 4                                               | R2.5 <sup>4</sup><br>R3.5 <sup>4</sup>    | SDH                                 | CMISE                                      | TDM                        |
| 1675 Lambda Unite<br>MultiService Switch (MSS)         | R9.1, R9.0,<br>R8.0.20, R7.0.2,<br>R6.1.1 | SONET /<br>SDH                      | TL1                                        | TDM                        |
| LambdaXtreme <sup>TM</sup> Transport                   | R7.0.1, R5.1.1                            | SONET /<br>SDH <sup>2</sup>         | TL1                                        | DWDM                       |
| Metropolis® ADM<br>MultiService Mux (Compact<br>Shelf) | R5.0.3<br>R3.1, R3.2, R3.3 <sup>4</sup>   | SDH                                 | CMISE                                      | TDM                        |
| 1663 Add Drop<br>Multiplexer-universal (ADMu)          | R6.0<br>R5.0.1                            | SDH                                 | CMISE                                      | TDM                        |

| NE Supported <sup>1</sup>                        | NE Release<br>Supported       | Transport<br>Structure<br>Supported | Native<br>Command<br>Language<br>Supported | Transmission<br>Technology |
|--------------------------------------------------|-------------------------------|-------------------------------------|--------------------------------------------|----------------------------|
| 1643 Access Multiplexer (AM)                     | R7.2                          | SDH                                 | CMISE                                      | TDM                        |
|                                                  | R6.1H                         |                                     |                                            |                            |
|                                                  | R3.0, R3.1, R3.2 <sup>4</sup> |                                     |                                            |                            |
|                                                  | R2.2 <sup>4</sup>             |                                     |                                            |                            |
| 1643 Access Multiplexer Small                    | R7.2                          | SDH                                 | CMISE                                      | TDM                        |
| (AMS)                                            | R7.1                          |                                     |                                            |                            |
|                                                  | R6.1H                         |                                     |                                            |                            |
| 1655 Access Multiplexer                          | R4.1.1                        | SDH                                 | CMISE                                      | TDM                        |
| Universal (AMU)                                  | R4.0                          |                                     |                                            |                            |
|                                                  | R3.0                          |                                     |                                            |                            |
| Metropolis® DMX Access                           | R7.0.1                        | SONET                               | TL1                                        | TDM                        |
| Multiplexer                                      | R6.0.3                        |                                     |                                            |                            |
|                                                  | R5.1.3                        |                                     |                                            |                            |
| Metropolis® DMXplore<br>Access Multiplexer       | R2.1                          | SONET                               | TL1                                        | TDM                        |
| Metropolis® DMXtend Access                       | R5.0.1                        | SONET                               | TL1                                        | TDM                        |
| Multiplexer                                      | R4.0.3                        |                                     |                                            |                            |
|                                                  | R3.1.3                        |                                     |                                            |                            |
| Metropolis® Enhanced Optical                     | R8.8                          | SONET /                             | TL1                                        | DWDM                       |
| Networking (EON)                                 | R8.6.3                        | SDH <sup>2</sup>                    |                                            |                            |
| Metropolis® Wavelength<br>Services Manager (WSM) | R6.0                          | SONET /<br>SDH <sup>2</sup>         | TL1                                        | DWDM                       |
| PHASE ADM 4/4                                    | R5.0 <sup>4</sup>             | SDH                                 | CMISE                                      | TDM                        |
| PHASE ADM 16/4                                   | R5.0 <sup>4</sup>             | SDH                                 | CMISE                                      | TDM                        |
| PHASE LR 4                                       | R5.0 <sup>4</sup>             | SDH                                 | CMISE                                      | TDM                        |
| PHASE LR 16                                      | R5.0 <sup>4</sup>             | SDH                                 | CMISE                                      | TDM                        |
| PHASE LXC 4/1                                    | R5.0 <sup>4</sup>             | SDH                                 | CMISE                                      | TDM                        |
| PHASE LXC 16/1                                   | R5.0 <sup>4</sup>             | SDH                                 | CMISE                                      | TDM                        |
| PHASE TM 4/4                                     | R5.0 <sup>4</sup>             | SDH                                 | CMISE                                      | TDM                        |

| NE Supported <sup>1</sup>      | NE Release<br>Supported                                        | Transport<br>Structure<br>Supported | Native<br>Command<br>Language<br>Supported | Transmission<br>Technology |
|--------------------------------|----------------------------------------------------------------|-------------------------------------|--------------------------------------------|----------------------------|
| PHASE TM 16/4                  | R5.0 <sup>4</sup>                                              | SDH                                 | CMISE                                      | TDM                        |
| SLM-ADM-16                     | R5.0 <sup>4</sup>                                              | SDH                                 | CMISE                                      | TDM                        |
| SLM MS Protected TM 4          | R5.0 <sup>4</sup>                                              | SDH                                 | CMISE                                      | TDM                        |
| SLM MS Protected TM 16         | R5.0 <sup>4</sup>                                              | SDH                                 | CMISE                                      | TDM                        |
| SLM Regenerator 4              | R5.0 <sup>4</sup>                                              | SDH                                 | CMISE                                      | TDM                        |
| SLM Regenerator 16             | R5.0 <sup>4</sup>                                              | SDH                                 | CMISE                                      | TDM                        |
| SLM Unprotected TM 4           | R5.0 <sup>4</sup>                                              | SDH                                 | CMISE                                      | TDM                        |
| SLM Unprotected TM 16          | R5.0 <sup>4</sup>                                              | SDH                                 | CMISE                                      | TDM                        |
| WaveStar® ADM 4/1              | V5 R4 <sup>4</sup>                                             | SDH                                 | CMISE                                      | TDM                        |
| WaveStar® ADM 16/1             | R8.0.3                                                         | SDH                                 | CMISE                                      | TDM                        |
|                                | R7.0.1                                                         |                                     |                                            |                            |
|                                | R6.2.5 <sup>4</sup>                                            |                                     |                                            |                            |
|                                | R6.1, R6.0 <sup>4</sup>                                        |                                     |                                            |                            |
| WaveStar® AM 1                 | R3.1 <sup>4</sup>                                              | SDH                                 | CMISE                                      | TDM                        |
| WaveStar® Bandwidth<br>Manager | R4.1.6 <sup>3</sup>                                            | SONET                               | TL1                                        | TDM                        |
| WaveStar® DACS 4/4/1           | R3.1 <sup>4</sup> , R3.0 <sup>4</sup>                          | SDH                                 | CMISE                                      | TDM                        |
| WaveStar® OLS 1.6T             | R8.0 <sup>3</sup> , R7.1 <sup>6</sup> ,<br>R6.2.2 <sup>6</sup> | SDH                                 | CMISE                                      | DWDM                       |
| WaveStar® TDM 10G<br>(STM64)   | R5.0 <sup>5</sup> , R4.0 <sup>5</sup>                          | SDH                                 | TL1                                        | TDM                        |

1. Also supports the Unknown NE type, the Non-managed NE, and the Unmanaged Device.

2. Carries SONET/SDH transparently.

3. Releases listed are supported via cut-through to Lucent EMS R10.3.2. Domain and network level support is also provided via the EMS G7 interface by the management system's Lucent OMS GUI.

4. Release listed is supported via cut-through to ITM-SC R10.2 and NE is considered to be indirectly managed. Domain and network level support is also provided by the management system's Lucent OMS GUI via the XML interface between ITM-SC and the management system.

5. Releases 5.0 and 4.0 are supported directly by Lucent OMS R6.1. Release 5.0 is also supported indirectly via Lucent EMS R10.3.1.

6. Releases listed are supported via cut-through to Lucent EMS R10.3.1.

## A Quick Look at Service Assurance

#### Service Assurance definition

Service Assurance is a combination of management system features that affords the user the capabilities of fault management and performance monitoring.

#### **Fault Management features**

A comprehensive set of Fault Management features allows users to monitor and track alarms and transient condition events in the network. The management system receives and processes the alarms on the network in real time, which enables a network operator to locate and repair faults in the network. The following features can be used to monitor and track alarms and events that occur in the network:

- Alarm synchronization
- Alarm and event logging
- Audible and visual notification of alarms and events
- Alarm List
- Network Event Summary (NES)
- Symptomatic Alarm Filtering (SAF)
- Threshold Crossing Alert (TCA)
- Protection Switch Event Log (PSE)
- TMN Integration Module (TIM) Alarms Northbound Interface. For more details about this feature, refer to the *Lucent OMS Administration Guide*.
- Root Cause Failures (RCF)

Complete details about the Fault Management feature are provided in Chapter 2, "Fault Management".

#### **Performance Monitoring features**

Performance Monitoring facilitates the planning and implementation of proactive, forward-looking network maintenance strategies by providing a centralized facility to monitor network performance systematically, which is accomplished by non-intrusively gathering in-service information about the state of the managed NEs. This process is commonly referred to as *performance monitoring (PM) data*. The PM data that is gathered can be used to track recurring traffic errors and service degradation at specific points in the network, with the intention of identifying facilities that should be repaired or upgraded to avoid possible interruption of service.

Performance Monitoring features enables the user to do the following:

- Enable the collection of PM data on termination points, which can include ports
- Enable or disable on-demand PM data collection for one or more NE ports

- Display current PM parameter measurements for a selected NE port or signal
- Enable the scheduled collection of PM data for one or more NE ports for a specific date/time period, or cancel the scheduled PM data collection on selected port or ports
- Generate and view a formatted report of PM data collected from one or more NE ports that have PM data collection enabled

Complete details about the Performance Monitoring feature are provided in Chapter 3, "Performance Monitoring".

#### **Profile Management features**

Profile Management allows the user to create various configurations (profiles) for a resource (ports and pieces of equipment) for NEs that are supported. These configurations are then linked to a set of resources.

The Profile Management feature has the following parts:

- NE Profile Management
- NE Profile Assignment

Complete details about the Profile Management feature are provided in Chapter 4, "Profile Management".

# 2 Fault Management

## Overview

#### Purpose

This chapter provides general information about monitoring alarms and fault conditions in the managed network using the Lucent OMS and the tasks that can be performed to monitor alarms and fault conditions.

#### Contents

| The Fault Management Feature              | 2-3  |  |
|-------------------------------------------|------|--|
| Alarm Holdoff                             | 2-6  |  |
| Database Synchronization of Alarms        | 2-8  |  |
| Alarm Notification                        | 2-9  |  |
| Fault Management Pages                    | 2-12 |  |
| Related Fault Management Pages            | 2-14 |  |
| Alarms Page                               | 2-16 |  |
| Alarm Log                                 | 2-18 |  |
| Network Event Summary                     | 2-20 |  |
| Alarm Filtering                           | 2-26 |  |
| Threshold Crossing Alert (TCA) Processing | 2-27 |  |
| Threshold Crossing Alert page             | 2-28 |  |
| Protection Switch Event Processing        | 2-29 |  |
| Protection Switch Event Log Page          | 2-31 |  |
| Root Cause Failure Processing             | 2-32 |  |
| Root Cause Failures Page                  | 2-35 |  |
| View a List of Alarms on the Alarms Page  | 2-37 |  |
|                                           | 1    |  |

| View the Details of an Alarm on the Alarms Page                                      | 2-41 |
|--------------------------------------------------------------------------------------|------|
| Acknowledge Alarms on the Alarms Page                                                | 2-42 |
| Delete Instantaneous Alarms on the Alarms Page                                       | 2-43 |
| Acknowledge and Delete Alarms on the Alarms Page                                     | 2-44 |
| View the Network Event Summary Page                                                  | 2-46 |
| Update Alarm Counts on the Network Event Summary Page                                | 2-47 |
| Reset the New Event Indicator on the Network Event Summary Page                      | 2-49 |
| View the Details of Alarms from the Network Event Summary Page                       | 2-51 |
| View the Details of Equipment from the Network Event Summary Page                    | 2-53 |
| View the Details of Root Cause Failures from the Network Event<br>Summary Page       | 2-55 |
| Update Root Cause Failure Counts on the Network Event Summary Page                   | 2-57 |
| Perform a Partial Database Synchronization for Alarms and Events                     | 2-58 |
| View the Alarm Status of an Equipment Component                                      | 2-60 |
| View Alarm Log Records                                                               | 2-62 |
| Export Alarm Log Records                                                             | 2-63 |
| Delete Alarm Log Records                                                             | 2-65 |
| View a List of Root Cause Failures on the Root Cause Failures Page                   | 2-67 |
| View the Details of a Root Cause Failure on the Root Cause Failure<br>Page           | 2-71 |
| Acknowledge Root Cause Failures on the Root Cause Failures Page                      | 2-72 |
| View Client Connections for a Root Cause                                             | 2-73 |
| View Services for a Root Cause                                                       | 2-74 |
| View Affected Ports for a Root Cause                                                 | 2-75 |
| View Affected Ports on an NE for a Root Cause                                        | 2-76 |
| View a List of Threshold Crossing alerts                                             | 2-77 |
| View the Details of Threshold Crossing Alerts from the Network Event<br>Summary Page | 2-81 |
| Acknowledge a Threshold Crossing Alert                                               | 2-83 |
| View a List of Events on the Protection Switch Event Page                            | 2-84 |
| Acknowledge a Protection Switch Event Log page                                       | 2-88 |
|                                                                                      |      |

## The Fault Management Feature

#### **Fault Management definitions**

Fault Management is a management system feature that enables users to monitor and track events and transient events in the network. With the addition of the Fault Management Correlation Logic (OMS\_RCF) license, Fault Management enables users to identify potential Root Cause Failures in the network and the network services that are impacted by those failures.

#### **Events tracked**

The management system tracks the following two broad categories of events in a network:

- An *alarm*, which is a visible or audible signal that indicates that an equipment or transmission failure or a significant event/condition has occurred. Alarms are categorized into multiple levels that identify their relative severity.
- A *Threshold Crossing Alert (TCA)* is a message that an NE issues if the value of a performance monitoring (PM) parameter exceeds a set threshold value. An example of a PM parameter for which a TCA can be issued if the threshold value is exceeded is the Number of Errored Seconds.
- A *Protection Switch Events (PSE)* Log is generated when a protection switch occurs in a network element and causes traffic to be switched between a worker and a protection entity.

You will be able to use the Protection Switch Event log to acknowledge a PSE in order to mark it as seen by a network operator.

Lucent Optical Management System will include the following protection switch event types:

- Equipment Protection Groups
- MS Protection Groups
- MS-SPRing Groups
- High Order (OCH, STS1, STS3c, AU3 and AU4) SNCP
- RPR Protection for Ethernet

**Important!** The management system stores a maximum of 300,000 historic alarms and 100,000 current alarms.

#### **Process overview**

In general, the management system processes and analyzes alarms generated from the managed NEs. Alarms and events are first received in the management system; then, NE alarms and events are pinpointed to the shelf, slot, physical port, or logical port level.

In addition, the management system generates and logs security alarms in order to track such occurrences as the number of failed login attempts by an unauthorized user.

#### Alarm status

The management system informs users about the current alarm status and alerts them to a new raised alarm through the following mechanisms:

- The use of color; see "Alarm Notification" (p. 2-9) for details.
- The use of audible signals; see "Audible notification" (p. 2-9) for details.
- Immediately available alarm details; see "Network Event Summary " (p. 2-20) for details.
- Current tallies of alarms; see "Network Event Summary" (p. 2-20) for details.

#### Data "Chunking"

If a search request results in at least 150 data records, the search result data is "chunked" (grouped) into sets of 150 data records. If the search request results in more than 150 records, the next set of 150 data records is "chunked" in the same manner. Links to each set of the 150 records numbered sequentially from 1 to 3 are displayed at the bottom of the table. The user can also click on the Next or Previous links to display additional search request data results in groups of 150 records.

#### **Alarm Visibility within Domains**

An alarm is visible to a user only if the object that the alarm is reported on is a member of the user's parent geographical domain or a member of any of the children belonging to that domain.

| Alarm Types | Description                                                                                                    |
|-------------|----------------------------------------------------------------------------------------------------|
| NES         | These alarm types are visible in the NES and contribute to the NES counters:                                                                  |
|             | • OMS Platform Alarms                                                                                                    |
|             | • Alarms on objects which are in the user's domain or sub-domain                                                                              |
|             | Note: The network discrepancy events counters are not filtered by domain.                                                                     |
|             | • Alarms on objects which are in the user's domain or sub-domain<br>Note: The network discrepancy events counters are not filtered by domain. |

The following table lists the alarm types that will be visible.

| Alarm Types | Description                                                               |  |
|-------------|---------------------------------------------------------------------------|--|
| Alarm List  | These alarm types are visible in the alarm list:                          |  |
|             | • OMS Platform Alarms                                                     |  |
|             | • Alarms on objects which are in the user's domain or sub-domain          |  |
| Alarm Log   | All alarms are visible in the alarm log independently of domain settings. |  |

To determine the domain for an object, consider the alarm type, which provides the object that controls the domain:

| Alarm Type                                                                                    | Object to Check Domain       |
|-----------------------------------------------------------------------------------------------|------------------------------|
| TP Alarm                                                                                      | NE                           |
| NE Alarm                                                                                      | NE                           |
| Equipment Alarm                                                                               | NE                           |
| AID Alarm                                                                                     | NE                           |
| Alarm raised by node for which the<br>system cannot find an associated<br>TP/equipment object | NE                           |
| OMS Platform Alarm                                                                            | <always visible=""></always> |
| Platform Alarm on an NE                                                                       | NE                           |
| ONNS Connection Alarm                                                                         | NE issuing alarm             |
|                                                                                               |                              |

## Alarm Holdoff

#### Alarm holdoff definition

Alarm holdoff is the amount of time that the management system waits before processing an alarm raise or an alarm clear state. With alarm holdoff, alarm records can be placed directly into the Alarm Log without being displayed in the alarm list or NEs.

#### Alarms that increase the load

The following two types of alarms can increase the alarm burden on the management system, and their occurrence would likely warrant the enabling of alarm holdoff:

- *Short duration alarms* are those alarms that are raised and cleared within a few seconds. These alarms are caused by transient alarms that occur during the provisioning process or by incorrectly-set raise hold offs in the NEs.
- *Flapping alarms* are those alarms that are raised, cleared, and then re-raised on a regular basis, for instance, due to repeating transient faults detected in the same source. The "same source" is defined as alarms which match. For example: NE Name, Native Probable Cause and Native EMS Name. The system will perform a check for flapping alarms across the alarm list and alarm log at regular intervals and will raise a platform alarm against each NE which has them. You can then check the alarm list and alarm log to find the offending alarm and correct the problem.

#### Alarm hold off functionality

If the duration of an alarm is short so that the Raise Hold Off time is in effect, the alarm is stored directly in the Alarm Log without being displayed in the Alarm List.

*Note:* If a short duration alarm is held off, it is not immediately stored in the Alarm Log. The management system will retrieve these alarms and place them in the Alarm Log periodically.

At regular intervals, the management system checks if any suppressed alarms have been added to the Alarm Log since the last check occurred, and raises a platform alarm if it finds any suppressed alarms.

### Alarm priorities

Alarms are assigned a priority based upon the alarm's probable cause. In the network adaptor each priority is assigned to a different hold off time, lower priority alarms are assigned a greater hold off time than higher priority alarms. This can result in higher priority alarms overtaking lower priority alarms during processing, which will aid the user in more rapid fault diagnosis.

#### **Topology Based Alarm Filtering**

For connections across large networks fault management is performed on a *subset* of the alarms reported by the connection midpoints, rather than on all alarms types on every TP connection. This results in the reduction of the number of alarms being processed without reducing the quality of connection monitoring being performed.

Lucent OMS identifies important TP types in the network, based on topology, and then to provide filtering of alarms at those points, based on the incoming alarm type. This feature is controlled by a installation parameter (FM\_TOPOLOGY\_FILTERING) which can be used to enable/disable it.

.....

## Database Synchronization of Alarms

#### Database synchronization of alarms definition

Database synchronization of alarms is the process of retrieving the current alarm status from the network, and auditing and updating the management system view of the current alarm status to match the current network view. The management system creates and clears alarms in its view as necessary to become consistent with the current network status.

#### Synchronization Types

The Application supports and uses Full Alarm synchronization which may be executed automatically or manually. Synchronization of persistent raised TCAs is supported; however transient TCAs or PSEs are not supported.

#### Automatic alarm synchronization

The management system automatically synchronizes alarms whenever communication with an NE is reestablished or when an NE is added to the management system database.

#### **Manual Synchronization**

The Application provides the user with the ability to Full Alarm synchronization for all raise notifications held in the OMS for a single NE with those actually held by the NE. The database synchronization process can be initiated from the Initiate Database Synchronization page of the management system.

Refer to the *Lucent OMS Network Element Management Guide*, Database Synchronization section, for a further explanation of on-demand alarm synchronization.

## Alarm Notification

#### Alarm notification methods

The management system notifies its users of any alarm messages through the following methods:

- an audible indication
- severity levels represented in various colors

#### Audible notification

An audible alarm feature provides an audible indication of new alarms or transient condition events on managed NEs. This feature can be enabled or disabled, and the characteristics of the audible signal (the number of audible beeps) can be set through the Preferences feature. For more details about setting user preferences, refer to the *Lucent OMS Getting Started Guide*.

#### Alarm severity levels

The management system categorizes alarm messages by severity level for two standards: the X.733 severity level standard and the Prompt/Deferred/Information (PDI) standard. Alarm severity levels, combined with the use of color, provide the primary method to notify management system users of alarm messages.

The severity labels that are attached to each severity level category are explained in the following table:

| X.733 Severity Level | PDI Severity Level |
|----------------------|--------------------|
| Critical             | Prompt             |
| Major                | Prompt             |
| Minor                | Deferred           |
| Warning              | Informational      |
| Indeterminate        | Indeterminate      |

### **Color notification**

Colors are used in the management system as visual indicators of the presence of an alarm condition and its severity on NE icons on the Network Map; on area and aggregate icons on the Network Map; on links on the Network Map; on shelves, slots/circuit packs, and ports in the NE Equipment View; and on ports on the Graphical

Layout. Different colors are used to represent the various alarm severity levels. The color displayed indicates the highest severity level of an active alarm, a loss of communication, or an absence of alarms.

#### Alarm view colors for icons and links

The alarm view is available to users when the OMS\_CORE license is installed.

In the alarm view, the color of an NE icon, and/or an area and aggregate icon, or a link indicates the highest severity of an alarm that is present for that entity in that category.

An NE icon and a link have one section.

Area and aggregate icons each have two sections:

- The section marked with an E/T represents Equipment/Transmission.
- The section marked with a C represents Communications.

In the following table, alarms are listed in order of severity with the highest severity alarm at the top of the table.

Note: The colors in the following tables are the default colors in the system.

| Color of NE Icon, Link,<br>or E/T Section of<br>Area/Aggregate | X.733 Severity Level                                                                                                    | PDI Severity Level  |
|----------------------------------------------------------------|----------------------------------------------------------------------------------------------------|---------------------|
| Red                                                            | Critical alarm                                                                                                    | Prompt alarm        |
| Yellow                                                         | Major alarm                                                                                                    | Not applicable      |
| Light Blue                                                     | Minor alarm                                                                                                    | Deferred alarm      |
| Purple                                                         | Warning                                                                                                    | Informational alarm |
| Green                                                          | Indeterminate                                                                                                    | Indeterminate       |
| Green                                                          | No alarm                                                                                                    |                     |
| Grey                                                           | The association to the node has been released. Also, the<br>entire area or aggregate icon is colored gray if it is<br>empty. |                     |

.....

The following table describes how color is used on an NE icon, link, or in the C section of an area and aggregate icon to indicate alarm severity. The alarms are listed in order of severity with the highest severity alarm at the top of the table.

| Color of NE Icon, Link,<br>or C Section of<br>Area/Aggregate Icon | X.733 Severity Level                                              | PDI Severity Level |
|-------------------------------------------------------------------|-------------------------------------------------------------------|--------------------|
| Magenta                                                           | Loss of communication                                             |                    |
| Green                                                             | No alarm                                                          |                    |
| Grey                                                              | The entire area or aggregate icon is colored gray if it is empty. |                    |

#### Equipment page colors

The following table shows the default management system colors used to indicate each alarm severity level or communication status on any of the Equipment pages. These dynamically-updated color indications apply to the alarm icons on the Equipment pages.

| Default Color on<br>Equipment Pages | X.733 Severity Level                                                      | PDI Severity Level                                                          |
|-------------------------------------|---------------------------------------------------------------------------|-----------------------------------------------------------------------------|
| Red                                 | Critical Alarm                                                            | Prompt Alarm                                                                |
| Yellow                              | Major Alarm                                                               | Not Applicable                                                              |
| White                               | Not alarmed; equivalent to<br>a Warning alarm level on<br>the Network Map | Informational; equivalent<br>to a Warning alarm level<br>on the Network Map |
| Light Blue                          | Minor Alarm                                                               | Deferred Alarm                                                              |
| Green                               | No Alarm                                                                  | No Alarm                                                                    |
|                                     |                                                                           |                                                                             |

.....

## Fault Management Pages

#### Specifically designed pages

The pages of the management system that are specifically designed to present fault management information are the following:

- Alarms page
- Alarm Log page
- Network Event Summary page
- Root Cause Failures page
- Protection Switch Event Log page
- Threshold Crossing Alert page

#### Alarms page

The **Alarms** page displays a complete, detailed listing of currently active alarms and events, with related information about the status, source, probable cause, raise date and time, clear date and time, ID of the user who acknowledged the alarm or event, and other pertinent information. For more details, see the "Alarms Page" (p. 2-16) section.

#### Alarm Log page

The **Alarm Log** page displays historic information about alarms and events. For more details, see the "Alarm Log" (p. 2-18) section.

#### **Network Event Summary page**

The **Network Event Summary** page displays a current tally of the total number of raised alarms and Threshold Crossing Alerts (TCAs), total number of acknowledged raised alarms and TCAs, and unacknowledged cleared alarms and TCAs, with a summary listing of the most recently received raised and cleared alarms. The **Network Event Summary** also displays the number of unacknowledged PSEs and a summary listing of the most recently raised PSEs.

Note: Details about an alarm are immediately available on the Network Event Summary page, which is also accessible from the Alarms page or the Graphical Layout page.

Additionally, counts are available for:

- total raised and unacknowledged inconsistent connections
- total raised uncorrelated cross connections
- root cause failures

Note that the settings of the user preferences control which counts are available.
For more details, see the "Network Event Summary" (p. 2-20) section.

### **Root Cause Failures Page**

The Root Cause Failures page is displayed if the Fault Management Correlation Logic (OMS\_RCF) license is installed. This page enables users to view sorted and filtered lists of potential root cause failures in the network.

You can use the Root Cause Failures page to:

- Search for failed services in the network and by using the hyperlink to the graphical layout diagnose and repair the faults.
- Determine the impact of a failure by viewing a list of client connections and/or services for connection root cause failures
- Determine the impact of a failure by viewing a list of affected ports for equipment root causes.
- Acknowledge a root cause failure in order to mark it as seen by a network operator

For more details, see the "Root Cause Failures Page" (p. 2-13) and "Root Cause Failure Processing" (p. 2-32)

#### **Protection Switch Event Log page**

The **Protection Switch Event Log** page displays a history of protection switch events received by the system.

You can use the Protection Switch Event log to acknowledge a PSE (Protection Switch Event) in order to mark it as seen by a network operator.

For more details, see the Protection Switch Event Log page and Protection Switch Event Processing.

#### **Threshold Crossing Alert page**

The threshold crossing alert page displays Threshold Crossing Alerts. These alerts are generated when a performance monitoring threshold is crossed (the traffic quality has fallen below a preassigned quality level) for a termination point (TP).

For more details, see Threshold Crossing Alert (TCA) Processing and Threshold Crossing Alert page.

# Related Fault Management Pages

## **Related pages**

Along with the pages that are specifically designed to present fault management information, the following other management system pages also interact with the pages related to fault management:

- Network Map page
- Database Synchronizations page
- Equipment View page
- Network Elements page
- Graphical Layout page

### **Network Map page**

On the **Network Map**, the icons for NEs, areas, and aggregates change color to indicate the presence and severity of alarm conditions. For additional details about display of alarm colors on Network Map icons, refer to "Alarm Notification" (p. 2-9).

### **Database Synchronizations page**

On the **Database Synchronizations** page, one synchronization option offered is to synchronize alarm and event information for selected NEs in the management system database. For additional details about Database Synchronizations, refer to the *Lucent OMS Provisioning Guide*.

### **Equipment View page**

The **Equipment View** page displays the color of the highest severity level alarm present on an equipment component. The equipment alarm LEDs display an aggregated alarm for each equipment entity, which is represented by a color to reflect the highest severity alarm. For example, if the color red is displayed for a slot/circuit pack, one or more alarms are present for equipment entities within the slot/circuit pack (such as a physical or logical port), and the highest alarm severity level is Critical or Prompt. For additional details about alarm colors, refer to "Alarm Notification" (p. 2-9).

### **Network Elements page**

On the **Network Elements** page, communication status is displayed by the change in the color of an icon in the **Comms status** column of the Network Elements page. For additional details about alarm colors, refer to "Alarm Notification" (p. 2-9).

Additionally, from the Network Elements page, an alarm synchronization can be performed.

## **Graphical Layout page**

On the **Graphical Layout** page, port icons change color to indicate the presence and severity of alarm conditions, and NEs change to color to indicate a loss of communications. For additional details about the Graphical Layout, refer to the *Lucent OMS Connection Management Guide*. For additional details about alarm colors, refer to "Alarm Notification" (p. 2-9).

.....

## Alarms Page

## **Alarms Page Definition**

The Alarms page is a multiple-panel page of the management system that enable users to search alarms to receive a detailed list of equipment and management system-generated alarms.

## Panels of the Alarms Page

The Alarms Page consists of the following panels:

- The *Search for alarms* panel is used to search for and to sort alarms.
- The *Alarms* panel displays the results of the search criteria specified in the Search for alarms panel. It consists of a multi-column table. Each row of the table is a separate fault notification (alarm) or transient condition event. Each column of the table contains the value of each attribute (detail) for each alarm or event displayed in the list. To display the alarms panel, refer to the "View a List of Alarms on the Alarms Page" (p. 2-37) task for instructions.
- The *details* panel displays the result of a request for details on a selected alarm that appears in the Alarms panel. The alarm details are displayed in a two-column table directly below the Alarms panel.

### Alarms Page search criteria for filtering

By using the search criteria specified on the Search for alarms panel, the Alarms page can be filtered to display only a specified listing of alarms and events. The display of alarms and events on the Alarms page can be filtered by the following primary criteria: Severity, Status, NE name, Probable cause, Source, Connection name, Connection Rate, Customer name, Customer priority, and Correlation Status.

**Important!** The Customer priority field is displayed only if the NWC\_CUS-TOMER\_PRIORITY installation parameter is set to ON.

Additional search criteria include the alarm ID, the NA ID, the NA name, SA/NSA, the raise date and time, the clear date and time, the acknowledge date and time, acknowledged by, Repeat, acknowledge status, the alarm type, the group, the area, the domain name, the ONNS domain, the broadcast group, and the connection aggregate.

You can save the existing set of Filters and Sorts using the option Save filter/sorts. This option helps to save the Alarm List filter as a profile and apply the same filter criteria to different Alarm List at a later date. The profile can be saved per user and individually named by the user.

## Alarm acknowledgement

Individual or multiple alarms can be acknowledged, acknowledged and deleted, or just deleted directly from the Alarms page.

Refer to the "Acknowledge Alarms on the Alarms Page" (p. 2-42) task for instructions.

The deletion of alarms is only applicable for instantaneous alarms. Any attempts to delete persistent alarms will fail. Refer to the "Delete Instantaneous Alarms on the Alarms Page" (p. 2-43) task for instructions.

The acknowledgement and deletion of alarms acknowledge both persistent and instantaneous alarms. Any persistent alarms in the cleared state are removed to the Alarm Log. All instantaneous alarms that have just been acknowledged are deleted and are also removed to the Alarm Log. In addition, instantaneous alarms over a certain age can be automatically removed from the alarm list by using the FM\_INST\_DEL\_AGE installation parameter. The parameter reflects the age of the alarm to delete in days (0-31). If this parameter is set to 0, this feature will be disabled.

Only persistent alarms in the raised acknowledge state remain. Refer to the "Acknowledge and Delete Alarms on the Alarms Page" (p. 2-44) task for instructions.

### Historic alarms acknowledgement and deletion

When a persistent raised or cleared alarm is acknowledged the system will automatically acknowledge older instances of the alarm list on this object. When a transient alarm is deleted, the system automatically deletes older instances of the alarm in the alarm list.

## Alarm Log

## Alarm Log Definition

The Alarm Log is a log generated by the management system that contains records of all alarms/events and standing conditions that were deleted or automatically removed from the Alarm page.

## Panels of the Alarm Log page

The Alarm Log page is divided into two panels:

- The *Search for historic alarms* panel is used to view alarm log records and to filter the alarm log display. Refer to the "View Alarm Log Records" (p. 2-62) task for instructions.
- The *Historic Alarms* panel displays the filtered data, which can be exported to a file or a device, or it can be deleted. Refer to the "Export Alarm Log Records" (p. 2-63) and "Delete Alarm Log Records" (p. 2-65) tasks for instructions.

#### Alarm Log search criteria for filtering

The Search for historic alarms panel of the Alarm Log enables the user to filter alarms by specifying any of the following as primary search criteria: The alarm severity, the NE name, the probable cause of the alarm, the alarm source, the correlation status, the connection rate, and the connection name.

Additional search criteria include alarm ID, NA ID, NA name, SA/NSA, alarm type, customer name, customer priority, dates and times for raises, clears, and raise acknowledges, the user ID who acknowledged the alarm (make historic user), the time the acknowledged alarm was deleted (make historic time), along with the category, group, area, domain name, ONNS domain, broadcast group, and connection aggregate.

You can save the existing set of Filters and Sorts using the option Save filter/sorts. This option helps to save the Alarm Logs filter as a profile and apply the same filter criteria to different Alarm Log at a later date. The profile can be saved per user and individually named by the user.

**Important!** The connection aggregate fields, filter and sort are displayed only if the SYS.ONNS\_ENABLED parameter is set to ON.

### Maximum number of Alarm Log records stored

When the count of log records reaches 80% of the maximum number of log records allowed, the management system will generate a platform alarm (ALARM-S\_LOG\_SPACE\_LOW). The log administrator should take action upon seeing this alarm to reduce the number of records in the alarm log by deleting alarm log records after exporting the records to file. Once the number of records falls below 80% the

platform alarm (ALARMS\_LOG\_SPACE\_LOW) is cleared. Should no action be taken to reduce the number of records, upon reaching 100% of the maximum number of log records allowed, the management system will automatically purge 10% of the oldest records and will generate a transient platform alarm (ALARMS\_LOG\_PURGE). Should the log administrators see this alarm being raised frequently they are advised to contact Lucent Technologies for assistance in reducing the retention period for the log.

If the count of log records reaches the maximum allowed at any time, the management system automatically purges log records, starting with the oldest log records first, until the record count falls below the maximum count level.

### Alarm Log installation parameters

Installation parameters control the maximum number of log records that the management system stores and the period of time in which the management system retains Alarm Log records. These installation parameters are documented in the *Lucent OMS Administration Guide*.

## Network Event Summary

#### **Network Event Summary page function**

The Network Event Summary page is used to alert the user to significant network and system events.

Note that if the user attempts to close the Network Event Summary (NES) window, a warning will be displayed and the user will have to confirm the operation before the NES is closed.

The following warning will be displayed:

Warning: Alarm Counts and Latest Events will no longer be shown if you close this window

This prevents unintentional closure of the window, which would stop a user from being informed of new events.

## Panels of the Network Event Summary page

The alarm view of the Network Event Summary page is divided into the following panels:

- *Alarm Counts* that provide a current count of the number of faults which are raised, and for which a clear has not yet been received; the total number of TCAs in the TCA list which are Ack or Unack; the number of unacknowledged protection switch events in the system, and the number of reroute notifications which are present in the alarm list.
- Discrepancy Counts, which provides the discrepancy counts.
- Root Cause Failure Counts, which provides a current count of root cause failures.
- Latest Events, which provides a view of the last 100 events in the users domain.
- *Latest PSEs*, which provides a view of the last 100 protection switch events in the users domain.

Users can view the Network Event Summary page at any time.

### Alarm Counts panel

The Alarm Counts panel displays the counts of each category of alarms currently raised and/or cleared for network connections on the OMS management system. The connection categories are:

- Faults
- TCAs
- PSEs
- *Reroute*, if configured

Totals for faults are divided into the following categories:

- **Total Raised** is the total number of faults that have been raised, but for which a clear has not yet been received.
- **Unackd raised** is the total number of faults that are raised, but for which a clear has not yet been received, and have not yet been acknowledged.
- **Unackd cleared** is the total number of faults that have received a clear, but have not been transitioned to the Alarms Log because they have not been acknowledged. Note: The Unackd cleared count is only visible depending on the alarm deletion option.

Totals for Threshold Crossing Alerts (TCAs) are divided into the following categories:

- **Total Raised** is the total number of persistent TCAs that have been raised, but for which a clear has not yet been received. In addition, this number includes the number of instantaneous TCAs in the Alarms List.
- **Unackd raised** is the total number of persistent TCAs that are raised, but for which a clear has not yet been received, and have not yet been acknowledged. In addition, this number includes the number of instantaneous TCAs in the Alarms List.
- **Unackd cleared** is the total number of persistent TCAs that have received a clear, but have not been transitioned to the Alarms Log because they have not been acknowledged.

Note: The Unackd cleared count is only visible depending on the alarm deletion option.

Acknowledged TCAs *do not* transition to the Alarms Log. They remain in the TCA list but have a status of historic. For example, they become historic. In a similar way as acknowledged instantaneous TCAs also become historic.

Totals for Protection Switch Events (PSE) are listed in the following category:

• Unackd raised is the total number of PSEs that have not yet been acknowledged.

The Reroute field is only displayed if the FM ONNS Reroute Display installation parameter is set to display reroute notifications. For more details about the FM ONNS Reroute Display installation parameter, refer to the *Lucent OMS Administration Guide*.

Totals for Reroute are divided into the following categories:

- **Total raised** is the total number of reroute notifications that are present in the alarm list.
- **Unack raised** is the total number of reroute notifications that are present in the alarm list and have not been acknowledged.

The system dynamically updates these counts, but, the user can manually refresh these counts. The date and time of the last alarm and TCA counts update are displayed. If the system receives a new alarm or TCA that has been raised but not yet

acknowledged, a **new raise** icon is displayed in the Unack raised column and the count is automatically updated. If an alarm or TCA is cleared, a **new clear** icon is displayed in the Unack clear column and the count is automatically updated.

The management system allows users to jump from any alarm count on the Alarm counts panel of the Network Event Summary page (raised alarms/events, unacknowledged raised alarms/events, unacknowledged cleared alarms/events) to the Threshold Crossing Alert page. Because the Alarms page is filtered, it displays a detailed list of only those alarms of that alarm count category. The user is also allowed to jump from the Protection Switch Event panel to the Protection Switch Event Log page.

### **Discrepancy Counts Panel**

The Discrepancy Counts panel displays the counts of transport discrepancies, ethernet discrepancies, pre-plan restoration progress and counts of abnormal conditions on network elements.

The Transport categories are:

- An *uncorrelated connection*, which occurs when a cross-connection is found on the NE, but not in the management system.
- An *inconsistent connection*, which occurs when a cross-connection associated with an in-effect connection is disconnected or rearranged outside of the management system.

Totals for Inconsistent Connection event counters show current counts of the following:

- **Total**, which is the total number of all Inconsistent Connections in the management system.
- **Unacknowledged**, which is the total number of all Inconsistent Connections in the management system that are unacknowledged.

Totals for Uncorrelated Cross Connections only show current counts for **Total Raised**, which is the total number of Uncorrelated Cross Connections in the management system.

The Ethernet categories are:

- An *uncorrelated Ethernet service*, which occurs when an Ethernet notification is not correlated to an Ethernet service.
- An *inconsistent Ethernet service*, which occurs when an Ethernet service is modified outside of the management system.

Totals for all inconsistent counters show the following:

• **Total** which is the total number of all Inconsistent Ethernet services in the management system.

.....

• **Unacknowledged**, which is the total number of all Inconsistent Ethernet services in the management system that are unacknowledged.

Totals for all uncorrelated counters show the following:

- **Total** which is the total number of uncorrelated Ethernet services in the management system.
- **Unacknowledged**, which is the total number of uncorrelated Ethernet services in the management system that are unacknowledged.

The Restoration categories are:

- A *Created restoration*, which occurs when a preplan restoration order is created due to alarm triggered restoration. The "Restoration" counters will only be available when the system parameter ALARM\_TRIGGERED\_PREPLAN is enabled. **Total** is the total number of restoration in-progress in the management system.
- *Failed restorations*, which occurs when an alarm triggered preplan restoration is in the implementation failed state.
  **Total** is the total number of restoration failed in the management system.

The **NE** categories are:

• **Abnormal** which provides the total number of network elements managed by the system that have one or more abnormal conditions.

To open an appropriate filtered list, click a hyperlink from each count in the Discrepancy Counts panel, The new event icon is removed once the counter is clicked to view the corresponding list. A **Refresh Discrepancy Counts** button enables user to do an on-demand refresh, which refreshes the counts and updates the date and time.

### **Root Cause Failure Counts panel**

The Root Cause Failure Counts panel displays the counts of each category of root cause failures currently raised and/or cleared on the Lucent OMS management system. Note that this panel is only displayed if the OMS\_RCF licence is present and the user has enabled the **Show panel** preference for the Root Cause Failure Counts panel.

Root cause failure counts are calculated for the following categories:

- Service connections
- Infrastructure connections
- Physical
- Equipment
- Ports

For each category of root cause failure the following counts are calculated:

- Total raised which is the total number of raised root cause failures in that category.
- **Unacknowledged Raised** which is the total number of raised root cause failures in that category that have not been acknowledged by a network operator
- **Unacknowledged Cleared** which is the total number of cleared root cause failures in that category that have not been acknowledged by a network operator. Note this count is only visible depending on the alarm deletion option.

The system dynamically updates these counts; however, the user can manually refresh these counts. Additionally, the following is true:

- If a new root cause failure is raised, a new raise icon is displayed in the Unack raised column and the count is automatically updated.
- If a root cause failure is cleared, a new clear icon is displayed in the Unack clear column and the count is automatically updated.

The management system allows users to jump from any count on the Root Cause Failure Counts panel of the Network Event Summary page to the Root Cause Failure page. Because the Root Cause Failure page is filtered, it displays a detailed list of root cause failures in that root cause failure count category.

### Latest events panel

The Latest events panel shows a dynamically updated list of the most recently received alarms (including both raised and cleared alarms). Each row of the list provides details about an alarm, including the Alarm ID, Alarm severity, NA name, NE name, Source, Probable cause, Raise date and time, Clear date and time, and Alarm description, and status. The most recently received raised or cleared alarm is displayed at the beginning of the list, with the remaining alarms/events sorted in reverse chronological order by raise time.

The Latest events panel provides links to the alarms and equipment pages.

The following behavior governs this panel:

- When a new instance of the NEs is opened, the panel will be empty.
- When an event is received by the system, it will be added to the top of the list. This assumes no sorting has been applied. If sorting is applied, it will appear as appropriate for the sort criteria.
- When the list reaches 100 entries, it is considered full. The 101 entry is added to the top of the list, and the 100 entry, at the bottom of the list, is deleted.

### Network Event Summary page appearance and behavior

The management system allows users to control the behavior of the Network Event Summary page. From the My Network Preferences panel of the Preferences page, users can control whether the Alarm counts panel, the Latest events panel, or all panels on the page are always displayed, and whether one or all panels should automatically pop up and be brought to the forefront of the screen display each time a new alarm or TCA occurs.

For details on and the associated tasks for user preferences, refer to the *Lucent OMS Getting Started Guide*.

.....

## Alarm Filtering

## SAF

For the SONET and SDH environments, the management system offers Symptomatic Alarm Filtering (SAF) in order to remove selective alarm messages before they are forwarded to the user for notification.

Specifically, SAF filters out a set of defined symptomatic alarms and standing condition (SC) events. The filtering is based on a group of probable causes (condition types) of the alarm and standing condition events received from all NEs.

For assistance with modifying SAF, contact Alcatel-Lucent's Global TSS.

.....

.....

# Threshold Crossing Alert (TCA) Processing

## Network Element Support

A threshold crossing alert is generated when a performance monitoring threshold is crossed (the traffic quality has fallen below a preassigned quality level) for a termination point (TP).

Threshold Crossing Alerts are raised based on a given granularity (15 minutes or 24 hours). Thresholds which are not based on a granularity are handled in the Alarms requirements (e.g. Signal Degrade Thresholds).

A threshold crossing alert can be considered as transient or persistent.

## Lucent OMS Support

Lucent OMS will display threshold crossing alerts to the user in the following places:

- A counter in the Network Event Summary (NES) page giving the number of active threshold crossing alerts
- A Threshold Crossing Alert List, which shows a history of threshold crossing alerts received by the system

# Threshold Crossing Alert page

## **Threshold Crossing Alert page Definition**

The Threshold Crossing Alert page shows current raised TCAs, current cleared TCAs, current transient TCAs, acknowledged TCAs and historic TCAs.

The Threshold Crossing Alert page allows you to acknowledge a TCA in order to mark it as seen by a network operator.

The Threshold Crossing Alert List can be opened from "Threshold Crossing Alerts" under the Alarms and Events and from the TCA Counter in the NEs screen.

.....

.....

## Protection Switch Event Processing

## **Network Element Support**

A protection switch event is generated when a protection switch occurs in a network element and causes traffic to be switched between a worker and protection entity.

Lucent OMS will include the following protection switch event types:

- Equipment Protection Groups
- MS Protection Groups
- MS-SPRing Groups
- High Order (OCH, STS1, STS3c, AU3 and AU4) SNCP
- RPR Protection for Ethernet

## Lucent OMS Support

Lucent OMS displays threshold crossing alerts to the user in the following places:

- A counter in the Network Event Summary (NES) page giving the number of unacknowledged protection switch events
- An entry in a latest Protection Switch Events list in the NES
- A Protection Switch Event log which shows a history of protection switch events received by the system Note: The data extraction tool will also be able to perform regular extraction of the protection switch events for historical purposes.

### **Receiving Protection Switch Events from the Network**

The following types of protection switch events are supported:

| Туре                         | Parameter Name             |
|------------------------------|----------------------------|
| Equipment                    | FM_PSE_PROCESS_EQM         |
| TDM MSP Switches             | FM_PSE_PROCESS_TDM_MSP     |
| TDM MS-SPRing Switches       | FM_PSE_PROCESS_MSPRING     |
| TDM High Order SNCP Switches | FM_PSE_PROCESS_HO_TDM_SNCP |
| WDM High Order SNCP Switches | FM_PSE_PROCESS_HO_WDM_SNCP |

For each event, an installation parameter can be set so that the system should discard these events and does not process them.

### Synchronization

Events which occurred while the association to the Network Element was present are displayed. If the OMS/NE association is lost and then recovered, no automatic or manual PSE synchronization will be performed.

#### **Connection Name**

The associated connection name for a PSE is determined as follows:

- For an MSP, MS-SPRing, RPR or SNCP PSE: by using the standard alarm correlation rules on the To Resource name and the PSE Rate
- For an Equipment PSE: Always empty

Note: For MS-SPRing protection groups, there is no connection name to display which is associated with the entire group; therefore, the OMS will display the connection name of the physical STM-N connection associated with the STM-N port.

#### Assignment of Protection Switch Event Identifier

A numeric identifier, known as the Protection Switch Event Identifier (PSE ID) is assigned to each protection switch event. The identifiers will be assigned in sequence starting from "0" and can act as a unique identifier for the event.

#### Assignment of Domain

Each protection switch event is assigned to the appropriate domain based on the domain of the NE which contains the resources in the protection switch. If the NE's domain is changed, the domain associated with the protection switch will not be updated.

#### **TP Aliases**

The appropriate TP aliases are assigned to the following fields when the resource type is a TP:

- Protected Resource: called Protected Resource Port User Label
- From Resource: called From Resource Port User Label
- To Resource: called To Resource Port User Label If the value of the Port User Label changes in the future, the value assigned to the event will not be updated. Note: TP Aliasing is controlled by an installation parameter.

## Protection Switch Event Log Page

## Protection Switch Event Log Page Definition

The Protection Switch Event log page shows a history of protection switch events received by the system.

You can use the Protection Switch Event log to acknowledge a PSE (Protection Switch Event) in order to mark it as seen by a network operator. You can also view the Protection Switch Event Log Records.

.....

## Root Cause Failure Processing

## **Domain Users**

It is recommended that the Root Cause Failure functions be available to only Global Domain users with permissions to manage all management system user domains.

## **Network Element Support**

All network elements are supported.

## Lucent OMS Support

Lucent OMS supports root cause failure counts, and a root cause failure page. OMS requires the OMS\_RCF licence to use this feature. It is suggested that only global domain users use this feature since access to the Root Cause Failure feature is given as a role profile.

Lucent OMS will display root cause failures to the user in the following places:

- A counter in the Network Event Summary Screen (NES) giving the number of total raised and unacknowledged root cause failures.
- An entry in the Root Cause Failure page, which allows you to search and display root cause failures.

### **Root Cause Failure Creation**

The Roots Cause Failure feature requires the OMS\_RCF licence.

The Root cause failure feature provides a summary of the alarms correlated to each resource (connection, equipment, port, subnetwork (correlated and uncorrelated) in the network. By using this feature, you can view and then search for client connections and services.

This provides a network level view of the alarm state in the network. As an example, it is possible to identify which circuits are impacted by alarms and then use the graphical layout to identify the cause of the failure. It is also possible to understand the impact on the network of those alarms by seeing which client services are being carried by an alarmed circuit.

The Root Cause Failure feature associates an alarm issued by an entity in the network to a root cause. The associated alarms are the following:

• TP alarms are associated with connection or port root cause failures as follows:

The values of Connection or location are set as follows:

- If the alarmed port correlates directly to a connection, a connection root cause failure is created. The location of the root cause failure identifies if the root cause is internal or external to the OMS management domain.
- If the alarmed port correlates indirectly to a connection through an uncataloged connection, a port root cause failure is created. The NE name and port name are used as the source of the root cause failure. The location of the root cause failure identifies if the root cause is internal or external to the OMS management domain.
- Equipment alarms are associated with equipment root cause failures. The NE name and equipment name are used as the source of the root cause failure.
- Subnetwork connection alarms are associated with a connection root cause failure. The location for these root cause failures will always be internal.

## **Root Cause Retention**

The management system retains all root causes until there are no longer any active alarms correlated to the resource which created the root cause. This deletion can be caused by:

- Deletion of all alarms correlated to the resource
- The resource being changed so that it is no longer associated with an alarm

### Internal / External Determination

### **Internal or External Alarms**

For each alarmed resource in the network, the root cause failures will indicate if the failure is internal or external. Note: for a given connection in the network two root cause failures may be created, one root cause failure indicates all internal failures in the network and one indicates all external failures in the network.

| Root Causes           | Description                                                                                      |
|-----------------------|--------------------------------------------------------------------------------------------------|
| Port root causes      | Internal or External status depends on<br>whether the port is on the boundary of the<br>network. |
|                       | • If the alarm is raised on a boundary port, the related root cause failures is external.        |
|                       | • If the alarm is raised on a non-boundary port, the related root cause failures is internal.    |
| Equipment root causes | All equipment root cause failures are considered Internal.                                       |

| Connection root causes            | Internal or external status depends on<br>whether the failure correlated to the<br>connection, occurred inside or outside the<br>management domain. |
|-----------------------------------|----------------------------------------------------------------------------------------------------|
|                                   | • Internal Alarms - An internal failure is one that occurred inside the management domain.                                                          |
|                                   | • An external failure is one that occurred outside the management domain.                                                                           |
| Subnetwork Connection root causes | These RCFs are always internal.                                                                                                    |

## Acknowledgement of Root Causes

All alarms that are correlated to the root cause are acknowledged. Each alarm is given an acknowledgement time. No acknowledgement user information is retained.

## Root Cause Failures Page

## **Root Cause Failures Page Definition**

#### **Domain Users**

It is recommended that the Root Cause Failure functions be available to only Global Domain users with permissions to manage all management system user domains.

The Root cause Failures Page shows a summary of the alarms correlated to each resource, such as Connection, equipment, port, subnetwork (correlated and uncorrelated) in the network.

### Panels of the Root Cause Failures Page

The Root Cause Failures Page consists of the following panels:

- The *Search for root cause failures* panel is used to search for and to sort root cause failures.
- The *Root Cause Failures* panel displays the results of the search criteria specified in the Search for root cause failures panel. It consists of a multi-column table. Each row of the table is a separate fault notification or transient condition. Each column of the table contains the value of each attribute (detail) for each root cause failure displayed in the list. To display the root cause failure panel, refer to the "View a List of Root Cause Failures on the Root Cause Failures Page" (p. 2-67) task for instructions.
- The *details* panel displays the result of a request for details on a selected root cause failure that appears in the Root Cause Failures panel. The root cause failure details are displayed in a table directly below the Root Cause Failures panel.

### Root Cause Failures Page search criteria for filtering

By using the search criteria specified on the Search for root cause failures panel, the Root Cause Failures page can be filtered to display only a specified listing of root cause failures. The display root cause failures on the Root Cause Failures page can be filtered by the following primary criteria: Severity, Status, Group, Type, Overall state, OMS state, Source, and Customer name.

Additional search criteria include the Connection rate, Protection type, the Ack status, Location, Precedence, Start time, and the ONNS domain.

### Root Cause Failure acknowledgement

Individual or multiple root cause failures can be acknowledged, directly from the Root Cause Failures page. All alarms that are correlated to the root cause are acknowledged. Each alarm is given an acknowledgement time. No acknowledgement user information is retained. Refer to the "Acknowledge Root Cause Failures on the Root Cause Failures Page" (p. 2-72) task for instructions.

#### **Client Connections**

A list of direct and indirect Client Connections that are carried by the root cause can be viewed from the Network Connections List page. A direct Client Connection rides directly on top of a connection; as an example, a VC-12 is a direct client connection of a VC-4. An indirect Client Connection rides on top of a connection at any layer; as an example, a VC-12 is an indirect Client Connection on an MS. "View a List of Root Cause Failures on the Root Cause Failures Page" (p. 2-67).

Refer to the Lucent OMS Connection Management Guide for additional information.

#### Services

A list of services that are carried by the root cause can be viewed from the Network Connections List page. The set of services for a root cause is the set of indirect client connections for that root cause which are also services themselves. "View a List of Root Cause Failures on the Root Cause Failures Page" (p. 2-67).

Refer to the Lucent OMS Connection Management Guide for additional information.

**Important!** Note that the set of services for a service does not include the service connection.

### **View Impacted Services**

A list of impacted services that are carried by a selected connection root cause can be viewed from the Network Connection Lisp page. This option is only available for connection root cause in group physical and infrastructure. The user can find all the services carried by the infrastructure or physical connection that have an overall state of failed.

**Important!** This option is only visible if the system parameter FM\_RCF\_OVERALL is set to SHOW.

## View a List of Alarms on the Alarms Page

#### When to use

Use this task to view the Alarms page, which provides a detailed list of equipment and management system-generated alarms that can be displayed for an area or NE.

**Important!** - Due to the limited granularity for Metropolis® Enhanced Optical Networking (EON) alarms, the alarm group for a transmission alarm may indicate a worse situation than what the alarm actually is. The user should be aware of this situation and check the description for detailed information.

#### **Related information**

See the following topics in this document:

- "Alarms Page" (p. 2-16)
- "Database Synchronization of Alarms" (p. 2-8)

### Before you begin

You are given five methods in which to access, and therefore view, the Alarms page. Use Method 2, which accesses the Alarms page from the Network icon, and Method 3, which accesses the Alarms page from the Network Elements icon, if you want to view the Alarms page for a specific NE. Use Method 4, which accesses the Alarms page from the menu bar of any page, if you want a filtered version of the page.

### Task, Method 1: from the Alarms and Events Icon

Complete the following steps to view a list of alarms on the Alarms page.

1 Use the icons or the object links to follow this path: Alarms and Events > Alarms.

**Result:** The Alarms page is displayed, which shows the Search for Alarms panel.

- 2 If necessary, expand the search panel, by clicking the + icon next to **More...**
- **3** Enter the search criteria to view specific alarms or leave the search fields blank to view all alarms and click the **Search** button.

Result: The Alarms panel of the Alarms page is displayed.

END OF STEPS

#### Task, Method 2: from the Network Icon

From the Alarm View, complete the following steps to view a list of alarms on the Alarms page.

1 Use the icons or the object links to follow this path: **Network**.

**Result:** The Network Map is displayed.

2 On the Network Map, position the mouse cursor on the area icon or NE icon (if the NE is contained in an aggregate, you may have to expand the aggregate to display the NE on the Network Map) and click the right mouse button.

**Result:** The node pop-up menu is displayed.

**3** Select **Alarm list** from the node pop-up menu.

**Result:** The Alarms page is displayed for the selection made in Step 2.

- 4 If necessary, expand the Search panel, by clicking the + icon next to More....
- **5** Enter the search criteria to view specific alarms or leave the search fields blank to view all alarms and click the **Search** button.

**Result:** The Alarms panel of the Alarms page is displayed.

END OF STEPS

#### Task, Method 3: from the Network Elements Icon

Complete the following steps to view a list of alarms on the Alarms page.

1 Use the icons or the object links to follow this path: **Network Elements**.

**Result:** The Network elements page is displayed.

- **2** Select an NE for which you wish to view alarms.
- **3** From the Go menu, select **Alarm list** and click the **Go** button.

**Result:** The Alarms page is displayed for the selection made in Step 2.

.....

- 4 If necessary, expand the Search panel, by clicking the + icon next to More....
- 5 Enter the search criteria to view specific alarms or leave the search fields blank to view all alarms and click the **Search** button.

**Result:** The Alarms panel of the Alarms page is displayed.

END OF STEPS

#### Task, Method 4: from the Top Navigation Zone Menu Bar

Complete the following steps to view a list of alarms on the Alarms page.

1 In the top navigation zone of any page, click on **My Network**.

Result: A submenu is displayed.

- 2 Select Network event summary.

Result: The Network Event Summary page is displayed.

3 In the Alarm Counts portion of the page, click on the number shown in the Total Raised, Unackd raised, or Unackd clear column.

**Result:** The Alarms page is displayed for your selection.

The Alarms page is filtered to show all alarms/events, all unacknowledged raised alarms/events, or all unacknowledged cleared alarms/events, depending on the count selected on the Network Event Summary page.

- 4 If necessary, expand the Search panel, by clicking the + icon next to More....
- **5** Enter the search criteria to view specific alarms or leave the search fields blank to view all alarms and click the **Search** button.

**Result:** The Alarms panel of the Alarms page is displayed.

END OF STEPS

#### Task, Method 5: from the Connections Icon

Complete the following steps to view a list of alarms on the Alarms page.

- 1 Use the icons or the object links to follow this path: **Connections > Network Connections**.

**Result:** The Search for Network Connections panel is displayed.

- 2 Enter or select search criteria for the required connection and click the Search button.Result: The Network Connections page is displayed.
- **3** Choose a connection from the list.
- 4 From the Go menu, select **Graphical layout** and click the **Go** button.

**Result:** The Graphical Layout page is displayed.

**5** Position the mouse cursor over a port icon and click the right mouse button to display the Port menu.

**Result:** The Port menu is displayed.

6 Choose Alarm list from the Port menu.

**Result:** The Alarms page is displayed for your selection in Step 3.

7 If necessary, expand the Search for Alarms panel; then, enter the search criteria to view specific alarms or leave the search fields blank to view all alarms and click the **Search** button.

**Result:** The Alarms panel of the Alarms page is displayed.

END OF STEPS

## View the Details of an Alarm on the Alarms Page

#### When to use

Use this task to view the details of an alarm on the Alarms page.

**Important!** - For Metropolis® Enhanced Optical Networking (EON), due to the limited granularity for Metropolis® Enhanced Optical Networking (EON) alarms, the alarm group for a transmission alarm may indicate a worse situation than what the alarm actually is. The user should be aware of this situation and check the description for detailed information.

#### **Related information**

See the following topic in this document:

• Alarms page

### Before you begin

There are no prerequisites before you begin.

#### Task

Complete the following steps to view the details of an alarm on the Alarms page.

1 Access the Alarms page using one of the methods described in the "View a List of Alarms on the Alarms Page" (p. 2-37) task.

**Result:** The Alarms page is displayed.

**2** To display additional details for a specific alarm, click the **Details** icon, which appears in the row to the left the alarm.

**Result:** Additional alarm details are displayed below the Go menu in the Alarms panel.

END OF STEPS

## Acknowledge Alarms on the Alarms Page

#### When to use

Use this task to acknowledge one or more raised or cleared alarms on the Alarms page.

#### **Related information**

See the following topics in this document:

- "Alarms Page" (p. 2-16)
- "Database Synchronization of Alarms" (p. 2-8)

#### Before you begin

This task does not have any preconditions.

#### Task

Complete the following steps to acknowledge one or more raised alarms on the Alarms page.

1 Access the Alarms page using one of the methods described in the "View a List of Alarms on the Alarms Page" (p. 2-37) task.

**Result:** The Alarms page is displayed.

- 2 Select one or more alarms on the Alarms page.
- 3 From the Go menu, select **Acknowledge** and click the **Go** button.

**Result:** The selected alarms are acknowledged.

When a user acknowledges an alarm, *all* previous instances of that alarm in the current alarm list will be acknowledged.

.....

The **Acknowledge date & time** field is updated for the acknowledged alarm(s). The **Acknowledged by** field is updated with the user ID of the user who acknowledged the alarm(s).

END OF STEPS

## Delete Instantaneous Alarms on the Alarms Page

#### When to use

Use this task to delete one or more instantaneous alarms on the Alarms page.

### **Related information**

See the following topics in this document:

- "Alarms Page" (p. 2-16)
- "Database Synchronization of Alarms" (p. 2-8)

#### Before you begin

This task does not have any preconditions.

#### Task

Complete the following steps to delete one or more instantaneous alarms on the Alarms page.

1 Access the Alarms page using one of the methods described in the "View a List of Alarms on the Alarms Page" (p. 2-37) task.

**Result:** The Alarms page is displayed.

- **2** Select one or more instantaneous alarms to be deleted on the Alarms page.
- **3** From the Go menu, select **Delete** and click the **Go** button.

**Result:** A confirmation dialog box is displayed, asking if you are sure that you want to delete the selected alarm(s).

4 Click the **OK** button.

Result: The selected instantaneous alarms are deleted.

When a user deletes an alarm, all previous instances of that alarm in the current alarm list will be deleted.

END OF STEPS

# Acknowledge and Delete Alarms on the Alarms Page

#### When to use

Use this task to acknowledge and delete alarms from the Alarms page in one step.

Both persistent and instantaneous alarms can be acknowledged. Only instantaneous alarms can be deleted. When an instantaneous alarm is deleted, it is moved to the Alarm Log.

Although enabled when any alarm is selected, an attempt to delete a persistent alarm will fail. The Delete option will be grayed-out for a Service Domain user. This action will display a confirmation dialog box. The user can select **OK** or **Cancel** regarding this action.

### **Related information**

See the following topics in this document:

- "Alarms Page" (p. 2-16)
- "Database Synchronization of Alarms" (p. 2-8)

## Before you begin

This task does not have any preconditions.

The FM Alarm Delete Option installation parameter specifies four options that are to be used to delete persistent alarms. When the management system is installed, its default setting is to delete acknowledged and unacknowledged alarms automatically. System administrators can change this setting; refer to the *Lucent OMS Administration Guide* for details.

### Task

Complete the following steps to acknowledge and delete alarms on the Alarms page.

1 Access the Alarms page using one of the methods described in the "View a List of Alarms on the Alarms Page" (p. 2-37) task.

**Result:** The Alarms page is displayed.

- 2 Select one or more persistent or instantaneous alarms on the Alarms page.
- 3 From the Go menu, select **Acknowledge & Delete** and click the **Go** button.

**Result:** A confirmation dialog box is displayed, asking if you are sure that you want to acknowledge and delete the selected alarm(s).

4 Click the **OK** button.

**Result:** All alarms are acknowledged and the selected instantaneous alarms are deleted from the Alarms page.

When a user acknowledges and deletes an alarm, all previous instances of that alarm in the current alarm list will be deleted.

Only persistent alarms in a raised state that have been acknowledged remain on the Alarms page after this action.

END OF STEPS

.....

## View the Network Event Summary Page

#### When to use

Use this task to view the Network Event Summary page.

#### **Related information**

See the following topics in this document:

- "Network Event Summary" (p. 2-20)
- "View a List of Alarms on the Alarms Page" (p. 2-37)
- "Update Alarm Counts on the Network Event Summary Page" (p. 2-47)
- "Reset the New Event Indicator on the Network Event Summary Page" (p. 2-49)

### Before you begin

Before you begin to view the Network Event Summary page, access the Preferences page and verify, on the **My Network Preferences** panel of the page, that the **Show panel** check boxes for the **Alarm summary** (Alarm counts) and **Latest raise and clear events** check boxes are both checked to make these Network Event Summary panels visible.

The **Alarm summary** (Alarm counts) and **Latest raise and clear events** functions are always enabled, by default.

#### Task

Complete the following steps to view the Network Event Summary page.

1 In the menu bar of any window, click on **My Network**.

**Result:** A submenu is displayed.

2 Select Network event summary.

**Result:** The Network Event Summary page is displayed.

END OF STEPS

# Update Alarm Counts on the Network Event Summary Page

#### When to use

Use this task to update alarm counts the Network Event Summary page.

### **Related information**

See the following topics in this document:

- "Network Event Summary" (p. 2-20)
- "View a List of Alarms on the Alarms Page" (p. 2-37)
- "Reset the New Event Indicator on the Network Event Summary Page" (p. 2-49)

### Before you begin

Before you begin to view the Network Event Summary page, access the Preferences page and verify, on the **My Network Preferences** panel of the page, that the **Show panel** checkboxes for the **Alarm summary** (Alarm counts) and **Latest raise and clear events** checkboxes are both checked to make these Network Event Summary panels visible.

The **Alarm summary** (Alarm counts) and **Latest raise and clear events** functions are always enabled, by default.

### Task

Complete the following steps to update alarm counts on the Network Event Summary page.

1 In the menu bar of any window, click on **My Network**.

**Result:** A submenu is displayed.

### 2 Select Network event summary.

**Result:** The Network Event Summary page is displayed.

3 In the Alarm Counts panel, click the **Refresh alarms count** button.

**Result:** The alarm counts are updated. The date and time of the update are displayed.

END OF STEPS
# Reset the New Event Indicator on the Network Event Summary Page

#### When to use

Use this task to reset the new event indicator on the Network Event Summary page to remove all new alarm icons from the Alarm Counts panel and to refresh the display.

## **Related information**

See the following topics in this document:

- "Network Event Summary" (p. 2-20)
- "View a List of Alarms on the Alarms Page" (p. 2-37)
- "Update Alarm Counts on the Network Event Summary Page" (p. 2-47)

#### Before you begin

Before you begin to view the Network Event Summary page, access the Preferences page and verify, on the **My Network Preferences** panel of the page, that the **Show panel** checkboxes for the **Alarm summary** (Alarm counts) and **Latest raise and clear events** checkboxes are both checked to make these Network Event Summary panels visible.

The **Alarm summary** (Alarm counts) and **Latest raise and clear events** functions are always enabled, by default.

#### Task

Complete the following steps to reset the new event indicator on the Network Event Summary page.

1 In the menu bar of any window, click on **My Network**.

**Result:** A submenu is displayed.

#### 2 Select Network event summary.

Result: The Network Event Summary page is displayed.

3 In the Alarm Counts panel, click the **Reset new event indicator** button.

**Result:** The new alarm raised and new alarm cleared icons are removed from the Alarms Count panel and the display is refreshed.

.....

# View the Details of Alarms from the Network Event Summary Page

## When to use

Use this task to view alarm details from the Network Event Summary page.

## **Related information**

See the following topics in this document:

- "Network Event Summary" (p. 2-20)
- "View a List of Alarms on the Alarms Page" (p. 2-37)
- "Update Alarm Counts on the Network Event Summary Page" (p. 2-47)

# Before you begin

Before you begin to view the Network Event Summary page, access the Preferences page and verify, on the **My Network Preferences** panel of the page, that the **Show panel** checkboxes for the **Alarm summary** (Alarm counts) and **Latest raise and clear events** checkboxes are both checked to make these Network Event Summary panels visible.

The **Alarm summary** (Alarm counts) and **Latest raise and clear events** functions are always enabled, by default.

In addition, adjust the counter refresh rate to 5 or 10 seconds.

#### Task

Complete the following steps to view alarm details from the Network Event Summary page.

## 1 In the menu bar of any window, click on **My Network**.

**Result:** A submenu is displayed.

# 2 Select Network event summary.

**Result:** The Network Event Summary page is displayed.

3 In the Latest events panel, click on the hyperlink for the Alarm ID.

Result: The Alarms page for the selected alarm is displayed.

END OF STEPS

# View the Details of Equipment from the Network Event Summary Page

#### When to use

Use this task to view equipment details from the Network Event Summary page.

#### **Related information**

See the following topics in this document:

- "Network Event Summary" (p. 2-20)
- "View a List of Alarms on the Alarms Page" (p. 2-37)
- "Update Alarm Counts on the Network Event Summary Page" (p. 2-47)

#### Before you begin

Before you begin to view the Network Event Summary page, access the Preferences page and verify, on the **My Network Preferences** panel of the page, that the **Show panel** checkboxes for the **Alarm summary** (Alarm counts) and **Latest raise and clear events** checkboxes are both checked to make these Network Event Summary panels visible.

The **Alarm summary** (Alarm counts) and **Latest raise and clear events** functions are always enabled, by default.

In addition, adjust the counter refresh rate to 5 or 10 seconds.

#### Task

Complete the following steps to view equipment details from the Network Event Summary page.

#### 1 In the menu bar of any window, click on **My Network**.

**Result:** A submenu is displayed.

# 2 Select Network event summary.

**Result:** The Network Event Summary page is displayed.

.....

3 In the Latest events panel, click on the hyperlink for the **NE name**.

.....

**Result:** The Equipment View page for the selected NE is displayed.

.....

Note: The hyperlink may not be available for some alarms.

# View the Details of Root Cause Failures from the Network Event Summary Page

## When to use

Use this task to view the details of a root cause failure from the Network Event Summary page.

This is only available if the OMS\_RCF licence is present.

## **Related information**

See the following topics in this document:

- "Network Event Summary" (p. 2-20)
- "Update Root Cause Failure Counts on the Network Event Summary Page" (p. 2-57)

## Before you begin

Before you begin to view the Network Event Summary page, access the Preferences page and verify, on the **My Network Preferences** panel of the page, that the **Show panel** checkboxes for the **Root Cause Failure Counts** is checked to make these Network Event Summary panels visible.

The feature Root Cause Failure can be used if the OMS\_RCF licence is present.

In addition, adjust the counter refresh rate to 5 or 10 seconds.

#### Task

Complete the following steps to view root cause failure details from the Network Event Summary page.

1 In the menu bar of any window, click on **My Network**.

**Result:** A submenu is displayed.

# 2 Select Network event summary.

Result: The Network Event Summary page is displayed.

3 In the Root Cause Failure Counts panel, click on any hyperlink showing a count for **Total** or **Unacknowledged**.

**Result:** The Root Cause Failure page is displayed, listing the root cause failures.

END OF STEPS

# Update Root Cause Failure Counts on the Network Event Summary Page

#### When to use

Use this task to update root cause failure counts on the Network Event Summary page.

#### **Related information**

See the following topics in this document:

- "Network Event Summary" (p. 2-20)
- "View the Details of Root Cause Failures from the Network Event Summary Page" (p. 2-55)

#### Before you begin

Before you begin to view the Network Event Summary page, access the Preferences page and verify, on the **My Network Preferences** panel of the page, that the **Show panel** checkboxes for the **Root Cause Failure Counts** is checked to make these Network Event Summary panels visible.

The feature Root Cause Failure can be used if the OMS\_RCF licence is present.

#### Task

Complete the following steps to update root cause failure counts on the Network Event Summary page.

1 In the menu bar of any window, click on **My Network**.

**Result:** A submenu is displayed.

2 Select Network event summary.

**Result:** The Network Event Summary page is displayed.

3 In the root cause failure counts panel, click the **Refresh alarms count** button.

**Result:** The root cause failure counts are updated. The date and time of the update are displayed.

END OF STEPS

# Perform a Partial Database Synchronization for Alarms and Events

#### When to use

Use this task to perform a partial database synchronization for alarms and events so the management system database is synchronized with network alarm information.

Manual alarm synchronization is not routinely performed, but can be performed to ensure that the latest information is available. For example, if an unusual event occurs in the network, a manual alarm synchronization can be performed to ensure that the Alarms database is synchronized.

## **Related information**

See the following topic in this document:

• "Database Synchronization of Alarms" (p. 2-8)

#### Before you begin

This task does not have any preconditions.

#### Task

Complete the following step to perform a partial database synchronization for alarms and events.

1 In the top navigation bar select **My network > Job updates**.

**Result:** The Job Updates page is displayed. This page allows you to monitor the status of the task.

**2** Do one of the following:

- Use the icons or the object links to follow this path: Network. The Network Map is displayed. Right-click an NE icon. From the Node menu, select Session > Database Synchronization.
- Use the icons or the object links to follow this path: **Network Elements**. The Network Elements page is displayed. Click the radio button to the left of the NE for which you wish to perform a database synchronization. From the Go menu, select **Initiate Database Synchronization**, and click the **Go** button.
- Use the icons or the object links to follow this path: **Tools > Database Synchronizations**.

Result: The Initiate Database Synchronization page is displayed.

A database synchronization does not synchronize transient alarms, transient Threshold Crossing Alerts (TCAs) or Protection Switch Events (PSEs).

3 In the Database synchronization type field, select Fault - Alarm and Events.

- 4 In the **Database synchronization scope** field, make a selection to indicate with which NE or group of NEs the management system should synchronize as follows:
  - In the All NEs in network field, select the radio button.
  - In the All NEs in following network adapter server field, select a network adapter server from the NA name drop-down list.
  - In the All NEs in following network communications group field, either enter the NCG name, or click on the NCG name hyperlink to display the Network Communications Group Selection pop-up window. This window is used to select an NCG from a list.
  - In the **The following NE**: field, either enter the NE name, or click on the **NE name** hyperlink to display the Network Elements pop-up window. This window is used to select an NE from a list.
- 5 Click the **Submit** button.

**Result:** The alarms and events synchronization is performed, and a confirmation is issued in the Messages panel. The Job Updates page is displayed, and reports the status of the alarm and events synchronization.

END OF STEPS

# View the Alarm Status of an Equipment Component

#### Purpose

Use this task to display information about the alarm status of an equipment component.

#### **Related information**

See the following topic in this document:

• "Alarm Notification" (p. 2-9)

#### Before you begin

This task does not have any preconditions.

#### Task

Complete the following steps to view the alarm status of an equipment component.

- **1** Do one of the following:
  - Select **Network** from the Lucent OMS home page. The Network Map is displayed. Position the mouse cursor on the NE icon, click the right mouse button to display a pop-up menu, and select **Network Element > Equipment** from the pop-up menu.
  - Use the icons or the object links to follow this path: **Network Elements**. The Network Elements page is displayed. Expand the Search for network elements panel. Enter search criteria to display the required NE(s) and click the **Search** button. The NEs that match the specified search criteria is displayed. Select the network element from the Network Elements page listing. From the Go menu, select **Equipment** and click the **Go** button.

**Result:** The Equipment page is displayed with the view of the selected equipment component.

The alarm status of the equipment component is indicated by the color of the alarm icon on the component, representing the highest severity alarm currently active.

2 To view the alarm status of an equipment component contained within a higher level of component (for example, to view the alarm status of ports contained in a slot/circuit pack), click on the graphical representation of the component to *drill down* to the next equipment component level.

**Result:** The next level of component is displayed.

Note: If the user jumps from the equipment view for the bay, shelf slot view, a filtered list of all "equipment" alarms and "physical port" alarms on that bay, shelf, slot view will be returned. Likewise, if the user jumps from the NE view, a filtered list of "all" alarms on that NE will be returned.

.....

END OF STEPS

# View Alarm Log Records

#### When to use

Use this task to view specific historical alarm/event records in the alarm log.

#### **Related information**

See the following topics in this document:

- "Alarm Log" (p. 2-18)
- "Export Alarm Log Records" (p. 2-63)
- "Delete Alarm Log Records" (p. 2-65)

#### Before you begin

This task does not have any preconditions.

#### Task

Complete the following steps to view specific historical alarm/event records in the alarm log.

- 1 Use the icons or the object links to follow this path:
  - Logs > Alarm Log

**Result:** The Alarm Log page is displayed.

2 Enter the search criteria necessary to display the specific alarm log information, and click the **Search** button.

**Result:** The alarm log information that meets the search criteria is displayed in the list at the bottom of the page.

**3** To see detailed alarm log information for a specific log entry, click the **Details** icon on the left side of the required alarm log record.

**Result:** The detailed alarm log information is displayed below the alarm log list.

END OF STEPS

# Export Alarm Log Records

#### When to use

Use this task to export specific alarm log records to a file or a device.

## **Related information**

See the following topics in this document:

- "Alarm Log" (p. 2-18)
- "View Alarm Log Records" (p. 2-62)
- "Delete Alarm Log Records" (p. 2-65)

## Before you begin

Before you begin to export alarm log records, be aware that you must have the NOC Administrator factory-defined user role profile or you must have the Fault Management Logs Administration user task specified in your user-defined user role profile before you can complete this task. Contact your system administrator or refer to the *Lucent OMS Administration Guide* for more details on user role profiles.

#### Task

Complete the following steps to export specific alarm log records to a file or a device.

- **1** Use the icons or the object links to follow this path:
  - Logs > Alarm Log

**Result:** The Alarm Log page is displayed.

2 Enter the search criteria necessary to display the specific alarm log information that is to be deleted, and click the **Search** button.

**Result:** The alarm log information that meets the search criteria is displayed in the list at the bottom of the page.

3 To export the Alarm Log records displayed to a file or a device, select **Write Filtered Selection to Device** or **Write Filtered Selection to File** from the Go menu and click the **Go** button.

**Result:** A pop-up window is displayed that requires you to specify the name of the file or device.

4 Enter the name of the file or the device and click **Submit**.

**Result:** The file is written to the specified file or device.

# Delete Alarm Log Records

#### When to use

Use this task to delete specific alarm log records.

This task can only be performed by a user with administrative privileges.

#### **Related information**

See the following topics in this document:

- "Alarm Log" (p. 2-18)
- "View Alarm Log Records" (p. 2-62)
- "Export Alarm Log Records" (p. 2-63)

## Before you begin

Be aware that you must have the NOC Administrator factory-defined user role profile or you must have the Fault Management Logs Administration user task specified in your user-defined user role profile before you can complete this task. Contact your system administrator or refer to the *Lucent OMS Administration Guide* for more details on user role profiles.

#### Task

Complete the following steps to delete specific alarm log records.

- 1 To follow this path use the icons or the object links:
  - Logs > Alarm Log

**Result:** The Alarm Log page is displayed.

2 Enter the search criteria necessary to display the specific alarm log information that is to be deleted, and click the **Search** button.

**Result:** The alarm log information that meets the search criteria is displayed in the list at the bottom of the page.

**3** To delete the Alarm Log records displayed, select **Delete all** from the Go menu and click the **Go** button.

.....

**Result:** The Alarm Log records are deleted.

END OF STEPS

# View a List of Root Cause Failures on the Root Cause Failures Page

#### When to use

Use this task to search for potential root cause failures.

#### **Related information**

See the following topics in this document:

- "Root Cause Failures Page" (p. 2-13)
- "Root Cause Failure Processing" (p. 2-32)

#### Before you begin

Before you begin to view a list of root cause failures, be aware that the Root Cause Failures page can be accessed from various locations within the management system; therefore, this task includes methods with which to access the Root Cause Failures page.

#### Task, Method 1: from the Alarms and Events Icon

1 Use the icons or the object links to follow one of these paths:

#### Alarms and Events > Root Cause Failures

**Result:** The Search for failed equipment and facilities panel of the Root Cause Failures page is displayed.

- 2 If necessary, expand the Search for failed equipment and facilities panel, by clicking the + icon next to More....
- **3** Enter the search criteria to view specific root cause failures or leave the search fields blank to view all root cause failures and click the **Search** button.

**Result:** The Root Cause Failures panel of the Root Cause Failures page is displayed.

#### Task, Method 2: from the Network Map

Complete the following steps to view a list of root cause failures from the Network Map.

1 Use the icons or the object links to follow one of these paths:

#### Network

**Result:** The Network Map is displayed.

2 If necessary expand the areas or aggregates. Right click on a network element, and select **Root cause failures**.

**Result:** The Root Cause Failure page opens and a pre-filtered list of all equipment and port root cause failures for the network element are displayed

**3** If necessary expand the areas. Right click on a link between two network elements or areas and select **Root cause failures**.

**Result:** The Root Cause Failure page opens and a prefiltered list of all connection root cause failures on the link, at the current network map rate filter, is displayed.

END OF STEPS

#### Task, Method 3: from a Graphical Layout Menu of a Specific Connection

Complete the following steps to view a list of root cause failures from a Graphical Layout of a specific connection.

1 Use the icons or the object links to follow one of these paths:

#### **Connections > Network Connections**

**Result:** The Network Connections page is displayed.

- 2 If necessary, expand the Search for Network Connections panel, by clicking the + icon next to More....
- **3** Enter the appropriate search criteria and click the **Search** button.

**Result:** The Network Connections panel of the Network Connections page is displayed.

- 4 Select a particular connection by clicking the check box to the left of the connection.
- 5 From the Go menu, select **Graphical layout**.

**Result:** The graphical layout for the selected connection is displayed.

6 From the Go menu on the Graphical Layout page, select **Root Cause Failures List**.

**Result:** The Root Cause Failure List of the selected connection is displayed.

END OF STEPS

#### Task, Method 4: from a Specific Connection on the Network Connection List page

Complete the following steps to view a list of root cause failures from a specific connection on the Network Connection List page.

1 Use the icons or the object links to follow one of these paths:

#### **Connections > Network Connections**

**Result:** The Network Connections page is displayed.

2 Enter the appropriate search criteria and click the **Search** button.

**Result:** The Network Connections panel of the Network Connections page is displayed.

- **3** Select a particular connection by clicking the check box to the left of the connection.
- 4 From the Go menu, select **Root Cause Failure**.

**Result:** The Root Cause Failure List of the selected connection is displayed.

#### Task, Method 5: from the Network Elements page

Complete the following steps to view a list of root cause failures from a specific connection on the Network Elements page.

1 Use the icons or the object links to follow one of these paths:

#### **Connections > Network Elements**

**Result:** The Network Elements page is displayed.

2 Enter the appropriate search criteria and click the **Search** button.

**Result:** The Network Elements panel of the Network Elements page is displayed.

- **3** Select a particular connection by clicking the check box to the left of the connection.
- 4 From the Go menu, select **Root Cause Failure**.

**Result:** The equipment and port root cause failures for the selected network element are displayed.

END OF STEPS

# View the Details of a Root Cause Failure on the Root Cause Failure Page

## When to use

Use this task to view the details of a root cause failure on the Root Cause Failure page.

# **Related information**

See the following topic in this document:

- "Root Cause Failure Processing" (p. 2-32)
- "Root Cause Failures Page" (p. 2-13)
- "View a List of Root Cause Failures on the Root Cause Failures Page" (p. 2-67)

#### Before you begin

Step 1 requires you to complete the "View a List of Root Cause Failures on the Root Cause Failures Page" (p. 2-67) task.

## Task

Complete the following steps to view the details of a root cause failure on the Root Cause Failure page.

- 1 Complete one of the methods in the "View a List of Root Cause Failures on the Root Cause Failures Page" (p. 2-67) task.
- **2** To display additional details for a specific root cause failure, click the **Details** icon that appears in the row to the left the root cause failure.

**Result:** Additional root cause failure details are displayed below the Go menu in the Root Cause Failures panel.

# Acknowledge Root Cause Failures on the Root Cause Failures Page

#### When to use

Use this task to acknowledge one or more root cause failures on the Root Cause Failures page.

**Note:** Acknowledging a root cause failure automatically acknowledges any related raised or cleared alarms associated with the root cause.

## **Related information**

See the following topics in this document:

- "Root Cause Failure Processing" (p. 2-32)
- "Root Cause Failures Page" (p. 2-13)
- "View a List of Root Cause Failures on the Root Cause Failures Page" (p. 2-67)

## Before you begin

Acknowledgement is only possible on records that have not been acknowledged. In addition, multiple records can be acknowledged during one acknowledgment iteration.

#### Task

Complete the following steps to acknowledge one or more root cause failures on the Root Cause Failures page.

.....

- 1 Complete one of the methods in the "View a List of Root Cause Failures on the Root Cause Failures Page" (p. 2-67) task.
- **2** Select one or more root cause failures on the Root Cause Failures page.
- **3** From the Go menu, select **Acknowledge** and click the **Go** button.

Result: The selected root cause failures are acknowledged.

All alarms associated with the root cause failure are acknowledged. The user activity log is updated with an entry indicating the number of alarms and root causes failures acknowledged during the operation.

# View Client Connections for a Root Cause

#### When to use

Use this task to view the direct client connections for a connection root cause failure. Note this operation is not available for service connection root cause failures.

#### **Related information**

See the following topics in this document:

- "Root Cause Failure Processing" (p. 2-32)
- "Root Cause Failures Page" (p. 2-13)
- "View a List of Root Cause Failures on the Root Cause Failures Page" (p. 2-67)

#### Before you begin

This task does not have any preconditions.

#### Task: View a Client Connection from the Root Cause Failure page

Complete the following steps to view the client connections for a connection root cause failure from the Root Cause Failures page.

- 1 Complete one of the methods in the "View a List of Root Cause Failures on the Root Cause Failures Page" (p. 2-67) task.
- 2 Select an infrastructure connection root cause failure on the Root Cause Failures page.

Note: An infrastructure connection root cause failure has type **Connection** and service **No**.

**3** From the Go menu, select **View client connections** and click the Go button.

**Result:** A new Client Connections page is opened displaying a prefiltered list of the client connections for the selected root cause failure.

END OF STEPS

# View Services for a Root Cause

#### When to use

Use this task to view Services for a root cause.

#### **Related information**

See the following topics in this document:

- "Root Cause Failure Processing" (p. 2-32)
- "Root Cause Failures Page" (p. 2-13)
- "View a List of Root Cause Failures on the Root Cause Failures Page" (p. 2-67)

## Before you begin

This task does not have any preconditions.

#### Task: View Services from the Root Cause Failures page

Compete the following steps to view the service connections for a connection root cause failure from the Root Cause Failures page.

- 1 Complete one of the methods in the "View a List of Root Cause Failures on the Root Cause Failures Page" (p. 2-67) task.
- 2 Select an **infrastructure connection root cause failure** on the Root Cause Failures page.

Note: An infrastructure connection root cause failure has type "Connection" and service "No".

**3** From the Go menu, select **View services** and click the Go button.

**Result:** A new Service Connections page is opened displaying a prefiltered list of the services for the selected root cause failure.

END OF STEPS

 $\square$ 

# View Affected Ports for a Root Cause

#### When to use

Use this task to view the contained ports for an equipment root cause failure.

#### **Related information**

See the following topics in this document:

- "Root Cause Failure Processing" (p. 2-32)
- "Root Cause Failures Page" (p. 2-13)
- "View a List of Root Cause Failures on the Root Cause Failures Page" (p. 2-67)

#### Before you begin

This task does not have any preconditions.

#### Task: View Affected Ports for a Root Cause

Compete the following steps to view the contained ports for an equipment root cause failure from the Root Cause Failures Page.

- 1 Complete one of the methods in the "View a List of Root Cause Failures on the Root Cause Failures Page" (p. 2-67) task.
- 2 Select an equipment root cause failure on the Root Cause Failures page.

Note: An equipment root cause failure has type Equipment.

**3** From the Go menu, select **View affected ports** and click the Go button.

**Result:** A new Ports page is opened displaying a prefiltered list of the contained ports for the selected root cause failure.

END OF STEPS

# View Affected Ports on an NE for a Root Cause

#### When to use

Use this task to view the port assignment for an port root cause failure.

#### **Related information**

See the following topics in this document:

- "Root Cause Failure Processing" (p. 2-32)
- "Root Cause Failures Page" (p. 2-13)
- "View a List of Root Cause Failures on the Root Cause Failures Page" (p. 2-67)

## Before you begin

This task does not have any preconditions.

#### Task: View Affected Ports on NE for a Root Cause

Compete the following steps to view the port assignment for a port root cause failure from the Root Cause Failures Page.

- 1 Complete one of the methods in the "View a List of Root Cause Failures on the Root Cause Failures Page" (p. 2-67) task.
- 2 Select a **port root cause failure** on the Root Cause Failures page.

Note: A port root cause failure has type Port.

**3** From the Go menu, select **View affected ports on NEs** and click the Go button.

**Result:** A new Assigned Port page is opened displaying a list of all assigned ports on the NE.

# View a List of Threshold Crossing alerts

#### When to use

Use this task to view the Threshold Crossing Alert page, which provides a detailed list of threshold crossing alerts that can be displayed for NE.

#### **Related information**

See the following topics in this document:

- Threshold Crossing Alerts (TCA) Processing
- Threshold Crossing Alert Page
- Acknowledge Threshold Crossing Alerts

#### Before you begin

You are given four methods in which to access, and therefore view, the View a List of Threshold Crossing alerts. Use Method 2, which accesses the Alarms page from the menu bar of any page, if you want a filtered version of the page.

You can also access the Threshold Crossing Alerts page from a port, or from a go list on all network connections, server connections, client connections, and service connections. Refer to the *Lucent OMS Connection Management Guide* and the Connections chapter of online Help.

#### Task, Method 1: from the Alarms and Events Icon

Complete the following steps to view a list of events on the Threshold Crossing Alerts page.

1 Use the icons or the object links to follow this path: Alarms and Events> Threshold Crossing Alerts.

**Result:** The Alarms Threshold Crossing Alerts page is displayed, which shows the Search for Alarms Threshold Crossing Alerts.

2 Enter the search criteria to view specific alerts or leave the search fields blank to view all alerts and click the **Search** button.

**Result:** The Alarms Threshold Crossing Alerts panel of the Alarms Threshold Crossing Alerts page is displayed.

#### Task, Method 2: from the Top Navigation Zone Menu Bar

Complete the following steps to view the Alarms Threshold Crossing Alerts page.

1 In the top navigation zone of any page, click on **My Network**.

**Result:** A submenu is displayed.

#### 2 Select Network Event Summary.

**Result:** The Network Event Summary page is displayed.

**3** In the TCA portion of the page, click on the number shown in the Total Raised, Unackd raised, or Unackd clear column.

**Result:** The Threshold Crossing Alerts page is displayed for your selection.

The Threshold Crossing Alerts page is filtered to show all alerts, all unacknowledged raised alerts, or all unacknowledged cleared alerts, depending on the count selected on the Network Event Summary page.

- 4 If necessary, expand the Search panel, by clicking the + icon next to More....
- **5** Enter the search criteria to view specific threshold crossing alerts or leave the search fields blank to view all alarms and click the **Search** button.

**Result:** The Threshold Crossing Alerts panel of the Threshold Crossing Alerts page is displayed.

END OF STEPS

.....

### Task, Method 3: from a node link on the Network Map page

Complete the following steps to view the Alarms Threshold Crossing Alerts page.

**1** On the main Lucent EMS panel, click on the **Network** icon.

**Result:** The Network Map is displayed.

- 2 Right-click on the actual link between two nodes on the Network Map.

**Result:** A drop menu is displayed, with Threshold Crossing Alerts as one of the selections.

- .....
- **3** Select Threshold Crossing Alerts from the drop-down menu.

**Result:** The Threshold Crossing Alerts page is displayed.

- 4 If necessary, expand the Search panel, by clicking the + icon next to **More...**
- **5** Enter the search criteria to view specific threshold crossing alerts or leave the search fields blank to view all alarms and click the **Search** button.

**Result:** The Threshold Crossing Alerts panel of the Threshold Crossing Alerts page is displayed.

END OF STEPS

#### Task, Method 4: from a node on the Network Map page

Complete the following steps to view the Alarms Threshold Crossing Alerts page.

1 On the main Lucent EMS panel, click on the **Network** icon.

**Result:** The Network Map is displayed.

**2** Right-click on a node on the Network Map.

**Result:** A drop menu is displayed, with Threshold Crossing Alerts as one of the selections.

**3** Select Threshold Crossing Alerts from the drop-down menu.

**Result:** The Threshold Crossing Alerts page is displayed.

- 4 If necessary, expand the Search panel, by clicking the + icon next to More....
- **5** Enter the search criteria to view specific threshold crossing alerts or leave the search fields blank to view all alarms and click the **Search** button.

**Result:** The Threshold Crossing Alerts panel of the Threshold Crossing Alerts page is displayed.

# View the Details of Threshold Crossing Alerts from the Network Event Summary Page

## When to use

Use this task to View the details of Threshold Crossing alerts.

## **Related information**

See the following topics in this document:

- Threshold Crossing Alerts (TCA) Processing
- Threshold Crossing Alert Page
- Acknowledge Threshold Crossing Alerts

# Before you begin

This task does not have any preconditions.

## Task

Complete the following steps to view alarm details from the Network Event Summary page.

1 In the menu bar of any window, click on **My Network**.

**Result:** A submenu is displayed.

2 Select Network event summary

**Result:** The Network Event Summary page is displayed.

- In the TCA column, click on the hyperlink for the Total raised or Unackd raised TCA.Result: The Threshold Crossing Alert page is displayed.
- **4** To display additional details for a specific TCA, click the Details icon, which appears in the row to the left of the TCA.

Result: Additional TCA details are displayed below the Go menu in the TCA panel.

END OF STEPS

365-315-148R6.1

# Acknowledge a Threshold Crossing Alert

#### When to use

Use this task to acknowledge one or more a Threshold Crossing Alerts on the Threshold Crossing Alert page.

#### **Related information**

See the following topics in this document:

- Threshold Crossing Alerts (TCA) Processing
- Threshold Crossing Alert Page
- Acknowledge Threshold Crossing Alerts

#### Before you begin

This task does not have any preconditions.

#### Task

Complete the following steps to acknowledge one or more events on the Threshold Crossing Alerts page.

1 Access the Protection Switch Events page using one of the methods described in the Threshold Crossing Alert page task.

**Result:** The Threshold Crossing Alerts page is displayed.

- 2 Select one or more alerts on the Threshold Crossing Alerts page.
- **3** From the Go menu, select **Acknowledge** and click the **Go** button.

**Result:** The selected threshold crossing alerts are acknowledged.

When a user acknowledges threshold crossing alert, all previous instances of that alert in the current alert list will be acknowledged.

The **Acknowledge date & time** field is updated for the acknowledged alarm(s). The **Acknowledged by** field is updated with the user ID of the user who acknowledged the alarm(s).

END OF STEPS

# View a List of Events on the Protection Switch Event Page

#### When to use

Use this task to view the Protection Switch Event Page, which provides a detailed list of equipment and management system-generated events that can be displayed for each PSE.

## **Related information**

See the following topics in this document:

- Protection Switch Event Processing
- Protection Switch Event Log page
- Acknowledge Protection Switch Event Log page

#### Before you begin

You are given two methods in which to access, and therefore view, the Events on the Protection Switch Event page.

#### Task, Method 1: from the Logs Icon

Complete the following steps to view a list of events on the Protection Switch Event page.

1 Use the icons or the object links to follow this path: Logs > Protection Switch Events.

**Result:** The Protection Switch Event page is displayed, which shows the Search for Alarms Protection Switch Events panel.

2 Enter the search criteria to view specific events or leave the search fields blank to view all events and click the **Search** button.

**Result:** The Protection Switch Event panel of the Protection Switch Event page is displayed.
#### Task, Method 2: from the Top Navigation Zone Menu Bar

Complete the following steps to view the Protection Switch Events page.

1 In the top navigation zone of any page, click on **My Network**.

**Result:** A submenu is displayed.

#### 2 Select Network Event Summary.

**Result:** The Network Event Summary page is displayed.

3 In the PSEs column of the page, click on the number shown in the Unackd raised row.

**Result:** The Protection Switch Events Log page is displayed for your selection.

The Protection Switch Events Log page is filtered to show all unacknowledged PSEs, all events, all unacknowledged raised events, or all unacknowledged cleared events, depending on the count selected on the Network Event Summary page.

4 If necessary, expand the Search panel, by clicking the + icon next to More....

**5** Enter the search criteria to view specific Protection Switch Events or leave the search fields blank to view all events and click the **Search** button.

**Result:** The Protection Switch Events Log panel of the Protection Switch Events Log page is displayed.

END OF STEPS

#### Task, Method 3: from a node link on the Network Map page

Complete the following steps to view the Protection Switch Event page.

1 On the main Lucent EMS panel, click on the **Network** icon.

**Result:** The Network Map is displayed.

2 Right-click on the actual link between 2 nodes on the Network Map.

**Result:** A drop menu is displayed, with Protection Switch Event as one of the selections.

**3** Select Protection Switch Event from the drop-down menu.

**Result:** The Protection Switch Event page is displayed.

The Protection Switch Events page is filtered to show all unacknowledged PSEs, all events, all unacknowledged raised events, or all unacknowledged cleared events, depending on the count selected on the Network Event Summary page.

- 4 If necessary, expand the Search panel, by clicking the + icon next to More....
- **5** Enter the search criteria to view specific Protection Switch Events or leave the search fields blank to view all alarms and click the **Search** button.

**Result:** The Protection Switch Events panel of the Protection Switch Events page is displayed.

END OF STEPS

#### Task, Method 4: from a node on the Network Map page

Complete the following steps to view the Protection Switch Event page.

1 On the main Lucent EMS panel, click on the **Network** icon.

**Result:** The Network Map is displayed.

2 Right-click on a node on the Network Map

**Result:** A drop menu is displayed, with Protection Switch Event as one of the selections.

**3** Select Protection Switch Event from the drop-down menu.

Select Protection Switch Event from the drop-down menu.

**Result:** The Protection Switch Event page is displayed.

The Protection Switch Events page is filtered to show all unacknowledged PSEs, all events, all unacknowledged raised events, or all unacknowledged cleared events, depending on the count selected on the Network Event Summary page.

4 If necessary, expand the Search panel, by clicking the + icon next to More....

Enter the search criteria to view specific Protection Switch Events or leave the search 5 fields blank to view all alarms and click the Search button.

.....

Result: The Protection Switch Events panel of the Protection Switch Events page is displayed.

END OF STEPS

### Acknowledge a Protection Switch Event Log page

#### When to use

Use this task to acknowledge one or more protection switch events on the Protection Switch Event page.

#### **Related information**

See the following topics in this document:

- Protection Switch Event Processing
- Protection Switch Event Log page

#### Before you begin

This task does not have any preconditions.

#### Task

Complete the following steps to acknowledge one or more Protection Switch events on the Protection Switch Events Log page.

1 Access the Protection Switch Events page using one of the methods described in the View a list of events on the Protection Switch Event page task.

**Result:** The Protection Switch Events page is displayed.

- 2 Select one or more events on the Protection Switch Events page.
- **3** From the Go menu, select **Acknowledge** and click the **Go** button.

Result: The selected events are acknowledged.

Please note that when a user acknowledges an event, all previous instances of that event in the current event list will be acknowledged.

The **Acknowledge date & time** field is updated for the acknowledged event(s). The **Acknowledged by** field is updated with the user ID of the user who acknowledged the event(s).

END OF STEPS

# 3 Performance Monitoring

### Overview

#### Purpose

This chapter provides general information about the Performance Monitoring (PM) feature, which is used to collect and view error and traffic statistics from network elements in the managed network, and the tasks that can be performed to enable and use the Performance Monitoring capabilities in the Lucent OMS.

#### Contents

| The Performance Monitoring Feature                                | 3-3  |
|-------------------------------------------------------------------|------|
| Performance Monitoring Pages                                      | 3-5  |
| PM Time Intervals and Data Viewing                                | 3-7  |
| PM Data Storage Behavior                                          | 3-9  |
| Performance Monitoring Counters                                   | 3-11 |
| Supported PM Parameters for NEs in the SDH/Ethernet Environment   | 3-46 |
| Supported PM Parameters for NEs in the SONET/Ethernet Environment | 3-54 |
| Supported PM Parameters for NEs in the WDM Environment            | 3-55 |
| View a List of Performance Measurements Statistics                | 3-57 |
| View a List of PM-Capable Termination Points                      | 3-58 |
| Enable PM Data Collection                                         | 3-60 |
| Disable PM Data Collection                                        | 3-62 |
| Schedule Disable PM Data Collection                               | 3-64 |
| Clear PM Data Collection for Selected Termination Points          | 3-66 |
| View the Current PM Measurements of a Termination Point           | 3-68 |
| View the Monitored NE Layer Rate Report                           | 3-70 |

#### Overview

| Enable/Disable NE Layer Rates | 3-72 |
|-------------------------------|------|
| Generate a PM Report          | 3-74 |
| Save a PM Report              | 3-76 |
| Polling Current Measurements  | 3-77 |
|                               |      |

### The Performance Monitoring Feature

#### **Performance Monitoring definition**

The Performance Monitoring feature enables the user to precisely monitor the quality of the end-to-end paths, be notified of performance degradation, and initiate corrective action, if necessary.

Performance Monitoring provides management system users with network and service-level error and traffic statistics for various network connection types. Reports can be generated for monitored network connections to show the error rate count for network connections, or the traffic carried and dropped for Ethernet connections.

Error and traffic performance data can be compared with the Service Level Agreement (SLA) for each service.

#### TCAs

The management system receives and displays Threshold Crossing Alerts (TCAs) from NE termination points (TPs) that are set to generate and process Performance Monitoring (PM) data. TCAs are sent when the transmission error levels within an NE exceed predefined threshold levels, or when the carried traffic levels exceed bandwidth-usage thresholds.

#### **Threshold settings**

PM Threshold settings and Signal Degrade Threshold settings are accessed and specified through **Network Elements > NE Management Functions**. Refer to the *Lucent OMS Network Element Management Guide* for detailed information.

#### Performance Monitoring as a non-licensed feature

All Performance Monitoring features are available to users through the OMS\_CORE license, which includes those features that are available through the Performance Measurements Statistics, Performance Measurement Points and Performance Measurement Reports object links. With the OMS\_CORE license, the Performance Monitoring and the Performance Monitoring (view-only) user tasks become available for user role profile use.

#### **Operating Mode**

The system operates in any one of these two modes which can be specified during installation:

- TP Mode
- Bulk Mode

**Important!** You can change the operating mode of the system after installation, but the system will loose all the stored PM data.

#### **TP Mode**

In TP mode, the system allows the user to specify a limited number of monitoring points for which the Lucent OMS collects Performance Monitoring data. The TP mode is designed for the collection of a small volume of 15 minutes data and a larger volume of 24 hour data.

#### **Bulk Mode**

In Bulk mode, the system attempts to collect data for all monitoring points which are being monitored on each network element. Bulk Mode is designed for the collection of a large volume of Performance Monitoring data. The user can collect 15 minutes and 24 hour PM data for all monitoring points in the network. If the user adds an NE to a system for which Bulk Mode is not supported, the Performance Monitoring collection will not be performed for that NE. This option will be available only with a licence and requires additional hardware.

## Performance Monitoring Pages

#### Specifically designed pages

The pages of the management system that are specifically designed to present Performance Monitoring information are the following:

- "Performance Measurements Statistics page" (p. 3-5)
- "Performance Measurements Points page" (p. 3-5)
- "Current Measurements page" (p. 3-5)
- "Performance Measurements Reports Query page" (p. 3-5)
- "Performance Measurements Report Results page" (p. 3-6)
- "Monitored NE Layer Rate page" (p. 3-6)

#### **Performance Measurements Statistics page**

The **Performance Measurements Statistics** page provides 15-minute and 24-hour measurement data for monitored termination points (TPs) including counts for the number of termination points monitored for 15-minute user-demand requests and 24-hour data, and the 15-minute and 24-hour retention periods.

Refer to the "View a List of Performance Measurements Statistics" (p. 3-57) task for the procedure to view this page.

#### **Performance Measurements Points page**

The **Performance Measurement Points** page enables users to display a list of PM-capable termination points and/or termination points with PM data collection enabled. Users can start and stop PM data collection on demand or schedule PM data collection for a specific time period, obtain current PM measurements about a selected termination point, and query PM-enabled termination points using specific criteria to generate and view and/or save a PM report file. The system can display the current PM counts with periodic update for an interval of time as specified. For example, update every 30 seconds for 10 minutes.

#### **Current Measurements page**

The **Current Measurements** page enables users to display current PM parameter measurements for a selected NE termination point.

#### Performance Measurements Reports Query page

The **Performance Measurement Reports Query** page enables users to specify report criteria for up to four PM-enabled termination points for output to a PM report file.

#### Performance Measurements Report Results page

The **Performance Measurement Report Results** page enables users to view and/or save the PM report file generated from criteria specified on the Performance Measurement Reports Query page.

#### Monitored NE Layer Rate page

The **Monitored NE Layer Rate** page is intended to allow the user to view and modify the behavior of the PM collection algorithm. During typical operating conditions, changes to this page are not necessary.

### PM Time Intervals and Data Viewing

#### Granularities

The management system monitors and reports on PM data gathered from two time intervals:

- 24-hour PM data
- 15-minute PM data (user on-demand request)

#### PM data reporting

The management system enables 15-minute (on-demand user request) and/or 24-hour PM data collection for the following:

- PM data can be collected and stored in the management system from NE termination points.
- PM data can be retrieved directly from each NE termination points in which the data has not yet been collected.

The 24-hour PM data collected from NE termination points is stored in the management system for 62 days. The 15-minute PM-data is stored in the management system for 14 days. The 62-day and the 14-day storage values are maximum values. These storage values can be set to lower values by the user.

All PM data older than either time is automatically purged from the management system. Refer to "PM Data Storage Behavior" (p. 3-9) for additional details.

#### PM data search criteria for filtering

The management system enables the following search criteria to be used to filter PM data for its appearance in report format:

- Connection name
- NE name
- Connection rate
- Granularity
- Started/Stopped Ports Only
- Data collection from/to

#### Report file format, fields, and export

From the search criteria specified, the management system produces a report file, which is an ASCII file in Tab Separated Value (*tsv*) format. The *.tsv* file can be read into an MicroSoft® Excel compatible file and saved as an **.xls** file in MicroSoft® Excel. The filename of the generated report is in this format: < ReportType > .xls.

Visually, the report file is a 211 column list; the first line of the report contains the column titles, which are followed by data. The following data is included in the report file:

- *Layer* is the layer/connection rate, for example: MS16, VC4, OC-48 Section, or STS-3c.
- *NE Name* is the name of the node.
- Connection Name is the name of the connection.
- *TP Name* is the access identifier (AID) or the termination point (TP)
- *Period End Time (UTC)* shows the end of the PM history binning period. For 15-minute PM data that is user-requested, a time of 9:05 indicates the end period from 09:00 until 09:15. For 24-hour PM data, a data of 20/05/03 means the end period from midnight 19/05/03 until midnight 20/05/03. The data is in the format: DD/MM/YY HH:MM.
- *<Counter> Status* is one of the following single characters: *V* representing *VALID*, *U* representing *UNAVAILABLE*, or *I* representing *INVALID*. If the counter is not applicable for a particular termination point/layer rate, a dash (-) is displayed in the table cell.
- *<Counter> Value* is a number or text string that represents the value of the counter. If the counter is not applicable for a particular termination point/layer rate, a dash (-) is displayed in the table cell.

The ordering of parameters is alphabetical within the following groups, which are displayed from left to right across the data report:

- NE for near-end counters
- FE for far-end counters
- Bi for bi-directional counters
- Ethernet & WDM Counters

### PM Data Storage Behavior

#### Behavior in general

The management system supports the following:

- the display of 15-minute on-demand data if requested by the user
- 24-hour PM data
- background PM data collection
- storage of PM data

The functions to enable, collect, and report 15-minute and/or 24-hour PM data are the same. The user can produce 15-minute reports on demand and retrieve all data that the NE is able to store, which is approximately 8 hours of data. The user can select a termination point for PM collection, or for the display of PM data, from a termination point list or by selecting the termination point on the graphical layout. Users can collect 24-hour PM data, 15-minute PM data on demand, and/or both. Any request to display PM data that has not yet been collected from an NE automatically causes the management system to go directly to the NE to retrieve that data.

Note: For CMISE NEs, data that is valid on the NE is reported in the NE History measurements screen as unknown even when the data is valid. CNA only determines the data as valid after a monitor operation has been performed on the OMS. CNA uses the monitor object creation to determine when monitoring was enabled. This is unique to PM reports for CMISE NEs.

#### Implications of data accumulation and throughput

Because 15-minute PM data accumulates much more rapidly than 24-hour data, the 15-minute data collection is on demand only.

To alleviate the throughput and data storage concerns, 15-minute PM data collection is available on demand only and is limited to both a maximum number of monitored termination points (TPs) and a total storage limit. In addition, to reduce storage concerns, PM data storage is limited to a configurable number of a 14-day maximum. Note: Additionally, users can set the maximum storage capacity that they require, and an alarm is raised if the available storage falls below this capacity.

The following tables identify the storage capacity that should be supported for 24-hour PM data. For each HP® server configuration, this capacity is estimated to allow for storage of all 24-hour data (connection termination points, not intermediate points) for 2 months. The management system enforces both the storage limit and the 62 day time limit (configurable with a maximum of 62 days) for 24-hour PM data.

| Standard HP® rp2470 Configuration with 2 CPUs |                        |                  |
|-----------------------------------------------|------------------------|------------------|
| 15-Minute Data 24-Hour Data                   |                        |                  |
| Max # of TPs                                  | Max # TP Quarter Hours | Max # of TP Days |
| 500                                           | 336,000                | 70,000           |

| Large HP® rp5470 Configuration with 2 or 4 CPUs |                        |                  |
|-------------------------------------------------|------------------------|------------------|
| 15-Minute Data 24-Hour Data                     |                        |                  |
| Max # of TPs                                    | Max # TP Quarter Hours | Max # of TP Days |
| 1,000                                           | 672,000                | 140,000          |

| Any Platform with Distributed NAs |                        |                  |
|-----------------------------------|------------------------|------------------|
| 15-Minute Data 24-Hour Data       |                        |                  |
| Max # of TPs                      | Max # TP Quarter Hours | Max # of TP Days |
| 2,000                             | 1,344,000              | 700,000          |
|                                   |                        |                  |

### Performance Monitoring Counters

#### Performance Monitoring Counters Mapping

Performance monitoring counters are ordered within the following groupings: Near-End, Far-End, Bidirectional, Ethernet, and WDM.

The following table maps the performance monitoring counter position to the PM counter name that appears on management system pages. The Position Number in the following table represents the counter position number, not the column number in the file.

| Counter Position<br>Number | PM Counter Name | Description                                                 |
|----------------------------|-----------------|-------------------------------------------------------------|
| 1                          | NE-AISS         | Near-End AIS Seconds<br>(Alarm Indication Signal)           |
| 2                          | NE-AISS-E       | Near-End AIS Seconds<br>(Egress)                            |
| 3                          | NE-BBE          | Near-End Background<br>Block Errors                         |
| 4                          | NE-BBE_E        | Background Block Errors -<br>Egress                         |
| 5                          | NE-CV           | Near-End Code Violations                                    |
| 6                          | NE-CV-E         | Near-End Code Violations<br>(Egress)                        |
| 7                          | NE-CV-BBE       | Near-End Code<br>Violations/Background<br>Block Errors (LX) |
| 8                          | NE-ES           | Near-End Errored Seconds                                    |
| 9                          | NE-ES_E         | Near-End Errored Seconds<br>- Egress                        |
| 10                         | NE-ESA          | Near-End Errored Seconds<br>- Egress                        |
| 11                         | NE-ESA-E        | Near-End Errored Seconds<br>A (Egress)                      |
| 12                         | NE-ESB          | Near-End Errored Seconds<br>B                               |
| 13                         | NE-ESB-E        | Near-End Errored Seconds<br>B (Egress)                      |

| Counter Position<br>Number | PM Counter Name | Description                                                    |
|----------------------------|-----------------|----------------------------------------------------------------|
| 14                         | NE-FC           | Near-End Frame Slip<br>Counts                                  |
| 15                         | NE-FC-E         | Near-End Frame Slip<br>Counts (Egress)                         |
| 16                         | NE-FECC         | Near-End Forward Error<br>Correction                           |
| 17                         | NE-FEC-EC       | Near-End Forward Error<br>Correction - Correctable<br>Errors   |
| 18                         | NE-FEC_UBC      | Near-End Forward Error<br>Correction - Uncorrectable<br>Errors |
| 19                         | NE-LOSS         | Near-End Loss of Signal<br>Seconds                             |
| 20                         | NE-NPDE         | Near-End Negative Pointer<br>Justification Count<br>Detected   |
| 21                         | NE-NPGE         | Near-End Negative Pointer<br>Justification Count<br>Generated  |
| 22                         | NE-NPJ          | Near-End Pointer<br>Justification Counter                      |
| 23                         | NE-PJCDIFF-P    | Near-End Pointer<br>Justification Count<br>Difference          |
| 24                         | NE-PPDE         | Near-End Positive Pointer<br>Justification Count<br>Detected   |
| 25                         | NE-PPGE         | Near-End Positive Pointer<br>Justification Count<br>Generated  |
| 26                         | NE-PSC          | Near-End Protection Switch<br>Counts                           |
| 27                         | NE-PSC-P        | Near-End Protection Switch<br>Counts - Protection              |
| 28                         | NE-PSC-W        | Near-End Protection Switch<br>Counts - Worker                  |

| Counter Position<br>Number | PM Counter Name | Description                                                |
|----------------------------|-----------------|------------------------------------------------------------|
| 29                         | NE-PSD          | Near-End Protection Switch<br>Duration                     |
| 30                         | NE-SAS          | Near-End Severely Errored<br>Frame/AIS Seconds             |
| 31                         | NE-SAS-E        | Near-End Severely Errored<br>Frame/AIS Seconds<br>(Egress) |
| 32                         | NE-SEFS         | Near-End Severely Errored<br>Framing Seconds               |
| 33                         | NE-SEFS-E       | Near-End Severely Errored<br>Framing Seconds (Egress)      |
| 34                         | NE-SES          | Near-End Severely Errored<br>Seconds                       |
| 35                         | NE-SES_E        | Near-End Severely Errored<br>Seconds - Egress              |
| 36                         | NE-UAP          | Near-End Unavailable<br>Periods                            |
| 37                         | NE-UAS          | Near-End Unavailable<br>Seconds                            |
| 38                         | NE-UAS_E        | Near-End Unavailable<br>Seconds - Egress                   |
| 39                         | FE-BBE          | Far-End Background Block<br>Errors                         |
| 40                         | FE-CV           | Far-End Code Violations                                    |
| 41                         | FE-CV-E         | Far-End Code Violations<br>(Egress)                        |
| 42                         | FE-ES           | Far-End Errored Seconds                                    |
| 43                         | FE-ES-E         | Far-End Errored Seconds<br>(Egress)                        |
| 44                         | FE-ESA          | Far-End Errored Seconds A                                  |
| 45                         | FE-ESA-E        | Far-End Errored Seconds A<br>(Egress)                      |
| 46                         | FE-ESB          | Far-End Errored Seconds B                                  |
| 47                         | FE-ESB-E        | Far-End Errored Seconds B<br>(Egress)                      |

| Counter Position<br>Number | PM Counter Name | Description                                               |
|----------------------------|-----------------|-----------------------------------------------------------|
| 48                         | FE-FC           | Far-End Frame Slip Counts                                 |
| 49                         | FE-FC-E         | Far-End Frame Slip Counts<br>(Egress)                     |
| 50                         | FE-SAS          | Far-End Severely Errored<br>Frame/AIS Seconds             |
| 51                         | FE-SAS-E        | Far-End Severely Errored<br>Frame/AIS Seconds<br>(Egress) |
| 52                         | FE-SES          | Far-End Severely Errored Seconds                          |
| 53                         | FE-SES-S        | Far-End Severely Errored<br>Seconds (Egress)              |
| 54                         | FE-UAP          | Far-End Unavailable<br>Periods                            |
| 55                         | FE-UAS          | Far-End Unavailable<br>Seconds                            |
| 56                         | FE-UAS-E        | Far-End Unavailable<br>Seconds (Egress)                   |
| 57                         | BI-UAP          | Bidirectional Unavailable<br>Periods                      |
| 58                         | BI-UAS          | Bidirectional Unavailable<br>Seconds                      |
| 59                         | FW-BBE          | (Forward) Background<br>Block Errors                      |
| 60                         | FW-ES           | (Forward) Errored Seconds                                 |
| 61                         | FW-SES          | (Forward) Severely Errored<br>Seconds                     |
| 62                         | BW-BBE          | (Backward) Background<br>Block Errors                     |
| 63                         | BW-ES           | (Backward) Errored<br>Seconds                             |
| 64                         | BW-SES          | (Backward) Severely<br>Errored Seconds                    |
| 65                         | CBR             | Committed Bytes Received                                  |
| 66                         | CBS             | Committed Bytes Sent                                      |

| Counter Position<br>Number | PM Counter Name | Description                                               |
|----------------------------|-----------------|-----------------------------------------------------------|
| 67                         | EDFC            | Dropped Frames -<br>Congestion                            |
| 68                         | EDFE            | Dropped Frames - Errors                                   |
| 69                         | EDFP            | Dropped Frames - Policer                                  |
| 70                         | EINB            | Incoming Number of Bytes                                  |
| 71                         | EINF            | Incoming Number of<br>Frames                              |
| 72                         | EONB            | Outgoing Number of Bytes                                  |
| 73                         | EONF            | Outgoing Number of<br>Frames                              |
| 74                         | PDE             | Packets Dropped Due to<br>Error                           |
| 75                         | EDFC-G          | Dropped Green Frames<br>Congestion (LNW70)                |
| 76                         | EDFC-Y          | Dropped Yellow Frames<br>Congestion (LNW70)               |
| 77                         | EIND-B          | Incoming Number of<br>Dropped Frames Broadcast<br>(LNW70) |
| 78                         | EIND-P          | Incoming Number of<br>Dropped PAUSE Frames<br>(LNW70)     |
| 79                         | EINF-U          | Incoming Number of<br>Unicast Frames (LNW70)              |
| 80                         | EINF-M          | Incoming Number of<br>Multicast Frames (LNW70)            |
| 81                         | EINF-B          | Incoming Number of<br>Broadcast Frames<br>(LNW70)         |
| 82                         | EONF-U          | Outing Number of Unicast<br>Frames (LNW70)                |
| 83                         | EONF-M          | Outing Number of<br>Multicast Frames (LNW70)              |
| 84                         | EONF-B          | Outing Number of<br>Broadcast Frames<br>(LNW70)           |

| Counter Position<br>Number | PM Counter Name | Description                                          |
|----------------------------|-----------------|------------------------------------------------------|
| 85                         | EINC-P          | Number of Frames<br>Received from CPU<br>(LNW70)     |
| 86                         | ЕОСР            | Number of Frames Trapped<br>to CPU (LNW70)           |
| 87                         | OPT             | Optical Power Transmit                               |
| 88                         | OPR             | Optical Power Receive                                |
| 89                         | LBC             | Laser Bias Current                                   |
| 90                         | LBC-P1          | Laser Bias Current for Line<br>OA Pump 1             |
| 91                         | LBC-P2          | Laser Bias Current for Line<br>OA Pump 2             |
| 92                         | LBC-P3          | Laser Bias Current for Line<br>OA Pump 3             |
| 93                         | LBC-P4          | Laser Bias Current for Line<br>OA Pump 4             |
| 94                         | LBFC-P1         | Laser Backface Current for<br>Line OA Pump 1         |
| 95                         | LBFC-P2         | Laser Backface Current for<br>Line OA Pump 2         |
| 96                         | LBC-SU          | Laser Bias Current - OC-3<br>Supervisory Signal Only |
| 97                         | TOPR-OL         | Total Optical Power -<br>Transmit                    |
| 98                         | TOPT-OL         | Total Optical Power -<br>Receive                     |
| 99                         | OPTI-OL         | Optical Power Tilt -<br>Optical Line                 |
| 100                        | SPT-C           | Signal Power Transmit -<br>Channel                   |
| 101                        | SPR-C           | Signal Power Receive -<br>Channel                    |
| 102                        | OSNR-C          | Optical Channel Signal to<br>Noise Ratio             |

| Counter Position<br>Number | PM Counter Name | Description                                                              |
|----------------------------|-----------------|--------------------------------------------------------------------------|
| 103                        | SPR-SU          | Signal Power Receive -<br>OC-3 Supervisory Signal<br>Only                |
| 104                        | SPT-SU          | Signal Power Transmit -<br>OC-3 Supervisory Signal<br>Only               |
| 105                        | INTWXD          | Count of invalid<br>transmission words<br>received                       |
| 106                        | LOS             | Count of instances of signal loss detected                               |
| 107                        | LSYNC           | Count of instances of<br>synchronization loss<br>detected                |
| 108                        | DSPERR          | Count of disparity errors received                                       |
| 109                        | RFOVD           | Count of received overflow frames dropped                                |
| 110                        | TFOVD           | Count of transmit overflow frames dropped                                |
| 111                        | TFCRC           | Count of transmitted<br>frames with CRC errors                           |
| 112                        | T10BERR         | Count of transmitted<br>10B_ERR errors                                   |
| 113                        | RCORH           | Count of received<br>single-bit error corrected<br>GFP header count      |
| 114                        | RCRCH           | Count of received<br>uncorrected multi-bit error<br>GFP header count     |
| 115                        | RCORF           | Count of received<br>single-bit error corrected<br>GFP super-block count |
| 116                        | ATTEN           | Optical Attenuation                                                      |
| 117                        | BREFLEC         | Back Reflection                                                          |
| 118                        | CMBPWR          | Total Laser Power                                                        |

| Counter Position<br>Number | PM Counter Name | Description                      |
|----------------------------|-----------------|----------------------------------|
| 119                        | CORRECT0        | Corrected 0s                     |
| 120                        | CORRECT1        | Corrected 1s                     |
| 121                        | CORRECTBIT      | Corrected Bits                   |
| 122                        | CVSection       | G.709 Section Code<br>Violations |
| 123                        | CVL             | Code Violations (Line)           |
| 124                        | EDFAG           | Amplifier Gain                   |
| 125                        | EDFAIP          | Amplifier Input Power            |
| 126                        | EDFALBC         | Amplifier Laser Bias<br>Current  |
| 127                        | EDFALP          | Amplifier Total Power            |
| 128                        | EDFALT          | Amplifier Laser<br>Temperature   |
| 129                        | EDFAOP          | Amplifier Output Power           |
| 130                        | ESSection       | G.709 Section Errored<br>Seconds |
| 131                        | ESL             | Errored Seconds (Line)           |
| 132                        | LBC1310         | Laser Bias Current (1310)        |
| 133                        | LBCOSC          | Laser Bias Current (Super)       |
| 134                        | LBCA            | Laser Bias Current A             |
| 135                        | LBCB            | Laser Bias Current B             |
| 136                        | LMC             | LMC                              |
| 137                        | LPA             | Laser Power A                    |
| 138                        | LPB             | Laser Power B                    |
| 139                        | LT              | Laser Temperature                |
| 140                        | LTA             | Laser Temperature A              |
| 141                        | LTB             | Laser Temperature B              |
| 142                        | LT1310          | Laser Temperature (1310)         |
| 143                        | OLP             | Optical Laser Power              |
| 144                        | OPR1310         | Optical Power Received (1310)    |

| Counter Position<br>Number | PM Counter Name | Description                                       |
|----------------------------|-----------------|---------------------------------------------------|
| 145                        | OPT1310         | Optical Power Transmitted (1310)                  |
| 146                        | OPTOSC          | Optical Power Transmitted<br>(Super)              |
| 147                        | PROT            | Protocol Violations                               |
| 148                        | PROTE           | Protocol Violations<br>(Egress)                   |
| 149                        | PUMPDIFF        | Raman Pump Differences                            |
| 150                        | SEFSSection     | Severely Errored Frame<br>Seconds (G.709 Section) |
| 151                        | SEFS_L          | Severely Errored Frame<br>Seconds (Line)          |
| 152                        | SESSection      | Severely Errored Seconds<br>(G.709 Section)       |
| 153                        | SES_L           | Severely Errored Seconds<br>(Line)                |
| 154                        | VALIDBYTES      | Valid Bytes                                       |
| 155                        | VALIDE          | Valid Bytes (Egress)                              |
| 156                        | VALIDFRAMES     | Valid Frames                                      |
| 157                        | LALIDFRAMESE    | Valid Frames (Egress)                             |
| 158                        | RAMOP           | Raman Optical Power                               |
| 159                        | NCRCERR         | Number of CRC Errored<br>Frames Received          |
| 160                        | NDFR            | Number of Device Frames                           |
| 161                        | NFR             | Number of Frames                                  |
| 162                        | NLENERR         | Number of Length Errors<br>Detected               |
| 163                        | NLFR            | Number of Link Frames                             |
| 164                        | NROCT           | Number of Octets (Bytes)                          |
| 165                        | NSEQERR         | Number of Sequence Errors<br>Detected             |
| 166                        | PKTS            | PKTS                                              |
| 167                        | PKTS1023        | PKTS 1023                                         |

| Counter Position<br>Number | PM Counter Name | Description                                        |
|----------------------------|-----------------|----------------------------------------------------|
| 168                        | PKTS127         | PKTS 127                                           |
| 169                        | PKTS1518        | PKTS 1518                                          |
| 170                        | PKTS255         | PKTS 255                                           |
| 171                        | PKTS511         | PKTS 511                                           |
| 172                        | PKTS64          | PKTS 64                                            |
| 173                        | JABB            | Jabbers                                            |
| 174                        | CRC             | Cyclic Redundancy Check                            |
| 175                        | OCTETS          | OCTETS                                             |
| 176                        | LOP             | LOP                                                |
| 177                        | FE-SEFS         | Far-End Severe Errored<br>Framing Seconds          |
| 178                        | FE-SEFS-E       | Far-End Severe Errored<br>Framing Seconds - Egress |
| 179                        | CKBR            | Committed Kilobytes<br>Received                    |
| 180                        | CKBS            | Committed Kilobytes Sent                           |
| 181                        | CMBR            | Committed Megabytes<br>Received                    |
| 182                        | CMBS            | Committed Megabytes Sent                           |
| 183                        | RXPLE1          | Pump Laser 1 Efficiency -<br>Receive               |
| 184                        | RXPLE2          | Pump Laser 2 Efficiency -<br>Receive               |
| 185                        | RXPLE3          | Pump Laser 3 Efficiency -<br>Receive               |
| 186                        | RXPLE4          | Pump Laser 4 Efficiency -<br>Receive               |
| 187                        | RXPLE5          | Pump Laser 5 Efficiency -<br>Receive               |
| 188                        | RXPLE6          | Pump Laser 6 Efficiency -<br>Receive               |
| 189                        | TXPLE1          | Pump Laser 1 Efficiency -<br>Transmit              |

| Counter Position<br>Number | PM Counter Name | Description                                 |
|----------------------------|-----------------|---------------------------------------------|
| 190                        | TXPLE2          | Pump Laser 2 Efficiency -<br>Transmit       |
| 191                        | TXPLE3          | Pump Laser 3 Efficiency -<br>Transmit       |
| 192                        | TXPLE4          | Pump Laser 4 Efficiency -<br>Transmit       |
| 193                        | TXPLE5          | Pump Laser 5 Efficiency -<br>Transmit       |
| 194                        | TXPLE6          | Pump Laser 6 Efficiency -<br>Transmit       |
| 195                        | BBEADD          | Background Block Errors -<br>Add Direction  |
| 196                        | BBEDROP         | Background Block Errors -<br>Drop Direction |
| 197                        | CVADD           | Code Violations - Add<br>Direction          |
| 198                        | CVDROP          | Code Violations - Drop<br>Direction         |
| 199                        | ESADD           | Errored Seconds - Add<br>Direction          |
| 200                        | ESDROP          | Errored Seconds - Drop<br>Direction         |
| 201                        | SEFSADD         | Severely Errored Frame<br>Seconds - Add     |
| 202                        | SEFSDROP        | Severely Errored Frame<br>Seconds - Drop    |
| 203                        | SESADD          | Severely Errored Seconds -<br>Add           |
| 204                        | SESDROP         | Severely Errored Seconds -<br>Drop          |
| 205                        | UASSADD         | Unavailable Seconds - Add                   |
| 206                        | UASSDROP        | Unavailable Seconds -<br>Drop               |
| 207                        | BES             | Bursty Errored Seconds                      |
| 208                        | OPT-LBIAS       | Laser Bias Current                          |

| Counter Position<br>Number | PM Counter Name | Description                                                                                |
|----------------------------|-----------------|--------------------------------------------------------------------------------------------|
| 209                        | RPL             | Received Laser Power                                                                       |
| 210                        | TPL             | Transmitted Laser Power                                                                    |
| 211                        | UNCORRECT       | Uncorrected Bytes                                                                          |
| 212                        | ATTENLINE       | Optical Attenuation                                                                        |
| 213                        | DDMACF          | Number of packets dropped<br>due to MAC table<br>destination address filtering             |
| 214                        | DDMACF_IF       | Number of packets dropped<br>due to MAC table<br>destination address filtering<br>(IF)     |
| 215                        | DDMACO          | Number of octets dropped<br>due to MAC table<br>destination address filtering              |
| 216                        | DDMACO_IF       | Number of octets dropped<br>due to MAC table<br>destination address filtering<br>(IF)      |
| 217                        | DFCG            | Green packets dropped due to congestion                                                    |
| 218                        | DFCG_SP         | Green packets dropped due to congestion (SP)                                               |
| 219                        | DFCY            | Yellow packets dropped due to congestion                                                   |
| 220                        | DFCY_SP         | Yellow packets dropped<br>due to congestion (SP)                                           |
| 221                        | DHEC_IF         | Number of frames received<br>with HEC value not<br>matching the expected<br>HEC value (IF) |
| 222                        | DHEC_SP         | Number of frames received<br>with HEC value not<br>matching the expected<br>HEC value (SP) |
| 223                        | DLONG_SP        | Number of frames received<br>with length exceeding the<br>max allowed length (SP)          |

| Counter Position<br>Number | PM Counter Name | Description                                                                                              |
|----------------------------|-----------------|----------------------------------------------------------------------------------------------------|
| 224                        | DNOTAGF GF      | Number of packets dropped<br>due to no tag when<br>required                                              |
| 225                        | DNOTAGF_IF      | Number of packets dropped<br>due to no tag when<br>required (IF)                                         |
| 226                        | DPTY_SP         | Number of frames received<br>with Parity value not<br>matching the expected<br>Parity value (SP)         |
| 227                        | DRATEF          | Number of multicast and<br>broadcast packets dropped<br>due to exceeding port rate                       |
| 228                        | DRATEF_IF       | Number of multicast and<br>broadcast packets dropped<br>due to exceeding port rate<br>(IF)               |
| 229                        | DSA_SP          | Number of frames received<br>with bad SA (Multicast or<br>Broadcast) (SP)                                |
| 230                        | DSCFF_SP        | Number of SCFF frames<br>received with bad FCS or<br>bad parity (SP)                                     |
| 231                        | DSIZEF          | Number of packets dropped<br>due to being greater than<br>configured maximum frame<br>size for port      |
| 232                        | DSIZEF_IF       | Number of packets dropped<br>due to being greater than<br>configured maximum frame<br>size for port (IF) |
| 233                        | DSMACF          | Number of packets dropped<br>due to MAC table source<br>address filtering                                |
| 234                        | DSMACF_IF       | Number of packets dropped<br>due to MAC table source<br>address filtering (IF)                           |

| Counter Position<br>Number | PM Counter Name | Description                                                                                       |
|----------------------------|-----------------|---------------------------------------------------------------------------------------------------|
| 235                        | DSMACO          | Number of octets dropped<br>due to MAC table source<br>address filtering                          |
| 236                        | DSMACO_IF       | Number of octets dropped<br>due to MAC table source<br>address filtering (IF)                     |
| 237                        | DSPIF           | Number of packets dropped due to internal error                                                   |
| 238                        | DSPIF_IF        | Number of packets dropped<br>due to internal error (SPI4)<br>(IF)                                 |
| 239                        | DSS_SP          | Number of frames received<br>sourced by this station and<br>then received by this<br>station (SP) |
| 240                        | DTAGF           | Number of packets dropped<br>due to VLAN filtering                                                |
| 241                        | DTAGF_IF        | Number of packets dropped<br>due to VLAN filtering (IF)                                           |
| 242                        | EBBCZCS         | Congestion on the outgoing data stream                                                            |
| 243                        | EFCRC           | Count of frames received<br>with Ethernet CRC errors                                              |
| 244                        | EIBFCS          | Congestion on the incoming data stream                                                            |
| 245                        | EINBC           | The number of octets or<br>bytes after compression                                                |
| 246                        | EONBC           | The number of octets or<br>bytes before expansion that<br>have been received from<br>SONET        |
| 247                        | GFPFCS          | Count of dropped GFP<br>frames received with FCS<br>errors                                        |
| 248                        | IATDF_SP        | Number of Attribute<br>Discovery (ATD) frame<br>types received (SP)                               |

| Counter Position<br>Number | PM Counter Name | Description                                                                               |
|----------------------------|-----------------|-------------------------------------------------------------------------------------------|
| 249                        | ICPUF           | Number of packets<br>received and sent to the<br>CPU                                      |
| 250                        | ICPUF_IF        | Number of packets<br>received and sent to the<br>CPU (IF)                                 |
| 251                        | ICRCF_SP        | Number of checksum<br>frames received (SP)                                                |
| 252                        | ICTRF_SP        | Number of control frames<br>received (SP)                                                 |
| 253                        | IECHOF_SP       | Number of echo frames<br>received. (OAM) (SP)                                             |
| 254                        | IFLSHF_SP       | Number of flush frames<br>received. (OAM) (SP)                                            |
| 255                        | IMCAF           | Number of Class A<br>multicast frames received<br>with no error                           |
| 256                        | IMCAF_IF        | Number of Class A<br>multicast frames received<br>with no error (IF)                      |
| 257                        | IMCAF_SP        | Number of Class A<br>multicast frames received<br>with no error (SP)                      |
| 258                        | IMCAO           | Number of Class A<br>multicast octets received<br>with no error                           |
| 259                        | IMCAO_IF        | Number of Class A<br>multicast octets received<br>with no error (IF)                      |
| 260                        | IMCAO_SP        | Number of Class A<br>multicast octets received<br>with no error (SP)                      |
| 261                        | IMCAREDF        | Number of Multicast<br>packets assigned to Class A<br>and given drop precedence<br>of red |

| Counter Position<br>Number | PM Counter Name | Description                                                                              |
|----------------------------|-----------------|------------------------------------------------------------------------------------------|
| 262                        | IMCAREDO        | Number of Multicast octets<br>assigned to Class A and<br>given drop precedence of<br>red |
| 263                        | IMCBEF          | Number of Class B<br>multicast frames received<br>below EIR with no error                |
| 264                        | 264 IMCBEF_IF   | Number of Class B<br>multicast frames received<br>below EIR with no error<br>(IF)        |
| 265                        | IMCBEF_SP       | Number of Class B<br>multicast frames received<br>below EIR with no error<br>(SP)        |
| 266                        | IMCBEO          | Number of Class B<br>multicast octets received<br>below EIR with no error                |
| 267                        | IMCBEO_IF       | Number of Class B<br>multicast octets received<br>below EIR with no error<br>(IF)        |
| 268                        | IMCBEO_SP       | Number of Class B<br>multicast octets received<br>below EIR with no error<br>(SP)        |
| 269                        | IMCBF           | Number of Class B<br>multicast frames received<br>below CIR with no error                |
| 270                        | IMCBF_IF        | Number of Class B<br>multicast frames received<br>below CIR with no error<br>(IF)        |
| 271                        | IMCBF_SP        | Number of Class B<br>multicast frames received<br>below CIR with no error<br>(SP)        |

| Counter Position<br>Number | PM Counter Name | Description                                                                               |
|----------------------------|-----------------|-------------------------------------------------------------------------------------------|
| 272                        | ІМСВО           | Number of Class B<br>multicast octets received<br>below CIR with no error                 |
| 273                        | IMCBO_IF        | Number of Class B<br>multicast octets received<br>below CIR with no error<br>(IF)         |
| 274                        | IMCBO_SP        | Number of Class B<br>multicast octets received<br>below CIR with no error<br>(SP)         |
| 275                        | IMCBREDF        | Number of Multicast<br>packets assigned to Class B<br>and given drop precedence<br>of red |
| 276                        | IMCBREDO        | Number of Multicast octets<br>assigned to Class B and<br>given drop precedence of<br>red  |
| 277                        | IMCCF           | Number of Class C<br>multicast frames received<br>with no error                           |
| 278                        | IMCCF_IF        | Number of Class C<br>multicast frames received<br>with no error (IF)                      |
| 279                        | IMCCF_SP        | Number of Class C<br>multicast frames received<br>with no error (SP)                      |
| 280                        | ІМССО           | Number of Class C<br>multicast octets received<br>with no error                           |
| 281                        | IMCCO_IF        | Number of Class C<br>multicast octets received<br>with no error (IF)                      |
| 282                        | IMCCO_SP        | Number of Class C<br>multicast octets received<br>with no error (SP)                      |

| Counter Position<br>Number | PM Counter Name | Description                                                                               |
|----------------------------|-----------------|-------------------------------------------------------------------------------------------|
| 283                        | IMCCREDF        | Number of Multicast<br>packets assigned to Class C<br>and given drop precedence<br>of red |
| 284                        | IMCCREDO        | Number of Multicast octets<br>assigned to Class C and<br>given drop precedence of<br>red  |
| 285                        | IORGF_SP        | Number of organizational<br>frames received. (OAM)<br>(SP)                                |
| 286                        | ITPF_SP         | Number of Topology and<br>Protection (TP) frames<br>received (SP)                         |
| 287                        | ITTLF_SP        | Number of frames received<br>with expired TTL (SP)                                        |
| 288                        | IUCAF           | IUCAF Number of Class A<br>unicast frames received<br>with no error                       |
| 289                        | IUCAF_IF        | Number of Class A unicast<br>frames received with no<br>error (IF)                        |
| 290                        | IUCAF_SP        | Number of Class A unicast<br>frames received with no<br>error (SP)                        |
| 291                        | IUCAO           | Number of Class A unicast<br>octets received with no<br>error                             |
| 292                        | IUCAO_IF        | Number of Class A unicast<br>octets received with no<br>error (IF)                        |
| 293                        | IUCAO_SP        | Number of Class A unicast<br>octets received with no<br>error (SP)                        |
| 294                        | IUCAREDF        | Number of Unicast packets<br>assigned to Class A and<br>given drop precedence of<br>red   |

| Counter Position<br>Number | PM Counter Name | Description                                                                                                  |
|----------------------------|-----------------|----------------------------------------------------------------------------------------------------|
| 295                        | IUCAREDO        | Number of Unicast octets<br>assigned to Class A and<br>given drop precedence of<br>red                       |
| 296                        | IUCBEF          | Number of Class B unicast<br>frames received below EIR<br>with no error                                      |
| 297                        | IUCBEF_IF       | Number of Class B unicast<br>frames received below EIR<br>with no error (IF)                                 |
| 298                        | IUCBEF_SP       | Number of Class B unicast<br>frames received below EIR<br>with no error (SP)                                 |
| 299                        | IUCBEO          | Number of Class B unicast<br>octets received below EIR<br>with no error                                      |
| 300                        | IUCBEO_IF       | Number of Class B unicast<br>octets received below EIR<br>with no error (IF)                                 |
| 301                        | IUCBEO_SP       | Number of Class B unicast<br>octets received below EIR<br>with no error (SP)                                 |
| 302                        | IUCBF           | Number of Class B unicast<br>frames received below CIR<br>(Committed Information<br>Rate) with no error      |
| 303                        | IUCBF_IF        | Number of Class B unicast<br>frames received below CIR<br>(Committed Information<br>Rate) with no error (IF) |
| 304                        | IUCBF_SP        | Number of Class B unicast<br>frames received below CIR<br>(Committed Information<br>Rate) with no error(SP)  |
| 305                        | IUCBO           | Number of Class B unicast<br>octets received below CIR<br>with no error                                      |

| Counter Position<br>Number | PM Counter Name | Description                                                                             |
|----------------------------|-----------------|-----------------------------------------------------------------------------------------|
| 306                        | IUCBO_IF        | Number of Class B unicast<br>octets received below CIR<br>with no error (IF)            |
| 307                        | IUCBO_SP        | Number of Class B unicast<br>octets received below CIR<br>with no error (SP)            |
| 308                        | IUCBREDF        | Number of Unicast packets<br>assigned to Class B and<br>given drop precedence of<br>red |
| 309                        | IUCBREDO        | Number of Unicast octets<br>assigned to Class B and<br>given drop precedence of<br>red  |
| 310                        | IUCCF           | Number of Class C unicast<br>frames received with no<br>error                           |
| 311                        | IUCCF_IF        | Number of Class C unicast<br>frames received with no<br>error (IF)                      |
| 312                        | IUCCF_SP        | Number of Class C unicast<br>frames received with no<br>error (SP)                      |
| 313                        | IUCCO           | Number of Class C unicast<br>octets received with no<br>error                           |
| 314                        | IUCCO_IF        | Number of Class C unicast<br>octets received with no<br>error (IF)                      |
| 315                        | IUCCO_SP        | Number of Class C unicast<br>octets received with no<br>error (SP)                      |
| 316                        | IUCCREDF        | Number of Unicast packets<br>assigned to Class C and<br>given drop precedence of<br>red |

| Counter Position<br>Number | PM Counter Name | Description                                                                            |
|----------------------------|-----------------|----------------------------------------------------------------------------------------|
| 317                        | IUCCREDO        | Number of Unicast octets<br>assigned to Class C and<br>given drop precedence of<br>red |
| 318                        | OATDF_SP        | Number of ATD frames<br>transmitted (SP)                                               |
| 319                        | OCPUF           | Packets originating from<br>CPU (management queue)                                     |
| 320                        | OCPUF_IF        | Packets originating from<br>CPU (management queue)<br>(IF)                             |
| 321                        | OCRCF_SP        | Number of checksum<br>frames transmitted (SP)                                          |
| 322                        | OCTRLF_SP       | Number of control frames<br>transmitted (SP)                                           |
| 323                        | OECHOF_SP       | Number of echo frames<br>transmitted. (OAM) (SP)                                       |
| 324                        | OFLSHF_SP       | Number of flush frames<br>transmitted. (OAM) (SP)                                      |
| 325                        | OMCAF           | Number of Class A<br>multicast frames<br>transmitted with no error                     |
| 326                        | OMCAF_IF        | Number of Class A<br>multicast frames<br>transmitted with no error<br>(IF)             |
| 327                        | OMCAF_SP        | Number of Class A<br>multicast frames<br>transmitted with no error<br>(SP)             |
| 328                        | OMCAO           | Number of Class A<br>multicast octets transmitted<br>with no error                     |
| 329                        | OMCAO_IF        | Number of Class A<br>multicast octets transmitted<br>with no error (IF)                |

| Counter Position<br>Number | PM Counter Name | Description                                                                          |
|----------------------------|-----------------|--------------------------------------------------------------------------------------|
| 330                        | OMCAO_SP        | Number of Class A<br>multicast octets transmitted<br>with no error (SP)              |
| 331                        | OMCBEF          | Number of Class B<br>multicast frames<br>transmitted below EIR, no<br>error          |
| 332                        | OMCBEF_IF       | Number of Class B<br>multicast frames<br>transmitted below EIR, no<br>error (IF)     |
| 333                        | OMCBEF_SP       | Number of Class B<br>multicast frames<br>transmitted below EIR, no<br>error (SP)     |
| 334                        | OMCBEO          | Number of Class B<br>multicast octets transmitted<br>below EIR with no error         |
| 335                        | OMCBEO_IF       | Number of Class B<br>multicast octets transmitted<br>below EIR with no error<br>(IF) |
| 336                        | OMCBEO_SP)      | Number of Class B<br>multicast octets transmitted<br>below EIR with no error<br>(SP  |
| 337                        | OMCBF           | Number of Class B<br>multicast frames<br>transmitted below CIR with<br>no error      |
| 338                        | OMCBF_IF        | Number of Class B<br>multicast frames<br>transmitted below CIR with<br>no error (IF) |
| 339                        | OMCBF_SP        | Number of Class B<br>multicast frames<br>transmitted below CIR with<br>no error (SP) |
| Counter Position<br>Number | PM Counter Name | Description                                                                          |
|----------------------------|-----------------|--------------------------------------------------------------------------------------|
| 340                        | ОМСВО           | Number of Class B<br>multicast octets transmitted<br>below CIR with no error         |
| 341                        | OMCBO_IF        | Number of Class B<br>multicast octets transmitted<br>below CIR with no error<br>(IF) |
| 342                        | OMCBO_SP        | Number of Class B<br>multicast octets transmitted<br>below CIR with no error<br>(SP) |
| 343                        | OMCCF           | Number of Class C<br>multicast frames<br>transmitted with no error                   |
| 344                        | OMCCF_IF        | Number of Class C<br>multicast frames<br>transmitted with no error<br>(IF)           |
| 345                        | OMCCF_SP        | Number of Class C<br>multicast frames<br>transmitted with no error<br>(SP)           |
| 346                        | ОМССО           | Number of Class C<br>multicast octets transmitted<br>with no error                   |
| 347                        | OMCCO_IF        | Number of Class C<br>multicast octets transmitted<br>with no error (IF)              |
| 348                        | OMCCO_SP        | Number of Class C<br>multicast octets transmitted<br>with no error (SP)              |
| 349                        | OORGF_SP        | Number of organizational frames transmitted.                                         |
| 350                        | OTPF_SP         | Number of TP frames<br>transmitted (SP)                                              |
| 351                        | OUCAF           | Number of Class A unicast<br>frames transmitted with no<br>error                     |

| Counter Position<br>Number | PM Counter Name | Description                                                                     |
|----------------------------|-----------------|---------------------------------------------------------------------------------|
| 352                        | OUCAF_IF        | Number of Class A unicast<br>frames transmitted with no<br>error (IF)           |
| 353                        | OUCAF_SP        | Number of Class A unicast<br>frames transmitted with no<br>error (SP)           |
| 354                        | OUCAO           | Number of Class A unicast octets transmitted with no error                      |
| 355                        | OUCAO_IF        | Number of Class A unicast<br>octets transmitted with no<br>error (IF)           |
| 356                        | OUCAO_SP        | Number of Class A unicast<br>octets transmitted with no<br>error (SP)           |
| 357                        | OUCBEF          | Number of Class B unicast<br>frames transmitted below<br>EIR with no error      |
| 358                        | OUCBEF_IF       | Number of Class B unicast<br>frames transmitted below<br>EIR with no error (IF) |
| 359                        | OUCBEF_SP       | Number of Class B unicast<br>frames transmitted below<br>EIR with no error(SP)  |
| 360                        | OUCBEO          | Number of Class B unicast<br>octets transmitted below<br>EIR with no error      |
| 361                        | OUCBEO_IF       | Number of Class B unicast<br>octets transmitted below<br>EIR with no error (IF) |
| 362                        | OUCBEO_SP       | Number of Class B unicast<br>octets transmitted below<br>EIR with no error (SP) |
| 363                        | OUCBF           | Number of Class B unicast<br>frames transmitted below<br>CIR with no error      |

| Counter Position<br>Number | PM Counter Name | Description                                                                         |
|----------------------------|-----------------|-------------------------------------------------------------------------------------|
| 364                        | OUCBF_IF        | Number of Class B unicast<br>frames transmitted below<br>CIR with no error (IF)     |
| 365                        | OUCBF_SP        | Number of Class B unicast<br>frames transmitted below<br>CIR with no error (SP)     |
| 366                        | OUCBO           | Number of Class B unicast<br>octets transmitted below<br>CIR with no error          |
| 367                        | OUCBO_IF        | Number of Class B unicast<br>octets transmitted below<br>CIR with no error (IF)     |
| 368                        | OUCBO_SP        | Number of Class B unicast<br>octets transmitted below<br>CIR with no error (SP)     |
| 369                        | OUCCF           | OUCCF Number of Class<br>C unicast frames<br>transmitted with no error<br>PMP_OUCCF |
| 370                        | OUCCF_IF        | Number of Class C unicast<br>frames transmitted with no<br>error (IF)               |
| 371                        | OUCCF_SP        | Number of Class C unicast<br>frames transmitted with no<br>error (SP)               |
| 372                        | OUCCO           | Number of Class C unicast<br>octets transmitted with no<br>error                    |
| 373                        | OUCCO_IF        | Number of Class C unicast<br>octets transmitted with no<br>error (IF)               |
| 374                        | OUCCO_SP        | Number of Class C unicast<br>octets transmitted with no<br>error (SP)               |
| 375                        | РРЈ             | Positive Pointer<br>Justification Events                                            |

| Counter Position<br>Number | PM Counter Name | Description                                                                                 |
|----------------------------|-----------------|---------------------------------------------------------------------------------------------|
| 376                        | NPJ             | Negative Pointer<br>Justification Events                                                    |
| 377                        | QIB-G           | Incoming Bytes less than<br>or equal to CIR and CBS                                         |
| 378                        | QIB-R           | QIB-R Incoming Bytes less<br>than or equal to PIR and<br>EBS and greater then CIR<br>or CBS |
| 379                        | QIB-Y           | Incoming Bytes greater<br>than CIR or CBS                                                   |
| 380                        | QIP-G           | Incoming Packets less than<br>or equal to CIR and CBS                                       |
| 381                        | QIP-R           | Incoming Packets less than<br>or equal to PIR and EBS<br>and greater then CIR or<br>CBS     |
| 382                        | QIP-Y           | Incoming Packets greater<br>than CIR or CBS                                                 |
| 383                        | QOB-0           | Outgoing bytes less than or equal to CIR                                                    |
| 384                        | QOB-1           | Outgoing bytes less than or<br>equal to PIR and greater<br>than CIR                         |
| 385                        | QOB-T           | Outgoing bytes - Total for service                                                          |
| 386                        | QOP-T           | Outgoing packets - Total<br>for service                                                     |
| 387                        | QPD-A           | Packet Delay (average)                                                                      |
| 388                        | QPD-L           | Packet Delay (lost probe packets)                                                           |
| 389                        | QPD-V           | Packet Delay (variance)                                                                     |
| 390                        | CV_P            | Code Violations - Path                                                                      |
| 391                        | CV_TCM1         | Code Violations - TCM1                                                                      |
| 392                        | CV_TCM2         | Code Violations - TCM2                                                                      |
| 393                        | CV_TCM3         | Code Violations - TCM3                                                                      |

| Counter Position<br>Number | PM Counter Name | Description                          |
|----------------------------|-----------------|--------------------------------------|
| 394                        | CV_TCM4         | Code Violations - TCM4               |
| 395                        | CV_TCM5         | Code Violations - TCM5               |
| 396                        | CV_TCM6         | Code Violations - TCM6               |
| 397                        | ES_P            | Errored Seconds - Path               |
| 398                        | ES_TCM1         | Errored Seconds - TCM1               |
| 399                        | ES_TCM2         | Errored Seconds - TCM2               |
| 400                        | ES_TCM3         | Errored Seconds - TCM3               |
| 401                        | ES_TCM4         | Errored Seconds - TCM4               |
| 402                        | ES_TCM5         | Errored Seconds - TCM5               |
| 403                        | ES_TCM6         | Errored Seconds - TCM6               |
| 404                        | EXT_P           | Extension - Path                     |
| 405                        | NFR_OUT         | Number of valid frames transmitted   |
| 406                        | NFRERR_OUT      | Number of errored<br>outbound frames |
| 407                        | NROCT_OUT       | Number of outgoing octets            |
| 408                        | NFRERR_IN       | Number of errrored frames received   |
| 409                        | EXT_TCM5        | Extension - TCM5                     |
| 410                        | EXT_TCM6        | Extension - TCM6                     |
| 411                        | FC_P            | Frame Slip Counts - Path             |
| 412                        | FC_TCM1         | Frame Slip Counts - TCM1             |
| 413                        | FC_TCM2         | Frame Slip Counts - TCM2             |
| 414                        | FC_TCM3         | Frame Slip Counts - TCM3             |
| 415                        | FC_TCM4         | Frame Slip Counts - TCM4             |
| 416                        | FC_TCM5         | Frame Slip Counts - TCM5             |
| 417                        | FC_TCM6         | Frame Slip Counts - TCM6             |
| 418                        | SES_P           | Severely Errored Seconds -<br>Path   |
| 419                        | SES_TCM1        | Severely Errored Seconds -<br>TCM1   |

| Counter Position<br>Number | PM Counter Name | Description                              |
|----------------------------|-----------------|------------------------------------------|
| 420                        | SES_TCM2        | Severely Errored Seconds -<br>TCM2       |
| 421                        | SES_TCM3        | Severely Errored Seconds -<br>TCM3       |
| 422                        | SES_TCM4        | Severely Errored Seconds -<br>TCM4       |
| 423                        | SES_TCM5        | Severely Errored Seconds -<br>TCM5       |
| 424                        | SES_TCM6        | Severely Errored Seconds -<br>TCM6       |
| 425                        | UAS_P           | Unavailable Seconds - Path               |
| 426                        | UAS_TCM1        | Unavailable Seconds -<br>TCM1            |
| 427                        | UAS_TCM2        | Unavailable Seconds -<br>TCM2            |
| 428                        | UAS_TCM3        | Unavailable Seconds -<br>TCM3            |
| 429                        | UAS_TCM4        | Unavailable Seconds -<br>TCM4            |
| 430                        | UAS_TCM5        | Unavailable Seconds -<br>TCM5            |
| 431                        | UAS_TCM6        | Unavailable Seconds -<br>TCM6            |
| 432                        | BBER_ADD        | Background Block Errors<br>Ratio - Add   |
| 433                        | BBER_DROP       | Background Block Errors<br>Ratio - Drop  |
| 434                        | ESR_ADD         | Errored Seconds Ratio -<br>Add           |
| 435                        | ESR_DROP        | Errored Seconds Ratio -<br>Drop          |
| 436                        | SESR_ADD        | Severely Errored Seconds<br>Ratio - Add  |
| 437                        | SESR_DROP       | Severely Errored Seconds<br>Ratio - Drop |

| Counter Position<br>Number | PM Counter Name | Description                                                                                                    |
|----------------------------|-----------------|----------------------------------------------------------------------------------------------------|
| 438                        | LOSS_ADD        | Loss of Signal Seconds -<br>Add                                                                                                    |
| 439                        | LOSS_DROP       | Loss of Signal Seconds -<br>Drop                                                                                                    |
| 440                        | NFRERR          | Number of Errored<br>Received                                                                                                    |
| 441                        | NOCT            | Number of Link Frames                                                                                                    |
| 442                        | NE-OFS          | Out of Frame Seconds                                                                                                    |
| 443                        | BPR             | Broadcast frames/packets received                                                                                                    |
| 444                        | BPS             | Broadcast frames/packets sent                                                                                                    |
| 445                        | NE-BSYE         | Near-End Errored symbols<br>not occurring as part of a<br>Severely Errored Second                                                       |
| 446                        | FE-BSYE         | Far-End Errored symbols<br>not occurring as part of a<br>Severely Errored Second                                                        |
| 447                        | EDBC-G0         | Ethernet dropped bytes due<br>to congestion of green<br>colored frames with traffic<br>class 0 at the egress side of<br>a lanCTP/wanCTP |
| 448                        | EDBC-G1         | Ethernet dropped bytes due<br>to congestion of green<br>colored frames with traffic<br>class 1 at the egress side of<br>a lanCTP/wanCTP |
| 449                        | EDBC-G2         | Ethernet dropped bytes due<br>to congestion of green<br>colored frames with traffic<br>class 2 at the egress side of<br>a lanCTP/wanCTP |

| Counter Position<br>Number | PM Counter Name | Description                                                                                                    |
|----------------------------|-----------------|----------------------------------------------------------------------------------------------------|
| 450                        | EDBC-G3         | Ethernet dropped bytes due<br>to congestion of green<br>colored frames with traffic<br>class 3 at the egress side of<br>a lanCTP/wanCTP      |
| 451                        | EDBC-Y0         | Ethernet dropped bytes due<br>to congestion of yellow<br>colored frames with traffic<br>class 0 at the egress side of<br>a lanCTP/wanCTP     |
| 452                        | EDBC-Y1         | Ethernet dropped bytes due<br>to congestion of yellow<br>colored frames with traffic<br>class 1 at the egress side of<br>a lanCTP/wanCTP     |
| 453                        | EDBC-Y2         | Ethernet dropped bytes due to congestion of yellow                                                                                           |
| 454                        | EDBC-Y3         | Ethernet dropped bytes due<br>to congestion of yellow<br>colored frames with traffic<br>class 3 at the egress side of<br>a lanCTP/wanCTP     |
| 455                        | EFDFO           | Ethernet forwarded<br>discarded frames due to<br>overflow in egress<br>direction                                                             |
| 456                        | EILS-GI3        | Ethernet incoming loaded<br>seconds for incoming<br>traffic with class 3 or<br>internal traffic received by<br>a lanCTP/wanCTP               |
| 457                        | EILS-GI32       | Ethernet incoming loaded<br>seconds for incoming<br>traffic with class 3 or class<br>2 or internal traffic<br>received by a<br>lanCTP/wanCTP |

| Counter Position<br>Number | PM Counter Name | Description                                                                                                    |
|----------------------------|-----------------|----------------------------------------------------------------------------------------------------|
| 458                        | EINB-G0         | Ethernet incoming number<br>of bytes of green colored<br>frames with traffic class 0<br>received by a lanCTP/<br>wanCTP                                          |
| 459                        | EINB-G1         | Ethernet incoming number<br>of bytes of green colored<br>frames with traffic class 1<br>received by a lanCTP/<br>wanCTP                                          |
| 460                        | EINB-G2         | Ethernet incoming number<br>of bytes of green colored<br>frames with traffic class 2<br>received by a lanCTP/<br>wanCTP                                          |
| 461                        | EINB-G3         | Ethernet incoming number<br>of bytes of green colored<br>frames with traffic class 3<br>received by a lanCTP/<br>wanCTP                                          |
| 462                        | C3EIN           | Ethernet incoming number<br>of bytes of green colored<br>frames with traffic class 3<br>or internal traffic received<br>by a lanCTP/wanCTP                       |
| 463                        | C2EIN           | Ethernet incoming number<br>of bytes of green colored<br>frames with traffic class 3<br>or traffic class 2 or internal<br>traffic received by a<br>lanCTP/wanCTP |
| 464                        | EINB-Y1         | Ethernet incoming number<br>of bytes of yellow colored<br>frames with traffic class 1<br>received by a lanCTP/<br>wanCTP                                         |

| Counter Position<br>Number | PM Counter Name | Description                                                                                                    |
|----------------------------|-----------------|----------------------------------------------------------------------------------------------------|
| 465                        | EINB-Y0         | Ethernet incoming number<br>of bytes of yellow colored<br>frames with traffic class 0<br>received by a lanCTP/<br>wanCTP |
| 466                        | EINB-Y2         | Ethernet incoming number<br>of bytes of yellow colored<br>frames with traffic class 2<br>received by a lanCTP/<br>wanCTP |
| 467                        | EINB-Y3         | Ethernet incoming number<br>of bytes of yellow colored<br>frames with traffic class 3<br>received by a lanCTP/<br>wanCTP |
| 468                        | EINFC           | Ethernet incoming frames with collisions                                                                                 |
| 469                        | EINF-G0         | Ethernet incoming number<br>of frames with green color<br>and traffic class 0 received<br>by a lanCTP/ wanCTP            |
| 470                        | EINF-G1         | Ethernet incoming number<br>of frames with green color<br>and traffic class 1 received<br>by a lanCTP/ wanCTP            |
| 471                        | EINF-G2         | Ethernet incoming number<br>of frames with green color<br>and traffic class 2 received<br>by a lanCTP/ wanCTP            |
| 472                        | EINF-G3         | Ethernet incoming number<br>of frames with green color<br>and traffic class 3 received<br>by a lanCTP/ wanCTP            |
| 473                        | EINFO           | Ethernet incoming frames with oversize                                                                                   |
| 474                        | EINFU           | Ethernet incoming frames with undersize                                                                                  |

| Counter Position<br>Number | PM Counter Name | Description                                                                                                    |
|----------------------------|-----------------|----------------------------------------------------------------------------------------------------|
| 475                        | EINF-Y0         | Ethernet incoming number<br>of frames with yellow<br>color and traffic class 0<br>received by a lanCTP/<br>wanCTP                                     |
| 476                        | EINF-Y1         | Ethernet incoming number<br>of frames with yellow<br>color and traffic class 1<br>received by a lanCTP/<br>wanCTP                                     |
| 477                        | EINF-Y2         | Ethernet incoming number<br>of frames with yellow<br>color and traffic class 2<br>received by a lanCTP/<br>wanCTP                                     |
| 478                        | EINF-Y3         | Ethernet incoming number<br>of frames with yellow<br>color and traffic class 3<br>received by a lanCTP/<br>wanCTP                                     |
| 479                        | EISLS-GI3       | Ethernet incoming severely<br>loaded seconds for<br>incoming traffic with class<br>3 or internal traffic<br>received by a<br>lanCTP/wanCTP            |
| 480                        | EISLS-GI32      | Ethernet incoming severely<br>loaded seconds for<br>incoming traffic with class<br>3 or class 2 or internal<br>traffic received by a<br>lanCTP/wanCTP |
| 481                        | ENLD            | Count of ethernet layer1<br>link down                                                                                                    |
| 482                        | EOCS-G2         | Ethernet output congested<br>seconds for outgoing green<br>colored frames with class 2<br>at the egress side of a<br>lanCTP/wanCTP                    |

| Counter Position<br>Number | PM Counter Name | Description                                                                                                    |
|----------------------------|-----------------|----------------------------------------------------------------------------------------------------|
| 483                        | EOCS-G3         | Ethernet output congested<br>seconds for outgoing green<br>colored frames with class 3<br>at the egress side of a<br>lanCTP/wanCTP |
| 484                        | EOCS-Y2         | Ethernet output congested<br>seconds for outgoing green<br>colored frames with class 2<br>at the egress side of a<br>lanCTP/wanCTP |
| 485                        | EOCS-Y3         | Ethernet output congested<br>seconds for outgoing green<br>colored frames with class 3<br>at the egress side of a<br>lanCTP/wanCTP |
| 486                        | EODFT           | Ethernet discarded frames<br>due to storage period on                                                                              |
| 487                        | EONFC           | Ethernet outgoing frames with collisions                                                                                           |
| 488                        | MPR             | Multicast frames/packets received                                                                                                  |
| 489                        | MPS             | Multicast frames/packets<br>sent                                                                                                   |
| 490                        | PCR             | Frames/packets with CRC<br>Error received                                                                                          |
| 491                        | PPR             | Pause frames/packets received                                                                                                    |
| 492                        | PPS             | Pause frames/packets sent                                                                                                    |
| 493                        | QIB-A           | Total number of Quality of service Incoming bytes                                                                                  |
| 494                        | RTD-A           | Average Round Trip Delay                                                                                                    |
| 495                        | RTD-M           | Minimum Round Trip<br>Delay                                                                                                    |
| 496                        | RTD-P900        | 90.0 percentile Round Trip<br>Delay                                                                                                |
| 497                        | RTD-P990        | 99.0 percentile Round Trip<br>Delay                                                                                                |

| Counter Position<br>Number | PM Counter Name | Description                                                          |
|----------------------------|-----------------|----------------------------------------------------------------------|
| 498                        | RTD-P999        | 99.9 percentile Round Trip<br>Delay                                  |
| 499                        | RTDM-S          | Successful Round Trip<br>Delay Measurements                          |
| 500                        | RTDM-U          | Unsuccessful Round Trip<br>Delay Measurements                        |
| 501                        | RTD-X           | Maximum Round Trip<br>Delay                                          |
| 502                        | UPR             | Unicast frames/packets received                                      |
| 503                        | UPS             | Unicast frames/packets sent                                          |
| 504                        | ТЕМР            | Temperature out of range                                             |
| 505                        | NE-FECC-ADD     | Near-End Forward Error<br>Correction - Correctable<br>Errors (Add)   |
| 506                        | NE-FECU-ADD     | Near-End Forward Error<br>Correction - Uncorrectable<br>Errors (Add) |
|                            |                 | Π                                                                    |

# Supported PM Parameters for NEs in the SDH/Ethernet Environment

#### AM 1 in the SDH/Ethernet Environment

The supported uni-directional (Uni-Dir) PM parameters for each monitored termination point (TP) of AM 1 follow. Refer to "Summary of supported NEs" (p. 1-6) for the currently supported NE release.

**VC3TTP Monitored TP (Uni-Dir)** supports the following PM parameters: NE-ES, NE-SES, NE-UAS, NE-BBE.

**VC4TTP Monitored TP (Uni-Dir)** supports the following PM parameters: NE-ES, NE-SES, NE-UAS, and NE-BBE.

VC11TTP Monitored TP (Uni-Dir) supports the following PM parameters: NE-ES, NE-SES, NE-UAS, NE-BBE.

VC12TTP Monitored TP (Uni-Dir) supports the following PM parameters: NE-ES, NE-SES, NE-UAS, NE-BBE.

**MS-TTP Monitored TP (Uni-Dir)** supports the following PM parameters: NE-ES, NE-SES, NE-UAS, NE-BBE. The supported rate is MS1.

#### 1675 Lambda Unite MultiService Switch (MSS) in the SDH/Ethernet Environment

The supported uni-directional (Uni-Dir) PM parameters for each monitored termination point (TP) of the 1675 Lambda Unite MultiService Switch (MSS) follow. Refer to "Summary of supported NEs" (p. 1-6) for the currently supported NE release.

**VC3TTP Monitored TP (Uni-Dir)** supports the following PM parameters: NE-ES, NE-SES, NE-UAS, NE-BBE, FE-ES, FE-SES, FE-UAS, and FE-BBE.

VC4TTP Monitored TP (Uni-Dir) supports the following PM parameters: NE-ES, NE-SES, NE-UAS, NE-BBE, FE-ES, FE-SES, FE-UAS, and FE-BBE. (VC /GE1 CP)

VC12CTP Monitored TP (Uni-Dir) supports the following PM parameters: NE-ES, NE-SES, NE-UAS, NE-BBE, NE-UAP, FE-SES, FE-UAS, FE-BBE.

**TU3CTP Monitored TP (Uni-Dir)** supports the following PM parameters: NE-ES, NE-SES, NE-UAS, NE-BBE, NE-UAP, FE-SES, FE-UAS, FE-BBE, and FE-UAP for R6.1 only.

**T3 (DS3 Line) Monitored TP (Uni-Dir)** supports the following PM parameters: NE-LOSS, NE-CV, NE-ES, NE-ESA, NE-ESB, NE-SES.

**DS3 (DS3 Path) Monitored TP (Uni-Dir)** supports the following PM parameters: NE-CV, NE-ES NE-ESA, NE-ESB NE-SES. NE-SEFS NE-SAS. NE-UAS, NE-FC, NE-AISS, FE-CV, FE-ES, FE-ESA, FE-ESB, FE-SES, FE-SAS, FE-UAS, FE-FC, NE-CV-E,

NE-ES-E, NE-ESA-E, NE-ESB-E, NE-SES-E, NE-SEFS-E, NE-SAS-E, NE-UAS-E, NE-FC-E, NE-AISS-E, FE-CV-E, FE-ES-E FE-ESA-E, FE-ESB-E FE-SES-E, FE-SAS-E FE-UAS-E, and FE-FC-E

**AU3CTP Monitored TP (Uni-Dir)** supports the following PM parameters: NE-ES, NE-SES, NE-UAS, NE-BBE, FE-ES, FE-SES, FE-UAS, and FE-BBE.

**AU4-4C CTP (VC4-4C) Monitored TP (Uni-Dir)** supports the following PM parameters: NE-ES, NE-SES, NE-UAS, NE-BBE, FE-ES, FE-SES, FE-UAS, FE-BBE, and FE-UAP.

AU4-16C CTP (VC4-16C) Monitored TP (Uni-Dir) supports, NE-ES, NE-SES, NE-UAS, NE-BBE, FE-ES, FE-SES, FE-UAS, and FE-BBE.

AU4-64C CTP (VC4-64C) Monitored TP (Uni-Dir) supports the following PM parameters: NE-ES, NE-SES, NE-UAS, NE-BBE, NE-UAP, FE-ES, FE-SES, FE-UAS, FE-BBE, FE-UAP.

AU4-64C CTP (VC4-64C) Monitored TP (Uni-Dir) supports the following PM parameters: NE-ES, NE-SES, NE-UAS, NE-BBE, NE-UAP, FE-ES, FE-SES, FE-UAS, FE-BBE, FE-UAP.

**Ethernet (LAN/WAN/VCG) Monitored TP (Uni-Dir)** supports the following PM parameters: CBR, CBS, and PDE (For GBE Card). NE-EINB, NE-EONB, NE-EINF, NE-EONF, NE-EDFE, NE-EDFC (For 1GBE EPL and 10GBE EPL)

**DS3 Line T3 (Uni-Dir)** supports the following PM parameters: NE-LOSS, NE-CV, NE-ES, NE-ESA, NE-ESB, and NE-SES.

**DS3 Path (Uni-Dir)** supports the following PM parameters: NE-CV, NE-ES, NE-ESA, NE-ESB, NE-SES, NE-SEFS, NE-SAS, NE-UAS, NE-FC, NE-AISS, FE-CV, FE-ES, FE-ESA, FE-ESB, FE-SES, FE-SAS, FE-UAS, FE-FC. In addition, for egress (-E) the following are supported: NE-CV-E, NE-ES-E, NE-ESA-E, NE-ESB-E, NE-SES-E, NE-SES-E, NE-SAS-E, NE-SAS-E, NE-SAS-E, FE-ESA-E, FE-ESB-E, FE-SAS-E, FE-UAS-E, and FE-FC-E.

**MS-TTP Monitored TP (Uni-Dir)** supports the following PM parameters: NE-ES, NE-SES, NE-UAS, NE-BBE, NE-FECC (for STM-64 and STM-256 only), FE-ES, FE-SES, FE-UAS, and FE-BBE. The supported rates are MS1, MS4, MS16, MS64, and MS256.

**RS-TTP Monitored TP (Uni-Dir)** supports the following PM parameters: NE-ES, NE-SES, NE-UAS, and NE-BBE. The supported rates are RS1, RS4, RS16, RS64, and RS256.

**ODU-TTP Monitored TP (Uni-Dir)** supports the following PM parameters: NE-ES, NE-SES, NE-UAS, and NE-BBE.

**OTN Ports (OMS LR=OS) Monitored TP (Uni-Dir)** supports the following PM parameters: NE:LOSS, NE:FEC-EC.

#### 1663 Add Drop Multiplex-universal (ADM-u) in the SDH/Ethernet Environment

The supported uni-directional (Uni-Dir) and bidirectional (Bi-Dir) PM parameters for each monitored termination point (TP) of the 1663 Add Drop Multiplex-universal (ADM-u) MSS follow. Refer to "Summary of supported NEs" (p. 1-6) for the currently supported NE release.

VC12TTP (Uni-Dir) supports the following PM parameters: NE-ES, NE-SES, NE-UAS, and NE-BBE.

VC12TTP (Uni-Dir) supports the following PM parameters: NE-ES, NE-SES, NE-UAS, and NE-BBE.

**VC12TTP (Bi-Dir)** supports the following PM parameters: NE-ES, NE-SES, NE-BBE, FE-ES, FE-SES, FE-BBE, BI-UAS, and BI-UAP.

VC11TTP (Uni-Dir) supports the following PM parameters: NE-ES, NE-SES, NE-UAS, and NE-BBE.

**VC11TTP (Bi-Dir)** supports the following PM parameters: NE-ES, NE-SES, NE-BBE, FE-ES, FE-SES, FE-BBE, BI-UAS, and BI-UAP.

**VC3TTP Monitored TP (Uni-Dir)** supports the following PM parameters: NE-ES, NE-SES, NE-UAS, and NE-BBE.

**VC3TTP Monitored TP (Bi-Dir)** supports the following PM parameters: NE-ES, NE-SES, NE-BBE, FE-ES, FE-SES, FE-BBE, BI-UAS, and BI-UAP.

**VC4TTP Monitored TP (Uni-Dir)** supports the following PM parameters: NE-ES, NE-SES, NE-UAS, and NE-BBE.

VC4TTP Monitored TP (Bi-Dir) supports the following PM parameters: NE-ES, NE-SES, NE-BBE, FE-ES, FE-SES, FE-BBE, BI-UAS, and BI-UAP.

**TU12CTP Monitored TP (Uni-Dir)** supports the following PM parameters: NE-ES, NE-SES, NE-UAS, and NE-BBE.

**TU12CTP Monitored TP (Bi-Dir)** supports the following PM parameters: FW-ES, FW-SES, FW-BBE, BW-ES, BW-SES, BW-BBE, BI-UAS, and BI-UAP.

**TU3CTP Monitored TP (Uni-Dir)** supports the following PM parameters: NE-ES, NE-SES, NE-UAS, and NE-BBE.

**TU3CTP Monitored TP (Bi-Dir)** supports the following PM parameters: FW-ES, FW-SES, FW-BBE, BW-ES, BW-SES, BW-BBE, BI-UAS, and BI-UAP.

**AU4CTP Monitored TP (Uni-Dir)** supports the following PM parameters: NE-ES, NE-SES, NE-UAS, NE-BBE, NE-PPGE, and NE-NPGE.

**AU4CTP Monitored TP (Bi-Dir)** supports the following PM parameters: FW-ES, FW-SES, FW-BBE, BW-ES, BW-SES, BW-BBE, BI-UAS, and BI-UAP.

**AU4-4C CTP (VC4-4C) VC-4 (VC4TTP) Monitored TP (Uni-Dir)** supports the following PM parameters: NE-ES, NE-SES, NE-UAS, NE-BBE, NE-PPGE, and NE-NPGE.

**AU4-4C CTP (VC4-4C) Monitored TP (Bi-Dir)** supports the following PM parameters: FW-ES, FW-SES, FW-BBE, BW-ES, BW-SES, BW-BBE, BI-UAS, and BI-UAP.

AU4-16C CTP (VC4-16C) Monitored TP (Uni-Dir) supports the following PM parameters: NE-ES, NE-SES, NE-UAS, NE-BBE, NE-PPGE, and NE-NPGE.

**AU4-16C CTP (VC4-16C) Monitored TP (Bi-Dir)** supports the following PM parameters: FW-ES, FW-SES, FW-BBE, BW-ES, BW-SES, BW-BBE, BI-UAS, and BI-UAP.

**MS-TTP Monitored TP (Uni-Dir)** supports the following PM parameters: NE-ES, NE-SES, NE-UAS, NE-BBE, MS1, MS4, MS16, and MS64.

**RS-TTP Monitored TP (Uni-Dir)** supports the following PM parameters: NE-ES, NE-SES, NE-UAS, and NE-BBE. The supported rates are RS1, RS4, RS16, and RS64.

**E1 Path 2Mb (Uni-Dir)** supports the following PM parameters: NE-ES, NE-SES, NE-UAS, and NE-BBE. In addition, for Egress (-E), the following are supported: NE-ES-E, NE-SES-E, NE-UAS-E, and NE-BBE-E.

**Ethernet (LAN/WAN/VCG) Monitored TP (Uni-Dir)** supports the following PM parameters: NE-PDE, NE-CBR, NE-CBS, NE-UPR, NE-UPS, NE-MPR, NE-MPS, NE-BPS, NE-PCR, NE-PPR, NE-PPS, NE-EINF, NE-EONF, NE-EINCP, NE-EONCP.

LR\_Ethernet\_CONG) Monitored TP (Uni-Dir) supports the following PM parameters: NE-EDBC-G0, NE-EDBC-Y0, NE-EDBC-G1, NE-EDBC-Y1, NE-EDBC-G2, NE-EDBC-Y2, NE-EDBC-G3, NE-EDBC-Y3, NE-EOCS-G2, NE-EOCS-Y2, NE-EOCS-G3, NE-EOCS-Y3.

LR\_Ethernet\_HQ Monitored TP (Uni-Dir) supports the following PM parameters: NE-EINB-G0, NE-EINB-Y0, NE-EINB-G1, NE-EINB-Y1, NE-EINF-G0, NE-EINF-Y0, NE-EINF-G1, NE-EINF-Y1.

**LR\_Ethernet\_LQ Monitored TP (Uni-Dir)** supports the following PM parameters: NE-EINB-G0, NE-EINB-Y0, NE-EINB-G1, NE-EINB-Y1, NE-EINF-G0, NE-EINF-Y0, NE-EINF-G1, NE-EINF-Y1.

LR\_Ethernet\_OAM Monitored TP (Uni-Dir) supports the following PM parameters: NE-BSYE, NE-ES, NE-SES, NE-UAS, FE-BSYE, FE-ES, FE-SES, FE-UAS.

LR\_Ethernet\_RTD Monitored TP (Uni-Dir) supports the following PM parameters: NE-RTD-A, NERTD- M, NE-RTDX, NE-RTD-P900, NE-RTD-P990, NE-RTD-P999, NE-RTDM-S, NERTDM- U.

**LR\_Ethernet\_Service Monitored TP (Uni-Dir)** supports the following PM parameters: NE-QIB-A, NE-QIB-G, NEQIB- Y, NE-QIB-R.

#### 1643 Access Multiplexer (AM) in the SDH/Ethernet Environment

The supported uni-directional (Uni-Dir) and bidirectional (Bi-Dir) PM parameters for each monitored termination point (TP) of the 1643 Access Multiplexer Small (AMS) MSS follow. Refer to "Summary of supported NEs" (p. 1-6) for the currently supported NE release.

VC12TTP (Uni-Dir) supports the following PM parameters: NE-ES, NE-SES, NE-UAS, and NE-BBE.

VC12TTP (Bi-Dir) supports the following PM parameters: NE-ES, NE-SES, NE-BBE, FE-ES, FE-SES, FE-BBE, BI-UAS, and BI-UAP.

VC11TTP (Uni-Dir) supports the following PM parameters: NE-ES, NE-SES, NE-UAS, and NE-BBE.

**VC11TTP (Bi-Dir)** supports the following PM parameters: NE-ES, NE-SES, NE-BBE, FE-ES, FE-SES, FE-BBE, BI-UAS, and BI-UAP.

VC3TTP Monitored TP (Uni-Dir) supports the following PM parameters: NE-ES, NE-SES, NE-UAS, and NE-BBE.

**VC3TTP Monitored TP (Bi-Dir)** supports the following PM parameters: NE-ES, NE-SES, NE-BBE, FE-ES, FE-BBE, BI-UAS, and BI-UAP.

**VC4TTP Monitored TP (Uni-Dir)** supports the following PM parameters: NE-ES, NE-SES, NE-UAS, and NE-BBE.

**VC4TTP Monitored TP (Bi-Dir)** supports the following PM parameters: NE-ES, NE-SES, NE-BBE, FE-ES, FE-BBE, BI-UAS, and BI-UAP.

**MS-TTP Monitored TP (Uni-Dir)** supports the following PM parameters: NE-ES, NE-SES, NE-UAS, NE-BBE, MS1, and MS4.

**Ethernet (LAN/WAN/VCG) Monitored TP (Uni-Dir)** supports the following PM parameters: NE-CKBR, NE-CKBS, NE-PDE, NE-CBR, NE-CBS, NE-UPR, NE-UPS, NE-MPR, NE-MPS, NE-BPR, NE-BPS, NE-PCR, NE-EINF, NE-EONF, NE-EONCP, NEPPS, NE-ENLD, NE-EINFO, NE-EINFU, NE-EINFC, NEEONFC, NE-EFDFO, and NEEODFT.

LR\_Ethernet\_HQ Monitored TP (Uni-Dir) supports the following PM parameters: NE-EINB-G2, NE-EINB-Y2, NE-EINB-G3, NE-EINB-Y3, NE-EINB-G13, NE-EINBGI32, NE-EINF-G2, NEEINF- Y2, NE-EINF-G3, NEEINF- Y3, NE-EILS-GI3, NEEILS- GI32, NE-EISLS-GI3, and NE-EISLS-GI323.

LR\_Ethernet\_LQ Monitored TP (Uni-Dir) supports the following PM parameters: NE-EINB-G0, NE-EINB-Y0, NE-EINB-G1, NE-EINB-Y1, NE-EINF-G0, NE-EINF-Y0, NE-EINF-G1, and NE-EINF-Y1. LR\_Ethernet\_RTD Monitored TP (Uni-Dir) supports the following PM parameters: NE-RTD-A, NERTD- M, NE-RTDX, NE-RTD-P900, NE-RTD-P990, NE-RTD-P999, NE-RTDM-S, and NERTDM-U.

**LR\_Ethernet\_Service Monitored TP (Uni-Dir)** supports the following PM parameters: NE-QIB-A, NE-QIB-G, NEQIB-Y, and NE-QIB-R.

#### 1643 Access Multiplexer (AMS) in the SDH/Ethernet Environment

The supported uni-directional (Uni-Dir) and bidirectional (Bi-Dir) PM parameters for each monitored termination point (TP) of the 1643 Access Multiplexer Small (AMS) MSS follow. Refer to "Summary of supported NEs" (p. 1-6) for the currently supported NE release.

VC12TTP (Uni-Dir) supports the following PM parameters: NE-ES, NE-SES, NE-UAS, and NE-BBE.

**VC12TTP (Bi-Dir)** supports the following PM parameters: NE-ES, NE-SES, NE-BBE, FE-ES, FE-SES, FE-BBE, BI-UAS, and BI-UAP.

VC11TTP (Uni-Dir) supports the following PM parameters: NE-ES, NE-SES, NE-UAS, and NE-BBE.

**VC11TTP (Bi-Dir)** supports the following PM parameters: NE-ES, NE-SES, NE-BBE, FE-ES, FE-SES, FE-BBE, BI-UAS, and BI-UAP.

**VC3TTP Monitored TP (Uni-Dir)** supports the following PM parameters: NE-ES, NE-SES, NE-UAS, and NE-BBE.

**VC3TTP Monitored TP (Bi-Dir)** supports the following PM parameters: NE-ES, NE-SES, NE-BBE, FE-ES, FE-BBE, BI-UAS, and BI-UAP.

**VC4TTP Monitored TP (Uni-Dir)** supports the following PM parameters: NE-ES, NE-SES, NE-UAS, and NE-BBE.

**VC4TTP Monitored TP (Bi-Dir)** supports the following PM parameters: NE-ES, NE-SES, NE-BBE, FE-ES, FE-SES, FE-BBE, BI-UAS, and BI-UAP.

**MS-TTP Monitored TP (Uni-Dir)** supports the following PM parameters: NE-ES, NE-SES, NE-UAS, NE-BBE, MS1.

**Ethernet (LAN/WAN/VCG) Monitored TP (Uni-Dir)** supports the following PM parameters: NE-CKBR, NE-CKBS, NE-PDE, NE-CBR, NE-CBS, NE-UPR, NE-UPS, NE-MPR, NE-MPS, NE-BPR, NE-BPS, NE-PCR, NE-EINF, NE-EONF, NE-EONCP, NEPPS, NE-ENLD, NE-EINFO, NE-EINFU, NE-EINFC, NEEONFC, NE-EFDFO, and NEEODFT.

LR\_Ethernet\_HQ Monitored TP (Uni-Dir) supports the following PM parameters: NE-EINB-G2, NE-EINB-Y2, NE-EINB-G3, NE-EINB-Y3, NE-EINB-G13, NE-EINBGI32, NE-EINF-G2, NEEINF- Y2, NE-EINF-G3, NEEINF- Y3, NE-EILS-G13, NEEILS- G132, NE-EISLS-G13, and NE-EISLS-G1323.

**LR\_Ethernet\_LQ Monitored TP (Uni-Dir)** supports the following PM parameters: NE-EINB-G0, NE-EINB-Y0, NE-EINB-G1, NE-EINB-Y1, NE-EINF-G0, NE-EINF-Y0, NE-EINF-G1, and NE-EINF-Y1.

LR\_Ethernet\_RTD Monitored TP (Uni-Dir) supports the following PM parameters: NE-RTD-A, NERTD- M, NE-RTDX, NE-RTD-P900, NE-RTD-P990, NE-RTD-P999, NE-RTDM-S, and NERTDM-U.

**LR\_Ethernet\_Service Monitored TP (Uni-Dir)** supports the following PM parameters: NE-QIB-A, NE-QIB-G, NEQIB-Y, and NE-QIB-R.

#### 1655 Access Mulltiplexer (AMU) in the SDH/Ethernet Environment

The supported uni-directional (Uni-Dir) and bidirectional (Bi-Dir) PM parameters for each monitored termination point (TP) of the 1655 Access Mulltiplexer (AMU) follow. Refer to "Summary of supported NEs" (p. 1-6) for the currently supported NE release.

VC11TTP (Uni-Dir) supports the following PM parameters: NE-ES, NE-SES, NE-UAS, and NE-BBE.

VC12TTP Monitored TP (Uni-Dir) supports the following PM parameters: NE-ES, NE-SES, NE-UAS, and NE-BBE.

**VC3TTP Monitored TP (Uni-Dir)** supports the following PM parameters: NE-ES, NE-SES, NE-UAS, and NE-BBE.

**VC4TTP Monitored TP (Uni-Dir)** supports the following PM parameters: NE-ES, NE-SES, NE-UAS, and NE-BBE.

**AU4CTP Monitored TP (Uni-Dir)** supports the following PM parameters: NE-ES, NE-SES, NE-UAS, and NE-BBE.

**MS-TTP Monitored TP (Uni-Dir)** supports the following PM parameters: NE-ES, NE-SES, NE-UAS, NE-BBE, MS1, MS4, MS16.

**Ethernet (LAN/WAN/VCG) Monitored TP (Uni-Dir)** supports the following PM parameters: NE-CKBR NE-CKBS, NE-PDE, NE-CBR, NE-CBS, NE-UPR, NE-UPS, NE-MPR, NE-MPS, NE-BPR, NE-BPS, NE-PCR, NE-PPR, NE-PPS, NE-EINF, NE-EONF, NE-EONCP

LR\_Ethernet\_CONG) Monitored TP (Uni-Dir) supports the following PM parameters: NE-EDBC-G0, NE-EDBC-Y0, NE-EDBC-G1, NE-EDBC-Y1, NE-EDBC-G2, NE-EDBC-Y2, NE-EDBC-G3, NE-EDBC-Y3, NE-EOCS-G2, NE-EOCS-Y2, NE-EOCS-G3, and NE-EOCS-Y3 LR\_Ethernet\_HQ Monitored TP (Uni-Dir) supports the following PM parameters: NE-EINB-G2, NE-EINB-Y2, NE-EINB-G3, NE-EINB-Y3, NE-EINB-G13, NE-EINBGI32, NE-EINF-G2, NEEINF- Y2, NE-EINF-G3, NEEINF- Y3, NE-EILS-G13, NEEILS- G132, NE-EISLS-G13, and NE-EISLS-G132.

LR\_Ethernet\_LQ Monitored TP (Uni-Dir) supports the following PM parameters: NE-EINB-G0, NE-EINB-Y0, NE-EINB-G1, NE-EINB-Y1, NE-EINF-G0, NE-EINF-Y0, NE-EINF-G1, and NE-EINF-Y1.

LR\_Ethernet\_RTD Monitored TP (Uni-Dir) supports the following PM parameters: NE-RTD-A, NERTD- M, NE-RTDX, NE-RTD-P900, NE-RTD-P990, NE-RTD-P999, NE-RTDM-S, and NERTDM-U.

**LR\_Ethernet\_Service Monitored TP (Uni-Dir)** supports the following PM parameters: NE-QIB-A, NE-QIB-G, NEQIB-Y, and NE-QIB-R.

**E1 Path 2Mb (Uni-Dir)** supports the following PM parameters: NE-ES, NE-SES, NE-UAS, and NE-BBE. In addition, for Egress (-E), the following are supported: NE-ES-E, NE-SES-E, NE-UAS-E, NE-BBE-E, and NE-FSC-E.

.....

# Supported PM Parameters for NEs in the SONET/Ethernet Environment

#### 1675 Lambda Unite MultiService Switch (MSS) in the SONET/Ethernet Environment

The supported uni-directional (Uni-Dir) PM parameters for each monitored termination point (TP) of the 1675 Lambda Unite MultiService Switch (MSS) follow. Refer to "Summary of supported NEs" (p. 1-6) for the currently supported NE release.

Section (RSTTP) Monitored TP (Uni-Dir) supports the following PM parameters: NE-LOSS, NE-SEFS, NE-CV, NE-ES, and NE-SES. The supported rates are OC-192, OC-48, OC-12, and OC-3.

Line (MSTTP) Monitored TP (Uni-Dir) supports the following PM parameters: NE-CV, NE-ES, NE-SES, NE-UAS, NE-FC, NE-AISS, NE-FECC (OC-192 only), FE-CV, FE-ES, FE-SES, FE-UAS, and FE-FC. The supported rates are OC-192, OC-48, OC-12, and OC-3.

**STS Path Monitored TP (Uni-Dir)** supports the following PM parameters: NE-CV, NE-ES, NE-SES, NE-UAS, NE-FC, FE-CV, FE-ES, FE-SES, FE-UAS, and FE-FC. The supported rates are STS-1, STS-3c, STS-12c, STS-48c, and STS-192c.

**VT1.5 Path Monitored TP (Uni-Dir)** supports the following PM parameters: NE-CV, NE-ES, NE-SES, NE-UAS, NE-FC, FE-CV, FE-ES, FE-SES, FE-UAS, FE-FC, NE-NPDE, NE-PPDE, NE-NPGE, NE-PPGE for R6.1 only.

**DS3 Line (T3) Monitored TP (Uni-Dir)** supports the following PM parameters: NE-LOSS, NE-CV, NE-ES, NE-ESA, NE-ESB, and NE-SES.

**DS3 Path Monitored TP (Uni-Dir)** supports the following PM parameters: NE-CV, NE-ES, NE-ESA, NE-ESB, NE-SES, NE-SEFS, NE-SAS, NE-UAS, NE-FC, NE-AISS, FE-CV, FE-ES, FE-ESA, FE-ESB, FE-SES, FE-SAS, FE-UAS, and FE-FC. In addition, for Egress (-E), the following are supported: NE-CV-E, NE-ES-E, NE-ESA-E, NE-ESB-E, NE-SES-E, NE-SAS-E, NE-AISS-E, NE-ESB-E, NE-SAS-E, NE-CV-E, NE-AISS-E, FE-CV-E, FE-ES-E, FE-ESA-E, FE-ESB-E, FE-SES-E, FE-SAS-E, FE-UAS-E, and FE-FC-E.

**Data (LAN/WAN)** supports the following PM parameters: NE-CBR, NE-CBS and NE-PDE.

**Ethernet (LAN/WAN) Monitored TP (Uni-Dir)** supports the following PM parameters: CBR, CBS, and PDE.

## Supported PM Parameters for NEs in the WDM Environment

#### LambdaXtreme<sup>™</sup> Transport in the WDM Environment

The supported uni-directional (Uni-Dir) PM parameters for each monitored termination point (TP) of the LambdaXtreme<sup>™</sup> Transport follow. Refer to "Summary of supported NEs" (p. 1-6) for the currently supported NE release.

| Port Type (Rate)        | Port Name                                                              | Counter Name |
|-------------------------|------------------------------------------------------------------------|--------------|
| OCHAN (OCH)             | OUT_OCHAN-[1E,1W,2E,<br>2W]-[8650-9280]                                | SPT          |
| OCHAN (OCH)             | IN_OCHAN-[1E,1W,2E,<br>2W]-[8650-9280]                                 | SPR          |
| OCHAN (OCH)             | PORT- <slot>-<in_<br>WXYZ&gt;</in_<br></slot>                          | FECC         |
| OCHAN (OCH)             | PORT- <slot>-<in_<br>WXYZ&gt;</in_<br></slot>                          | FEC_UBC      |
| Line (OTS)              | PORT-AX-Y-Z-IN_LINE                                                    | TOPR         |
| Line (OTS)              | PORT-AX-Y-Z-OUT_LINE                                                   | ТОРТ         |
| Trib (Physical Optical) | PORT- <slot>-IN_TRIBx<br/>(or) PORT-<slot>-IN_<br/>ADD</slot></slot>   | OPR          |
| Trib (Physical Optical) | PORT- <slot>-IN_TRIBx<br/>(or) PORT-<slot>-OUT_<br/>DROP</slot></slot> | OPT          |
| Section (RS)            | PORT- <slot>-IN_TRIBx<br/>(or) PORT-<slot>-IN_<br/>ADD</slot></slot>   | B1_CVS       |
| Section (RS)            | PORT- <slot>-IN_TRIBx<br/>(or) PORT-<slot>-IN_<br/>ADD</slot></slot>   | ES           |
| Section (RS)            | PORT- <slot>-IN_TRIBx<br/>(or) PORT-<slot>-IN_<br/>ADD</slot></slot>   | SES          |
| Section (RS)            | PORT- <slot>-IN_TRIBx<br/>(or) PORT-<slot>-IN_<br/>ADD</slot></slot>   | UAS          |

| Section (RS) | PORT- <slot>-IN_TRIBx<br/>(or) PORT-<slot>-IN_<br/>ADD</slot></slot> | SEFS   |
|--------------|----------------------------------------------------------------------|--------|
| Section (RS) | PORT- <slot>-IN_TRIBx<br/>(or) PORT-<slot>-IN_<br/>ADD</slot></slot> | LOSS   |
| Sup (OTS)    | PORT-AX-Y-Z-IN_LINE                                                  | SPT-SU |
| Sup (OTS)    | PORT-AX-Y-Z-IN_LINE                                                  | CV     |
| Sup (OTS)    | PORT-AX-Y-Z-IN_LINE                                                  | ES     |
| Sup (OTS)    | PORT-AX-Y-Z-IN_LINE                                                  | SES    |
| Sup (OTS)    | PORT-AX-Y-Z-IN_LINE                                                  | SEFS   |
| Sup (OTS)    | PORT-AX-Y-Z-IN_LINE                                                  | LOSS   |

#### Metropolis® Enhanced Optical Networking (EON) in the WDM Environment

The supported uni-directional (Uni-Dir) PM parameters for each monitored termination point (TP) of the Metropolis® Enhanced Optical Networking (EON) follow. Refer to "Summary of supported NEs" (p. 1-6) for the currently supported NE release.

Section/RS Ingress supports the following PM parameters: NE-CVS, NE-ES, NE-SES, and NE-SEFS. The supported rates are OC-192/STM-64, OC-48/STM-16, OC-12/STM-4, and OC-3/STM-1.

**Section/RS Egress** supports the following PM parameters: NE-CVS, NE-ESS, NE-SESS, and NE-SEFS. The supported rates are OC-192/STM-64, OC48/STM-16, OC-12/STM-4, and OC-3/STM-1.

**Physical Optical Ingress** supports the following PM parameter: OPR, in which the value is *in range* or *out of range*.

**Physical Optical Egress** supports the following PM parameters: OPT and LBC, in which the value for OPT is *in range* or *out of range*.

**OTS Ingress** supports the following PM parameters: TOPR-OL, OPTI-OL, NE-CV, NE-ES, NE-SES, NE-UAS, SPR-SU, and LBC-LU.

**OTS Egress** supports the following PM Parameters: TOPT-OL, LBC-P1, LBC-P2, LBC-P3, LBC-P4, LBFC-P1, and LBFC-P2.

**Optical Channel Ingress on OTU** supports the following PM parameters: FEC-EC and FEC-UBC. The supported rate is: OC-192/STM-64 only for Drop and MUXOTU only.

Optical Channel from RP supports the following PM parameters: SPR-C and OSNR-C.

### View a List of Performance Measurements Statistics

#### When to use

Use this task to view the current PM storage limits.

#### **Related information**

See the following topics in this document:

- "The Performance Monitoring Feature" (p. 3-3)
- "Performance Monitoring Counters" (p. 3-11)
- "Supported PM Parameters for NEs in the SDH/Ethernet Environment" (p. 3-46)
- "Supported PM Parameters for NEs in the SONET/Ethernet Environment" (p. 3-54)
- "Supported PM Parameters for NEs in the WDM Environment" (p. 3-55)

#### Before you begin

Before you begin to view a list of performance measurements statistics, be aware that this task is intended for administrators.

#### Task

Complete the following step to view a list of performance measurement statistics.

1 Use the icons or the object links to follow this path:

• Performance Measurements > Performance Measurements Statistics

**Result:** The Performance statistics page is displayed.

END OF STEPS

## View a List of PM-Capable Termination Points

#### When to use

Use this task to view a list of PM-capable NE termination points.

#### **Related information**

See the following topics in this document:

- "The Performance Monitoring Feature" (p. 3-3)
- "Performance Monitoring Counters" (p. 3-11)
- "Supported PM Parameters for NEs in the SDH/Ethernet Environment" (p. 3-46)
- "Supported PM Parameters for NEs in the SONET/Ethernet Environment" (p. 3-54)
- "Supported PM Parameters for NEs in the WDM Environment" (p. 3-55)
- "Enable PM Data Collection" (p. 3-60)
- "Disable PM Data Collection" (p. 3-62)

#### Before you begin

This task does not have any preconditions.

#### Task

Complete the following steps to view a list of PM-capable NE termination points.

- 1 Use the icons or the object links to follow this path:
  - Performance Measurements > Performance Measurement Points

**Result:** The search panel of the Performance Measurement Points page is displayed.

- 2 Select one or more fields in the search panel. Note that some fields, such as **Connection name** and **Granularity** require the population of other fields for the search to complete successfully.
  - In the **PM approach** field, select **TP Based** or **Connection Based**. Selecting **TP Based** will display Path Termination Points only. Selecting **Connection Based** will display all termination points (Path Termination Points and Connection Termination Points). Depending on the **PM Approach** selected, not all fields are displayed.
  - In the **Connection name** field, enter the name of the connection that contains the PM-capable termination points or use the wildcard (\*).

- In the **NE name** field, enter the name of the NE that contains the PM-capable termination points, or click on the **NE name** hyperlink, select the name, and click OK.
- In the **Connection rate** field, select the connection rate of the PM-capable termination points.
- In the **Granularity** field, select the PM data type (interval) of the PM-capable termination points. Possible choices are **15 Minute**, **24 Hour**, or **24 Hour BI** (24-hour bidirectional PM data). This is a required field.
- In the **Data collection from/to** fields, enter the appropriate dates or select the dates using the calendar icons.

#### **3** Click the **Search** button.

**Result:** The list at the bottom of the Performance Measurement Points page is populated with a list of PM-enabled termination points that meet your search criteria.

| Εnd | O F | S T E P S |
|-----|-----|-----------|
|     |     |           |

## Enable PM Data Collection

#### Purpose

Use this task to enable PM data collection on one or more NE termination points.

#### **Related information**

See the following topics in this document:

- "The Performance Monitoring Feature" (p. 3-3)
- "Performance Monitoring Counters" (p. 3-11)
- "Supported PM Parameters for NEs in the SDH/Ethernet Environment" (p. 3-46)
- "Supported PM Parameters for NEs in the SONET/Ethernet Environment" (p. 3-54)
- "Supported PM Parameters for NEs in the WDM Environment" (p. 3-55)
- "Clear PM Data Collection for Selected Termination Points" (p. 3-66)

#### Before you begin

Before you begin the Enable PM Data Collection task, step 1 requires you to complete the "View a List of PM-Capable Termination Points" (p. 3-58) task.

#### Task

Complete the following steps to enable PM data collection.

- 1 View a list of PM-capable NE termination points using the "View a List of PM-Capable Termination Points" (p. 3-58) task.
- 2 In the **Only ports with data collected** field of the Performance Measurement Points page search panel, select **No** to display a list of all PM-capable NE termination points.

**Result:** A list of PM-capable NE termination points is displayed at the bottom of the Performance Measurement Points page.

**3** Select one or more termination points that do not have PM data collection enabled.

- 4 To enable PM data collection on the selected termination point(s) immediately, select **Start PM** from the Go menu, click the **Go** button, and **Refresh** the display.

**Result:** PM data collection is enabled immediately.

- 5 After all PM data collection settings have been made, click the **Submit** button.

.....

**Result:** The PM data collection settings are applied to the selected NE termination point(s).

END OF STEPS

## Disable PM Data Collection

#### Purpose

Use this task to disable PM data collection on one or more NE termination points.

#### **Related information**

See the following topics in this document:

- "The Performance Monitoring Feature" (p. 3-3)
- "Performance Monitoring Counters" (p. 3-11)
- "Supported PM Parameters for NEs in the SDH/Ethernet Environment" (p. 3-46)
- "Supported PM Parameters for NEs in the SONET/Ethernet Environment" (p. 3-54)
- "Supported PM Parameters for NEs in the WDM Environment" (p. 3-55)
- "Schedule Disable PM Data Collection" (p. 3-64)
- "Clear PM Data Collection for Selected Termination Points" (p. 3-66)

#### Before you begin

Before you begin the Disable PM Data Collection task, step 1 requires you to complete the "View a List of PM-Capable Termination Points" (p. 3-58) task.

#### Task

Complete the following steps to disable PM data collection.

- 1 View a list of PM-capable NE termination points using the "View a List of PM-Capable Termination Points" (p. 3-58) task.
- 2 In the **Only ports with data collected** field of the Performance Measurement Points page search panel, select **No** to display a list of all PM-capable NE termination points.

**Result:** A list of PM-capable NE termination points is displayed at the bottom of the Performance Measurement Points page.

**3** Select one or more termination points that do not have PM data collection enabled.

4 To disable PM data collection on the selected termination point(s) immediately, select **Stop PM** from the Go menu and click the **Go** button.

**Result:** PM data collection is disabled immediately.

- 5 After all PM data collection settings have been made, click the **Submit** button.

.....

**Result:** The PM data collection settings are applied to the selected NE termination point(s).

END OF STEPS

## Schedule Disable PM Data Collection

#### Purpose

Use this task to schedule disable PM data collection for a specific time period on one or more NE termination points.

#### **Related information**

See the following topics in this document:

- "The Performance Monitoring Feature" (p. 3-3)
- "Performance Monitoring Counters" (p. 3-11)
- "Supported PM Parameters for NEs in the SDH/Ethernet Environment" (p. 3-46)
- "Supported PM Parameters for NEs in the SONET/Ethernet Environment" (p. 3-54) "Supported PM Parameters for NEs in the WDM Environment" (p. 3-55)
- "Disable PM Data Collection" (p. 3-62)
- "Clear PM Data Collection for Selected Termination Points" (p. 3-66)

#### Before you begin

Before you begin the Schedule Disable PM Data Collection task, step 1 requires you to complete the "View a List of PM-Capable Termination Points" (p. 3-58) task.

#### Task

Complete the following steps to schedule disable PM data collection.

- 1 View a list of PM-capable NE termination points using the "View a List of PM-Capable Termination Points" (p. 3-58) task.
- 2 In the **Monitored ports only** field of the Performance Measurement Points page search panel, select **No** to display a list of all PM-capable NE termination points.

**Result:** A list of PM-capable NE termination points is displayed at the bottom of the Performance Measurement Points page.

**3** To schedule the ending date/time of PM data collection for the selected termination point(s), select **Schedule stop PM** from the Go menu and click the **Go** button.

**Result:** A pop-up window is displayed.

- 4 In the pop-up window, select the ending date/time for the scheduled PM data collection and click the **OK** button.

**Result:** The management system returns to the Performance Measurement Points page.

5 After all PM data collection settings have been made, click the **Submit** button.

.....

**Result:** The PM data collection settings are applied to the selected NE termination point(s).

END OF STEPS

 $\square$ 

## Clear PM Data Collection for Selected Termination Points

#### Purpose

Use this task to clear OMS PM start / stop times collection for selected termination points.

#### **Related information**

See the following topics in this document:

- "The Performance Monitoring Feature" (p. 3-3)
- "Performance Monitoring Counters" (p. 3-11)
- "Supported PM Parameters for NEs in the SDH/Ethernet Environment" (p. 3-46)
- "Supported PM Parameters for NEs in the SONET/Ethernet Environment" (p. 3-54) "Supported PM Parameters for NEs in the WDM Environment" (p. 3-55)
- "Schedule Disable PM Data Collection" (p. 3-64)

#### Before you begin

Before you begin the Clear OMS PM Start / Stop Times Collection task, step 1 requires you to complete the "View a List of PM-Capable Termination Points" (p. 3-58) task.

#### Task

Complete the following steps to clear OMS PM Start / Stop times collection for selected termination points.

- 1 View a list of PM-capable NE termination points using the "View a List of PM-Capable Termination Points" (p. 3-58) task.
- 2 In the **Monitored ports only** field of the Performance Measurement Points page search panel, select **No** to display a list of all PM-capable NE termination points.

**Result:** A list of PM-capable NE termination points is displayed at the bottom of the Performance Measurement Points page.

**3** Select one or more termination points that have both the starting and ending time fields populated.

4 To clear PM data collection for the selected termination point(s), select **Clear OMS Start and Stop Times** from the Go menu and click the **Go** button. Select **Yes** in the window to clear the PM.

.....

**Result:** The PM data collection for the selected termination points is cleared immediately.

END OF STEPS

## View the Current PM Measurements of a Termination Point

#### Purpose

Use this task to view the current PM measurements of a selected NE termination point that has PM data collection enabled.

#### **Related information**

See the following topics in this document:

- "The Performance Monitoring Feature" (p. 3-3)
- "Performance Monitoring Counters" (p. 3-11)
- "Supported PM Parameters for NEs in the SDH/Ethernet Environment" (p. 3-46)
- "Supported PM Parameters for NEs in the SONET/Ethernet Environment" (p. 3-54)
- "Supported PM Parameters for NEs in the WDM Environment" (p. 3-55)
- "Enable PM Data Collection" (p. 3-60)
- "Disable PM Data Collection" (p. 3-62)

#### Before you begin

Before you begin to view the current PM measurements of an NE termination point, enable PM data collection on the termination point.

Step 1 of this task requires you to complete the "View a List of PM-Capable Termination Points" (p. 3-58) task.

#### Task

Complete the following steps to view the current PM measurements of a selected NE termination point that has PM data collection enabled.

1 View a list of PM-capable NE termination points using the "View a List of

PM-Capable Termination Points" (p. 3-58) task.

2 In the **Monitored ports only** field of the Performance Measurement Points page search panel, select **Yes** to display a list of all PM-capable NE termination points that have PM data collection enabled.
**Result:** A list of PM-capable NE termination points that have 15-minute or 24-hour PM data collection enabled is displayed at the bottom of the Performance Measurement Points page.

- **3** Select a termination point from the displayed list.
- 4 From the Go menu, select **Current Measurements** and click the **Go** button.

.....

**Result:** The Current Measurements page is displayed, showing the current measurement and threshold value of each PM parameter for the selected termination point.

END OF STEPS

### View the Monitored NE Layer Rate Report

#### Purpose

Use this task to obtain information about monitored NE layer rates.

#### **Related information**

See the following topics in this document:

- "The Performance Monitoring Feature" (p. 3-3)
- "Performance Monitoring Counters" (p. 3-11)
- "Supported PM Parameters for NEs in the SDH/Ethernet Environment" (p. 3-46)
- "Supported PM Parameters for NEs in the SONET/Ethernet Environment" (p. 3-54)
- "Supported PM Parameters for NEs in the WDM Environment" (p. 3-55)
- "Enable/Disable NE Layer Rates" (p. 3-72)

#### Before you begin

This task does not have any preconditions.

#### Task

Complete the following to query PM data and view the monitored NE layer rates in a report.

1 Use the icons or the object links to follow this path: **Performance Measurements** > **Monitored NE Layer Rate**.

**Result:** The search panel of the Monitored NE Layer Rate page is displayed.

- 2 Select one or more fields in the search panel. Note that some fields, such as **Granularity**, require the population of other fields for the search to complete successfully.
  - Select the **Node Type** from the drop-down list.
  - In the **NE name** field, enter the name of the NE.
  - In the **NE Layer Rate** field, select the NE Layer Rate from the drop-down list. This is a required field.
  - In the **Granularity** field, select one or more of the PM data types (intervals). Possible choices are **15 Minute**, **24 Hour**, or **24 Hour BI** (24-hour bidirectional PM data). This is a required field.

- In the Collection Status field, select the status of the data collection. One or more selection can be made. Possible choices are: Enabled(the management system is collecting for this layer rate), Disabled (the management system is not collecting for this layer rate), System Disabled (the management system attempted to collect for the layer rate, but collection was unsuccessful for a number of periods; therefore, the management system has disabled the layer rate), or Manually Disabled (the management system attempted to collect for the layer rate, but the user manually disabled the collection).
- In the Last Collection Time field, enter the appropriate dates in the From and To areas for the last collection time.
- In the **Sort** area, select options from the drop-down lists, and then select **Ascending** or **Descending** for each sort.
- **3** Click the **Search** button.

**Result:** The list at the bottom of the Monitored NE Layer Rate page is populated with a list of NE layer rates that meet your search criteria.

| Εnd | O F | STEPS | 5 |      |      |      |      |  |
|-----|-----|-------|---|------|------|------|------|--|
|     |     |       |   | <br> | <br> | <br> | <br> |  |

### Enable/Disable NE Layer Rates

#### Purpose

Use this task to enable or disable NE layer rates. The type of disable status that applies is selected in the **Collection Status** field on the Search panel of the Monitored NE Layer Rate page.

**Note**: Disabling the collection for a rate stops retrieval of PM data for that rate on that specific NE. This collection can only be stopped using this screen during the debugging of network performance issues related to data collection. To disable data collection for a termination point, see "Schedule Disable PM Data Collection" (p. 3-64).

#### **Related information**

See the following topics in this document:

- "The Performance Monitoring Feature" (p. 3-3)
- "Performance Monitoring Counters" (p. 3-11)
- "Supported PM Parameters for NEs in the SDH/Ethernet Environment" (p. 3-46)
- "Supported PM Parameters for NEs in the SONET/Ethernet Environment" (p. 3-54)
- "Supported PM Parameters for NEs in the WDM Environment" (p. 3-55)
- "View the Monitored NE Layer Rate Report" (p. 3-70)

#### Before you begin

This task does not have any preconditions.

#### Task

Complete the following to enable or disable NE layer rate.

1 View a list of NE Layer Rates using the "View the Monitored NE Layer Rate Report" (p. 3-70) task.

**Result:** A report of NE layer rates is displayed at the bottom of the Monitored NE Layer Rate page.

- 2 Click in the box to the left of the NE Layer Rate that you want to enable/disable.
- **3** From the Go menu, select **Enable** or **Disable** as appropriate.

Result: If you selected Enable from the Go menu, the NE layer is activated.

.....

If you selected **Disable** from the Go menu, the retrieval of PM data for the specific NE selected is halted. The Disable method applied is the Disable method selected in the Collection Status field on the Monitored NE Layer Rate search panel.

END OF STEPS

### Generate a PM Report

#### Purpose

Use this task to obtain information about 15-minute and 24-hour PM data, from 1 to 4 NE termination points, for a specific time period. Specifically, information can be obtained about 24-hour PM data collected for each NE termination point, uncollected 24-hour PM data, and 15-minute PM data retrieved directly from each NE termination point.

If periods are requested that are recent, and have not already been collected, report generation may take a few minutes to complete.

#### **Related information**

See the following topics in this document:

- "The Performance Monitoring Feature" (p. 3-3)
- "Performance Monitoring Counters" (p. 3-11)
- "Supported PM Parameters for NEs in the SDH/Ethernet Environment" (p. 3-46)
- "Supported PM Parameters for NEs in the SONET/Ethernet Environment" (p. 3-54)
- "Supported PM Parameters for NEs in the WDM Environment" (p. 3-55)
- "Save a PM Report" (p. 3-76)

#### Before you begin

This task does not have any preconditions.

From the search criteria specified, the management system produces a report file, which is an ASCII file in Tab Separated Value (TSV) format. The filename of the generated report file is in this format: *<ReportType>.tsv*, which enables the file to be read into MicroSoft® Excel or Notepad. You may also view this report in HTML format.

The report file can be generated and/or saved to a location on the server; to save the PM Report, see the "Save a PM Report" (p. 3-76) task.

#### Task

Complete the following to query PM data and generate a formatted report file.

1 Use the icons or the object list to follow this path: Performance Measurements > Performance Measurement Points. The search panel of the Performance Measurement Points page is displayed. Enter search criteria to display the desired list of PM-capable NE termination points. Click the Search button. The list at the bottom

of the Performance Measurement Points page is populated with a list of PM-enabled termination points that meet your search criteria. From the Go menu, select **Performance Measurement Report** and click the **Go** button.

**Result:** The Performance Measurement Reports Query panel is displayed.

2 Click the calendar icon to the right of the **From** field to display a pop-up window, and select the starting date/time of the report.

**Result:** The **From** field is populated with the starting date and time.

**3** Click the calendar icon to the right of the **To** field to display a pop-up window, and select the ending date/time of the report.

**Result:** The **To** field is populated with the ending date and time.

4 Click the **Submit** button.

**Result:** The Performance Measurement Report Results panel is displayed with a hyperlink to the name of the resulting formatted report file.

**5** The filename of the generated report file is in this format: *<ReportType>.ts*, which enables the file to be read into MicroSoft® Excel or Notepad.

**Result:** The PM report file is displayed.

END OF STEPS

### Save a PM Report

#### Purpose

Use this task to save information that was obtained about 15-minute and 24-hour PM data on the client server.

#### **Related information**

See the following topics in this document:

- "The Performance Monitoring Feature" (p. 3-3)
- "Performance Monitoring Counters" (p. 3-11)
- "Supported PM Parameters for NEs in the SDH/Ethernet Environment" (p. 3-46)
- "Supported PM Parameters for NEs in the SONET/Ethernet Environment" (p. 3-54)
- "Supported PM Parameters for NEs in the WDM Environment" (p. 3-55)
- "Generate a PM Report" (p. 3-74)

#### Before you begin

Before you begin the Save a PM Report task, step 1 of this task requires you to complete the "Generate a PM Report" (p. 3-74) task.

#### Task

Complete the following to save a PM report.

- 1 Complete all steps in the "Generate a PM Report" (p. 3-74) task.
- **2** To save the PM report to a location on the server, click the right mouse button on the hyperlink of the filename.

**Result:** A pop-window is displayed.

**3** In the pop-up window, specify the folder and file name of the PM report file to be saved.

**Result:** The PM report file is saved.

### Polling Current Measurements

#### Purpose

Use this task to select a port and display a periodically updating current measurements screen for each supported monitoring types. The user can select the length of time the page will update for and the period between the updates.

#### **Related Information**

See the following topics in this document:

- "The Performance Monitoring Feature" (p. 3-3)
- "Performance Monitoring Counters" (p. 3-11)
- "Supported PM Parameters for NEs in the SDH/Ethernet Environment" (p. 3-46)
- "Supported PM Parameters for NEs in the SONET/Ethernet Environment" (p. 3-54)
- "Supported PM Parameters for NEs in the WDM Environment" (p. 3-55)
- "Generate a PM Report" (p. 3-74)

#### Before you begin

This task does not have any preconditions.

#### Task

Complete the following to query Polling Current Measurements and generate a report.

1 Use the icons or the object list to follow this path: **Performance Measurements > Polling Current Measurements**.

**Result:** The Polling Current Measurements Query panel is displayed.

- 2 Select the **Total Time** from the drop-down list. The default value is 10 minutes.
- **3** Select the **Polling Intervals** from the drop-down list. The default value is 30 seconds.
- 4 In the **Show differences** field, select **Yes** or **No** to display the counter differences.
- 5 In the **Counter to Dispay**field, select the counter from the drop-down list. You can multiple counters for this field. The default value is All.

#### 6 Click the **Submit** button.

**Result:** The Current Measurements Results panel is displayed with details that matched the query.

## 4 Profile Management

### Overview

#### Purpose

This chapter provides general information about Profile Management using Lucent OMS and the tasks that can be performed to manage profiles in NEs and in the management system.

#### Contents

| The Profile Management Feature                                      | 4-2  |
|---------------------------------------------------------------------|------|
| View a List of NE Profiles                                          | 4-3  |
| View a List of Current Assignments for NE Profiles                  | 4-4  |
| View Resource Details of a Current Assignment for an NE Profile     | 4-5  |
| Create an NE Profile                                                | 4-6  |
| Modify an NE Profile                                                | 4-8  |
| Delete an NE Profile                                                | 4-10 |
| View the OMS NE Profile Template                                    | 4-12 |
| Create an OMS NE Profile Template                                   | 4-14 |
| Modify an OMS NE Profile Template                                   | 4-16 |
| Delete an OMS NE Profile Template                                   | 4-18 |
| Assign an OMS TCA Profile to an NE                                  | 4-20 |
| Assign Threshold Profiles to Termination Points from PM Points Page | 4-22 |
| Enable an NE Profile                                                | 4-24 |
| Disable an NE Profile                                               | 4-26 |
| Assign an NE Profile to a Resource                                  | 4-28 |
|                                                                     |      |

.....

### The Profile Management Feature

#### **NE Profile Management and NE Profile Assignment**

NEs that support profiles allow the user to create numerous different profiles (configurations) for a resource (port, piece of equipment). These profiles can then be linked to a set of resources. When a profile changes after assignments, the profile of the resource is automatically updated in the NE.

The **NE Profile Management** feature allows the user to view, create, edit, or delete current sets of profiles configured in an NE.

The **NE Profile Assignments** feature allows the user to view a summary of resources assigned to a specific profile.

#### Lucent OMS Profile Management

The **Lucent OMS Profile Management** feature allows the management system to centrally manage a set of profiles for all NEs in the network. TCA and Alarm profiles are supported in this release.

#### Lucent OMS Profile Assignment to NEs

The **Lucent OMS Profile Assignment to NEs** feature downloads the TCA profiles stored in the management system to a specific NE or termination point.

There are three modes of operation for the Lucent OMS TCA profile assignment to NEs:

- **Per node provisioning** TCA thresholds can be provisioned for layer rate on a per node basis. This is supported for Metropolis® DMX Access Multiplexer only in this release.
- Per termination point provisioning TCA thresholds can be provisioned independently for each termination point. This is supported for Metropolis<sup>®</sup> Enhanced Optical Networking (EON), LambdaXtreme<sup>™</sup> Transport, and CMISE NEs in this release.
- **Profile provisioning** TCA thresholds can be provisioned by creating a profile on the NE and assigning to a termination point. This is supported for 1675 Lambda Unite MultiService Switch (MSS) in this release.

#### **Connection Profiles**

A connection profile defines the relationship between the roles ports play in a connection and the alarm profile template that is assigned to the port during the provisioning process. You cannot create connection profiles but it is possible to edit the connection profile alarm templates and then downloaded to NEs.

### View a List of NE Profiles

#### When to use

Use this task to view the NE Profiles page, which provides a list of NE profiles

#### **Related Information**

See the following topics in this document:

- "View Resource Details of a Current Assignment for an NE Profile" (p. 4-5)
- "View a List of Current Assignments for NE Profiles" (p. 4-4)
- "Create an NE Profile" (p. 4-6)
- "Modify an NE Profile" (p. 4-8)
- "Delete an NE Profile" (p. 4-10)

#### Before you begin

This task does not have any preconditions.

#### Task

Complete the following steps to view a list of NE profiles.

1 Use the icons or the object links to follow this path: **Profiles > NE Profiles**.

**Result:** The NE Profiles page is displayed, which shows the Search for NE Profiles panel.

2 Enter the search criteria to view specific NE profiles and click the Search button.Result: The NE Profiles panel of the page is displayed.

END OF STEPS

### View a List of Current Assignments for NE Profiles

#### When to use

Use this task to view a list of current assignments of NE Profiles.

#### **Related Information**

See the following topics in this document:

- "View a List of NE Profiles" (p. 4-3)
- "View Resource Details of a Current Assignment for an NE Profile" (p. 4-5)
- "Create an NE Profile" (p. 4-6)
- "Modify an NE Profile" (p. 4-8)
- "Delete an NE Profile" (p. 4-10)

#### Before you begin

This task does not have any preconditions.

#### Task

Complete the following steps to view a list of NE profiles.

1 Use the icons or the object links to follow this path: **Profiles > NE Profiles**.

**Result:** The NE Profiles page is displayed, which shows the Search for NE Profiles panel.

2 Enter the search criteria to view specific NE profiles and click the Search button.Result: The NE Profiles panel of the page is displayed.

------

- **3** Click the radio button next to the NE Profile in the search results table.
- 4 Select the **Current Assignment** option from the Go menu.

Result: The NE Profiles Assignment page is displayed.

END OF STEPS

# View Resource Details of a Current Assignment for an NE Profile

#### When to use

Use this task to view the resource details of current assignments of NE Profiles.

#### **Related Information**

See the following topics in this document:

- "Create an NE Profile" (p. 4-6)
- "Modify an NE Profile" (p. 4-8)
- "Delete an NE Profile" (p. 4-10)
- "View a List of NE Profiles" (p. 4-3)
- "View a List of Current Assignments for NE Profiles" (p. 4-4)

#### Before you begin

This task does not have any preconditions.

#### Task

Complete the following steps to view a list of current NE profile assignments.

- 1 Access the NE Profiles Assignment page as described in "View a List of Current Assignments for NE Profiles" (p. 4-4).
- **2** Click the radio button next to the NE Profile Assignment for which you want resource details in the search results table.
- **3** Select the **Resource details** option from the Go menu.

**Result:** The Resource Details page is displayed for the NE Profile Assignment selected.

END OF STEPS

 $\square$ 

### Create an NE Profile

#### When to use

Use this task to view the NE Profiles page, which allows you to create an NE profile.

#### **Related Information**

See the following topics in this document:

- "View Resource Details of a Current Assignment for an NE Profile" (p. 4-5)
- "View a List of Current Assignments for NE Profiles" (p. 4-4)
- "Modify an NE Profile" (p. 4-8)
- "Delete an NE Profile" (p. 4-10)
- "View a List of NE Profiles" (p. 4-3)

#### Before you begin

This task does not have any preconditions.

#### Task

Complete the following steps to create an NE profile.

1 Use the icons or the object links to follow this path: **Profiles > NE Profiles**.

**Result:** The NE Profiles page is displayed, which shows the Search for NE Profiles panel.

2 Click the **New** icon on the NE Profiles page.

**Result:** The New NE Profile page is displayed.

- 3 Select the **Profile class**. Options are: **Alarm** or **TCA**.
- 4 Select the **NE name** from the drop-down list.
- 5 Select the **Profile group** from the drop-down list.
- 6 Enter the **Profile name**.

#### 7 Click on the **Submit** button.

Result: The new NE profile is submitted to the management system.

### Modify an NE Profile

#### When to use

Use this task to view the NE Profiles page, which allows you to modify an NE profile.

#### **Related Information**

See the following topics in this document:

- "View Resource Details of a Current Assignment for an NE Profile" (p. 4-5)
- "View a List of Current Assignments for NE Profiles" (p. 4-4)
- "Create an NE Profile" (p. 4-6)
- "Delete an NE Profile" (p. 4-10)
- "View a List of NE Profiles" (p. 4-3)

#### Before you begin

This task does not have any preconditions.

#### Task

Complete the following steps to modify an NE profile.

- .....
- 1 Use the icons or the object links to follow this path: **Profiles > NE Profiles**.

**Result:** The NE Profiles page is displayed, which shows the Search for NE Profiles panel.

**2** Enter the search criteria for the specific NE profile that you want to modify and click the **Search** button.

**Result:** The NE Profile search table panel is displayed with data that meets your search criteria.

- **3** Click the radio button next to the NE profile that you want to modify.
- 4 Select the **Modify** options on the Go menu.

**Result:** The Modify NE Profile Details page is displayed.

**5** Enter changing information in any of the editable fields.

Note: Be sure that values entered are within the required ranges.

.....

6 Click the **Submit** button.

**Result:** The NE Profile is modified in the NE.

### Delete an NE Profile

#### When to use

Use this task to view the NE Profiles page, which allows you to delete an NE profile.

A delete operation only occurs if:

- The profile is not assigned to an object on the NE. (This can be checked using the "View a List of Current Assignments for NE Profiles" (p. 4-4) task.)
- The profile is not a default profile.
- The NE supports the delete operation.

#### **Related Information**

See the following topics in this document:

- "View Resource Details of a Current Assignment for an NE Profile" (p. 4-5)
- "View a List of Current Assignments for NE Profiles" (p. 4-4)
- "Create an NE Profile" (p. 4-6)
- "Modify an NE Profile" (p. 4-8)
- "View a List of NE Profiles" (p. 4-3)

#### Before you begin

This task does not have any preconditions.

#### Task

Complete the following steps to delete an NE profile.

1 Use the icons or the object links to follow this path: **Profiles > NE Profiles**.

**Result:** The NE Profiles page is displayed, which shows the Search for NE Profiles panel.

**2** Enter the search criteria for the specific NE profile that you want to delete and click the **Search** button.

**Result:** The NE Profile search table panel is displayed with data that meets your search criteria.

**3** Click the radio button next to the NE profile that you want to delete.

4 Select the **Delete** option on the Go menu.

**Result:** The NE Profile is deleted from the NE.

### View the OMS NE Profile Template

#### When to use

Use this task to view the OMS NE Profile Templates page. By modifying this page, you are modifying the template. Factory and user-defined profile templates can be viewed.

A factory profile is preinstalled with the Lucent Optical Management System (OMS). The factory profile contains default values that are loaded on the NE at installation. Factory profiles cannot be edited or deleted.

User-defined profiles are created by expert operators using either factory or user-defined templates as a prototype.

#### **Related Information**

See the following topics in this document:

- "Create an OMS NE Profile Template" (p. 4-14)
- "Modify an OMS NE Profile Template" (p. 4-16)
- "Delete an OMS NE Profile Template" (p. 4-18)

#### Before you begin

This task does not have any preconditions.

#### Task

Complete the following steps to view an OMS NE profile template.

1 Use the icons or the object links to follow this path: **Profiles > NE Profile Templates**.

**Result:** The NE Profile Templates page is displayed, which shows the Search for NE Profile Templates panel.

- 2 In the **Profile User** field, enter the profile user to search the Connection Profile templates and the Standard profile templates.
- **3** Enter the search criteria for the specific NE profile template that you want to view and click the **Search** button.

**Result:** The NE Profile Template search table panel is displayed with data that meets your search criteria.

### Create an OMS NE Profile Template

#### When to use

Use this task to create the OMS NE Profile Templates.

#### **Related Information**

See the following topics in this document:

- "View the OMS NE Profile Template" (p. 4-12)
- "Modify an OMS NE Profile Template" (p. 4-16)
- "Delete an OMS NE Profile Template" (p. 4-18)

#### Before you begin

You cannot create Factory profile templates. User-defined profile templates are created by selecting an existing OMS NE profile template and copying it, giving the copied profile template a new profile name and a new set of values. The value of the Profile User is set to Standard. The Profile group value, however, must remain the same as in the template that is copied.

#### Task

Complete the following steps to create an OMS NE profile template.

1 Use the icons or the object links to follow this path: **Profiles > NE Profile Templates**.

**Result:** The NE Profile Templates page is displayed, which shows the Search for NE Profile Templates panel.

**2** Enter the search criteria for an OMS NE profile template similar to that which you want to create and click the **Search** button.

.....

**Result:** The NE Profile Templates search table panel is displayed with data that meets your search criteria.

- **3** Click the radio button next to the OMS NE profile template similar to that which you want to create.
- 4 Select the **Copy** option on the Go menu.

**Result:** The Modify NE Profile Template Details page is displayed.

.....

- **5** Enter new information for the OMS NE profile template that you want to create in any of the editable fields.
- 6 Click the **Submit** button.

Result: A new OMS NE Profile Template is created in the management system.

END OF STEPS

### Modify an OMS NE Profile Template

#### When to use

Use this task to view the OMS NE Profile Templates page, from which you can modify an OMS NE profile template.

#### **Related Information**

See the following topics in this document:

- "Create an OMS NE Profile Template" (p. 4-14)
- "View the OMS NE Profile Template" (p. 4-12)
- "Delete an OMS NE Profile Template" (p. 4-18)

#### Before you begin

This task does not have any preconditions.

#### Task

Complete the following steps to modify an OMS NE profile template.

1 Use the icons or the object links to follow this path: **Profiles > NE Profile Templates**.

**Result:** The NE Profile Templates page is displayed, which shows the Search for NE Profile Templates panel.

2 Enter the search criteria for the specific OMS NE profile template that you want to modify and click the **Search** button.

**Result:** The NE Profile Templates search table panel is displayed with data that meets your search criteria.

**3** Click the radio button next to the OMS NE profile template that you want to modify.

4 Select the **Modify** option on the Go menu.

Result: The Modify NE Profile Template Details page is displayed.

5 Enter changing information in any of the editable fields.

**Note:** Be sure that values entered are within the required ranges.

#### 6 Click the **Submit** button.

Result: The OMS NE Profile Template is modified in the management system.

### Delete an OMS NE Profile Template

#### When to use

Use this task to delete an OMS NE Profile Template. You must have valid permissions to delete OMS NE profile templates.

Deleting a OMS NE profile template only affects the management system profiles, and does not change the profiles stored on any NE in the network. To delete a profile from a network element, see "Delete an NE Profile" (p. 4-10).

#### **Related Information**

See the following topics in this document:

- "Create an OMS NE Profile Template" (p. 4-14)
- "Modify an OMS NE Profile Template" (p. 4-16)
- "View the OMS NE Profile Template" (p. 4-12)

#### Before you begin

This task does not have any preconditions.

#### Task

Complete the following steps to delete an OMS NE profile template.

1 Use the icons or the object links to follow this path: **Profiles > NE Profile Templates**.

**Result:** The NE Profile Templates page is displayed, which shows the Search for NE Profile Templates panel.

Enter the search criteria for the specific OMS NE profile template that you want to

2 Enter the search criteria for the specific OMS NE p delete and click the **Search** button.

**Result:** The NE Profile Templates search table panel is displayed with data that meets your search criteria.

**3** Click the radio button next to the OMS NE profile template that you want to delete.

4 Select the **Delete** option on the Go menu.

.....

**Result:** A confirmation box is displayed requesting verification before the OMS NE profile template is deleted.

5 Click Yes.

**Result:** The OMS NE profile template is deleted from the management system profile templates. Profiles stored on any NE in the network are not affected.

.....

### Assign an OMS TCA Profile to an NE

#### When to use

Use this task to select an OMS TCA profile and assign it to an NE.

#### **Related Information**

See the following topics in this document:

• "Assign Threshold Profiles to Termination Points from PM Points Page" (p. 4-22)

#### Before you begin

See "Lucent OMS Profile Assignment to NEs" (p. 4-2).

#### Task

Complete the following steps to assign an OMS TCA profile to an NE.

1 Use the icons or the object links to follow this path: **Profiles > NE Profile Templates**.

**Result:** The NE Profile Templates page is displayed, which shows the Search for NE Profile Templates panel.

**2** Enter the search criteria for the specific OMS NE profile template that you want to assign to an NE.

**Result:** The NE Profile Templates search table panel is displayed with data that meets your search criteria.

- **3** Select the OMS NE profile templates that you want to assign to an NE. The selected templates should have the same NE type and applied to the same NE release.
- 4 Select the **Apply to NE** option on the Go menu.

**Result:** The Download to NE page is displayed. If the user has selected multiple selections option, the system checks whether all the selected NE Profile Templates are applied to the same release of the NE and have a different Profile Group. If all checks pass the system will perform the download. When the user attempts to download an NE Profile Template to an NE and if the existing NE profile has the same name, the system will overwrite the profile with the selected NE Profile Template. When the Profile Template values marked as OFF then the Profile Template will not be download to the NE. The Job Updates page displays a message when an NE Profile Template is successfully downloaded.

5 In the Select NE Name panel, select the **NE Name** from the drop-down list. The items in the drop-down list are based on the NE type of the profile. Only one selection can be chosen for this release.

#### 6 Click Submit.

**Result:** The OMS NE profile templates are downloaded to the management system and assigned to the selected NEs.

END OF STEPS

### Assign Threshold Profiles to Termination Points from PM Points Page

#### When to use

Use this task to select termination points from the PM Points page, and then request that a specific TCA profile be assigned to the selected termination points.

#### **Related Information**

See the following topics in this document:

• "Assign an OMS TCA Profile to an NE" (p. 4-20)

#### Before you begin

See "Lucent OMS Profile Assignment to NEs" (p. 4-2).

A profile template must be applied to the NE before attempting to assign a port with that profile.

#### Task

Complete the following steps to assign threshold profiles to TPs from the PM Points page.

1 View a list of PM-capable NE termination points using the "View a List of PM-Capable Termination Points" (p. 3-58).

**Result:** A list of PM-capable NE termination points is displayed at the bottom of the Performance Measurement Points page with data that meets your search criteria.

2 Click the check boxes next to the port names to which you want to assign a threshold

profiles.

3 Select the Assign Threshold option on the Go menu.

**Result:** The Set TCA Threshold Level from Profile Template page is displayed.

- 4 Select the Lucent Optical Management System (OMS) **NE Profile Template** from the drop-down list. You can select multiple NEs of the same type and download.
- **5** Click the **Submit** button.

.....

**Result:** The selected threshold profiles are assigned to termination points.

END OF STEPS

### Enable an NE Profile

#### When to use

Use this task to enable an NE profile.

Use this option with the WSM network element only.

#### **Related Information**

See the following topics in this document:

• "Assign Threshold Profiles to Termination Points from PM Points Page" (p. 4-22)

#### Before you begin

See "Lucent OMS Profile Assignment to NEs" (p. 4-2).

#### Task

Complete the following steps to enable a profile on the WSM network elements.

1 Use the icons or the object links to follow this path: **Profiles > NE Profiles**.

**Result:** The NE Profile Templates page is displayed, which shows the Search for NE Profile Templates panel.

2 Select the Alarm button for Profile Class.

#### 3 Select an Select Metropolis® WSM from the NE type pull-down list.

Note that only WSM NEs will be displayed on the available list.

4 Select the NE by selecting one from the list in the Available list. Click the right arrow (>) button to add the NE the Selected window.

Result; The NE is displayed in the Selected window.

- **5** Select a **Profile Group** from the Profile Group list.
- 6 Select Submit.

#### **Result:** The NE Profiles table displays.

| 7 | Select a row from the NF Profiles table          |
|---|--------------------------------------------------|
| ' |                                                  |
| 8 | Select the Enable option on the Go menu.         |
|   | <b>Result:</b> The profile is enabled on the NE. |
|   | END OF STEPS                                     |
|   |                                                  |

.....

### Disable an NE Profile

#### When to use

Use this task to disable an NE profile.

Use this option with the WSM network element only.

#### **Related Information**

See the following topics in this document:

• "Assign Threshold Profiles to Termination Points from PM Points Page" (p. 4-22)

#### Before you begin

See "Lucent OMS Profile Assignment to NEs" (p. 4-2).

#### Task

Complete the following steps to disable an NE profile.

1 Use the icons or the object links to follow this path: **Profiles > NE Profiles**.

**Result:** The NE Profile Templates page is displayed, which shows the Search for NE Profile Templates panel.

- 2 Select the **Alarm** button for Profile Class.
- 3 Select an Select Metropolis® WSM from the NE pull-down list.
- 4 Select a WSM as the NE by selecting one from the list in the Available list. Click the right arrow (>) button to add the NE the Selected window.

Note that only WSM NEs will be displayed in the Available list.

**Result**; The NE is displayed in the **Selected** window.

- **5** Select a **Profile Group** from the Profile Group list.
- 6 Select Submit.
# **Result:** The NE Profiles table displays.

- **7** Select a row from the NE Profiles table.
- 8 Select the **Disable** option on the Go menu.Result: The profile is simply disabled on the NE.

| Εnd | O F | S T E P S |
|-----|-----|-----------|
|     |     |           |

.....

# Assign an NE Profile to a Resource

#### When to use

Use this task to Assign an NE profile to a Resource.

Use this option with the DMX network element only.

## **Related Information**

See the following topics in this document:

• "Assign Threshold Profiles to Termination Points from PM Points Page" (p. 4-22)

## Before you begin

There are no prerequisites for this task.

## Task

Complete the following steps to assign an NE profile to a resource.

1 Use the icons or the object links to follow this path: **Profiles > NE Profiles**.

**Result:** The NE Profile Templates page is displayed, which shows the Search for NE Profile Templates panel.

- 2 Select the **Alarm** button for Profile Class.
- 3 Select an Metropolis® DMX from the NE pull-down list.
- 4 Select an **NE** from the list in the Available list. Click the right arrow (>) button to add the NE the Selected window.

**Result**; The NE is displayed in the **Selected** window.

- **5** Select a **Profile Group** from the Profile Group list.
- 6 Select Submit.

**Result:** The NE Profiles table displays.

- 7 Select a row from the NE Profiles table.

8 Select Assign to Resource from the Go menu.

**Result:** The Assign Profile to Resource dialog window displays the following information:

- NE name:
- LTDMX-B NE type:
- Metropolis® DMX Profile name:
- DEFAULT Resource name:
- 9 Enter the resource name in the field **Resource Name** and click submit.

**Result:** The resource is assigned with the selected alarm profile.

.....

END OF STEPS

# Index

#### **Numerics**

24-hour PM data interval, 3-7

1675 Lambda Unite MultiService Switch (MSS), 3-54

.....

#### A Alarm

filtering, 2-26 notification, 2-9 severity levels, 2-9 Alarm colors Equipment pages, 2-11 for areas and aggregate icons, 2-10 for NE icons, 2-10 Network Map and, 2-14 severity levels and, 2-9 Alarm holdoff, 2-6 Alarm List Alarms page, 2-16 repeat, 2-37 view, 2-42 Alarm Log, 2-18 delete records, 2-65 export records to a file or device, 2-63

stored, 2-18 retention period for records, 2 - 19view records, 2-62 Alarms acknowledge, 2-37, 2-42 acknowledge and delete, 2 - 44count. 2-46 database synchronization of, 2 - 8delete. 2-37 delete cleared, 2-43 delete instantaneous, 2-43 equipment, 2-60 historic. 2-17 logging, 2-18 security, 2-3 synchronization, 2-58 view, 2-37 view cleared, 2-46 view details, 2-41 view raised, 2-46 Alarms page, 2-16 acknowledge alarms from, 2-16

maximum number of records

search criteria, 2-16 view, 2-37, 2-43, 2-44 view alarm details, 2-41 Alert acknowledge, 2-83 Assign an OMS TCA Profile to an NE, 4-20 Assign Threshold Profiles to TPs from PM Points, 4-22 Audience. ix intended, ix **C** Cleared alarms view current, 2-46 Clearing PM data collection, 3-66 CMISE NEs. 1-5 Colors of alarms for area and aggregate icons, 2-10 for NE icons, 2-10 on Equipment pages, 2-11 severity levels and, 2-9 to report status, 2-4 Conventions typographical, x

Create an NE Profile, 4-6 Create an OMS NE Profile Template, 4-14 Current Measurements page, 3-5 **D** Data collection PM, 3-7 Database synchronization of alarms, 2-8 Delete an NE Profile, 4-10 Delete an OMS NE Profile Template, 4-18 Documentation, xiii font usage, x glossary, xii how to order, xiii intended audience, ix list of, xii on CD-ROM, xii online version, xii ..... E Enable/Disable NE Layer Rates view PM report, 3-72 Equipment view alarm status, 2-60 Equipment View, 2-14 Event acknowledge, 2-88 Events acknowledge, 2-84 logging, 2-18 view, 2-84

..... **F** Fault Management Fault Management Logs Administration user task. 2-63, 2-65 features, 1-9 Filtering, 2-26 Font usage, x G Glossary, xii Green as an alarm color, 2-10, 2-11. 2-11 Grey as an alarm color, 2-10, 2 - 11**H** Hardware Sun platform for OMC-RAN cut through, 1-4 Help online documentation, xiii product help, xiii screen help, xiii search engine, xiii task help, xiii technical support help, xiii Historic alarms, 2-17 I Information products font usage, x glossary, xii how to order, xiii intended audience, ix list of, xii on CD-ROM, xii online version, xii

Installation parameters, 1-3 Instantaneous alarms

acknowledge and delete, 2-44

Intended audience, ix

L LambdaXtreme<sup>™</sup> Transport, 3-55

Licenses

Metro Access Transport Systems (MATS), 1-4

Light blue as an alarm color, 2-10, 2-11

Logging

alarms, 2-18

events, 2-18

.....

M Magenta as an alarm color, 2-11

Management System for Transport (MST)

Lucent OMS functioning as, 1-4

Metro Access Transport Systems (MATS)

license, 1-4

Metropolis® Enhanced Optical Networking (EON), 3-56

Modify an NE Profile, 4-8

Modify an OMS NE Profile Template, 4-16

Monitored NE Layer Rate

view PM report, 3-70

MST See: Management System for Transport (MST)

> 365-315-148R6.1 Issue 1, July 2007

..... **N** Native command languages, 1-5 NE Profile Management create an NE profile, 4-6 delete an NE profile, 4-10 modify an NE profile, 4-8 view a list current assignments for NE Profiles, 4-4 view a list of NE profiles, 4-3 view resource details of a current assignment, 4-5 Network elements (NEs) 1675 Lambda Unite MultiService Switch (MSS), 3-54 CMISE NEs, 1-5 communication status of, 2-14 high-level summary of those supported, 1-5 LambdaXtreme<sup>TM</sup> Transport, 3-55 Metropolis® Enhanced **Optical** Networking (EON), 3-56 native command languages, 1-5 TL1 NEs, 1-5 Network Event Summary, 2-20, 2-46alarm counts. 2-20 alarm summary, 2-20 Discrepancy Counts, 2-22 display preferences for, 2-24 latest events, 2-24 refresh the page, 2-47, 2-57

reset the new event indicator, 2-49 Review Alarm Details, 2-55 Root Cause Failure Counts, 2-23 view alarm details, 2-51, 2-53 view Threshold Crossing Alerts, 2-81 Network Map, 2-14 NOC Administrator, 1-2 NOC Expert Operator, 1-2 NOC Operator, 1-2

OMS NE Profile Management

Assign an OMS TCA profile to an NE, 4-20

Assign threshold profiles to TPs from PM Points, 4-22

create an OMS NE profile template, 4-14

Delete an OMS NE profile template, 4-18

Modify an OMS NE profile template, 4-16

OMS Profile Management

view an OMS NE profile template, 4-12

OMS\_NE\_MATS license, 1-4

.....

On-line documentation, xii, xiii

On-line help See: Help

P Performance Measurements Points page, 3-5 Performance Measurements Report Results page, 3-5

Performance Measurements Reports Query page, 3-5

Performance Monitoring

clear PM data collection for selected termination points, 3-66

definition, 3-3

disable PM data collection, 3-62

enable PM data collection, 3-60

features, 1-9

generate PM report, 3-74

granularities for data collection/reporting, 3-7

save PM report, 3-76

schedule disable PM data collection, 3-64

view a list of performance measurements statistics, 3-57

view current PM measurements of termination point, 3-68

view list of PM-capable Termination Points, 3-58

#### PM, 3-3

Polling Current Measurements, 3-77

Profile Assignment to NEs, OMS

definition, 4-2 Profile Assignment, NE definition, 4-2 Profile Management

features, 4-2

Profile Management, NE definition, 4-2 Profile Management, OMS definition, 4-2 Protection Switch Event, 2-88 Protection Switch Event (PSE) processing, 2-29 Protection Switch Event Log page description, 2-31 view, 2-84 Purple as an alarm color, 2-10 ..... **R** Raised alarms view current, 2-46 Red as an alarm color, 2-10, 2 - 11Repeat alarm list, 2-37 Reporting 24-hour PM data interval, 3-7 Reports generate PM report, 3-74 PM data, 3-7 save PM report, 3-76 Tab Separated Value (TSV) format, 3-7 Root cause failure processing, 2-32 Root Cause Failures Acknowledge on Root Cause Failures page, 2-72 view from Network Event Summary page, 2-55

Root Cause Failures page acknowledge root cause failures from, 2-35 Root cause failures page description, 2-35 Root Cause Failures page search criteria, 2-35 ..... S SAF See: Symptomatic alarm filtering (SAF) Scheduling disable PM data collection, 3-64SDH operating environment of the management system, 1-2 SDH transport structure Lucent NEs and, 1-5 Search feature for help, xiii Service Assurance process overview, 2-3 Software Sun Solaris platform for OMC-RAN cut through, 1-4 SONET operating environment of the management system, 1-2 SONET transport structure Lucent NEs and, 1-5 Sun platform, 1-4 Symptomatic alarm filtering (SAF), 2-26 **T** Tab Separated Value (TSV) report format, 3-7

Termination points (TPs) PM parameters for, 3-54, 3-55, 3-56 Terminology, xii Threshold Crossing Alert, 2-83 Threshold Crossing Alert (TCA) processing, 2-27 Threshold Crossing Alert page description, 2-28 Threshold Crossing Alerts (TCAs), 3-3 Threshold Crossing details view, 2-77 Time interval 24-hour PM data interval, 3-7 TL1 NEs, 1-5 Transport structures supported, 1-5 Typographical conventions, x ..... U Uni-directional (Uni-Dir) PM parameters 1675 Lambda Unite MultiService Switch (MSS), 3-54 LambdaXtreme<sup>TM</sup> Transport, 3-55 Metropolis® Enhanced **Optical Networking** (EON), 3-56 User Activity Log, 1-3 User role profiles definition of, 1-2 factory, 1-2

user-defined, 1-2 User tasks Fault Management Logs Administration, 2-63, 2-65 Users types of, 1-2 **V** View an OMS NE Profile Template, 4-12 View Current Assignments for NE Profiles, 4-4 View List of NE Profiles, 4-3 View Resource Details of current assignment for an NE profile, 4-5 ..... W White as an alarm color, 2-10, 2-11 ..... Y Yellow as an alarm color, 2-10,

2-11

.....